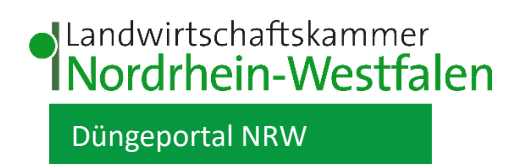

# Handbuch zum Düngeportal NRW

Stand Januar 2025

Das Handbuch wird fortlaufend ergänzt. Bitte nutzen Sie die aktuellste Version, die im Düngeportal NRW oder auf der <u>Internetseite der Landwirtschaftskammer</u> verfügbar ist.

# Inhaltsverzeichnis

| 1 | Einleitur | ng                                                              | 5  |
|---|-----------|-----------------------------------------------------------------|----|
| 2 | Aufbau o  | des Düngeportals NRW                                            | 7  |
| 3 | Anmeldu   | ung                                                             | 8  |
|   | 3.1 Star  | tseite des Düngeportals                                         | 9  |
|   | 3.2 Bet   | riebsverwaltung                                                 | 10 |
| 4 | Betriebs  | daten                                                           | 13 |
|   | 4.1 Exte  | erne Daten                                                      | 14 |
|   | 4.1.1     | Grundsätzliche Funktionen                                       | 15 |
|   | 4.1.2     | Meldungsarten                                                   | 17 |
|   | 4.1.3     | Vorgehen bei einzelnen Warnmeldungen                            | 17 |
|   | 4.1.4     | Vorgehen bei einzelnen Fehlermeldungen                          | 21 |
|   | 4.1.5     | Knifflige Fälle                                                 | 25 |
|   | 4.2 Sch   | läge                                                            | 26 |
|   | 4.2.1     | Schlag                                                          | 26 |
|   | 4.2.1.3   | 1 Schlag bearbeiten, anlegen und löschen                        | 29 |
|   | 4.2.1.2   | 2 Bestandsschutz bei Kulissenwechsel (§ 13a-Gebiete)            | 33 |
|   | 4.2.2     | Bodenuntersuchung                                               | 35 |
|   | 4.2.3     | Nutzungen (Kulturen, Fruchtfolge, Ernte)                        | 37 |
|   | 4.2.4     | GIS-Ansicht                                                     | 42 |
|   | 4.3 Dür   | ngemittel                                                       | 44 |
|   | 4.4 Pfla  | nzenschutzmittel                                                | 46 |
| 5 | Düngung   | ξ                                                               | 47 |
|   | 5.1 Dür   | ngebedarfsermittlung                                            | 47 |
|   | 5.1.1     | DBE N                                                           | 49 |
|   | 5.1.1.1   | 1 N-Bedarfswert und Ertrag                                      | 50 |
|   | 5.1.1.2   | 2 Nmin-Werte                                                    | 51 |
|   | 5.1.1.3   | 3 Humus/Boden                                                   | 52 |
|   | 5.1.1.4   | 4 Organische Düngung aus Vorjahr(en)                            | 53 |
|   | 5.1.1.    | 5 Vorjahreskultur und Zwischenfrucht                            | 54 |
|   | 5.1.1.6   | 5 Sonderkorrektur und Ergebnis                                  | 54 |
|   | 5.1.1.    | 7 Besonderheiten für 2. Hauptkulturen                           | 55 |
|   | 5.1.1.8   | 3 Besonderheiten für Gemüsekulturen 🌂                           | 56 |
|   | 5.1.1.9   | 9 Besonderheiten für Grünland und mehrschnittiger Feldfutterbau | 57 |
|   | 5.1.1.1   | 10 Besonderheiten für Zwischenfrüchte                           | 57 |
|   | 5.1.1.1   | 11 Berechnung und Ergebnis                                      | 58 |
|   | 5.1.1.1   | 12 Status                                                       | 58 |
|   | 5.1.1.1   | 13 Nachträgliche Korrektur                                      | 59 |
|   | 5.1.2     | DBE P <sub>2</sub> O <sub>5</sub>                               | 59 |
|   | 5.1.2.2   | 1 DBE-Rechner P <sub>2</sub> O <sub>5</sub>                     | 60 |
|   | 5.1.3     | Kleinstschlagregelung 🌂                                         | 60 |
|   | 5.2 Opt   | imierung                                                        | 62 |
|   | 5.3 Dok   | umentation                                                      | 62 |
|   | 5.3.1     | Düngevorplanung erstellen (besonders bei org. Düngemitteln)     | 68 |

|   | 5.3.2     | 2 Phosphatdüngung über die Fruchtfolge       |    |
|---|-----------|----------------------------------------------|----|
|   | 5.3.3     | 3 Dokumentation von Fertigation <sup>1</sup> | 71 |
| 6 | Pfla      | Inzenschutz                                  |    |
| 7 | Was       | sserschutz                                   |    |
| 8 | Beri      | ichte                                        | 77 |
|   | 8.1       | DüV -Anlage 5 (und 160/80er-Check)           | 77 |
| н | ilfreiche | e Links                                      | 81 |

#### Allgemeine Hinweise:

In Abhängigkeit der eingestellten Bildschirmauflösung, Schriftarten und Schriftgrößen kann es unter Umständen dazu kommen, dass einzelne Elemente und Teile der WEB-Applikation nicht vollständig angezeigt werden. Um diese nicht oder nur teilweise sichtbaren Elemente anzuzeigen, können Sie bei modernen Browsern mittels gedrückter Strg-Taste und dem Mausrad die Größe der Darstellung temporär für das aktuelle Browserfenster verändern. Anstelle des Mausrades können Sie auch die Tasten - oder + benutzen. Sollen die Einstellungen permanent sein, dann müssen Sie unter den jeweiligen Optionen den Schriftgrad einstellen (beim Firefox z.B. über den Menüpunkt Einstellungen - Allgemein - Sprache und Erscheinungsbild).

Aus Gründen der besseren Lesbarkeit wird auf die gleichzeitige Verwendung der Sprachformen männlich, weiblich und divers (m/w/d) verzichtet. Sämtliche Personenbezeichnungen gelten gleichermaßen für alle Geschlechter.

Themen, die besonders den Gartenbau betreffen, sind mit einem Möhresymbol 🌂 gekennzeichnet.

Im Düngeportal sind viele Checks zum Düngerecht oder generell zur Plausibilität der Eingaben eingebaut. Diese Checks können nicht jeden Fall zu 100 % abdecken. Sollten Sie mit einer Meldung durch einen Check nicht einverstanden sein, können Sie Ihre Eingaben in den meisten Fällen trotzdem speichern.

# 1 Einleitung

#### Symbolverzeichnis

| Symbol  | Benennung             | Beschreibung                                                                                                    |
|---------|-----------------------|----------------------------------------------------------------------------------------------------|
|         | Stift                 | Dateien bearbeiten                                                                                                    |
| Ô       | Schloss               | Betriebsdatei ist gesperrt                                                                                                    |
|         | Offenes Schloss       | Betriebsdatei wieder entsperren                                                                                                    |
| 0       | Auge                  | Dokument anschauen                                                                                                    |
| 0       | Infopunkt             | Informationen zu den jeweiligen Funktionen                                                                                                    |
| ≡       | Menü                  | Hierüber gelangen Sie in das jeweilige Menü                                                                                                    |
| +       | Pluszeichen           | Spalten ausklappen                                                                                                    |
| -       | Minuszeichen          | Spalten einklappen                                                                                                    |
| +       | Grünes Pluszeichen    | Neue Eintragungen vornehmen                                                                                                    |
| v und   | Aus-/Einklappensymbol | Zeilen aus-/einklappen                                                                                                    |
|         | Grünes Pfeilzeichen   | Details anzeigen lassen                                                                                                    |
|         | Quicklinks            | An andere Stelle im Düngeportal springen                                                                                                    |
| und 📿   | Suche                 | Suchfeld zur Freitextsuche. Wenn die Suche aktiv ist,<br>erscheint eine Lupe mit oranger Blase in der Tabelle.<br>Um die Suche zu löschen, können Sie den Text löschen<br>oder rechts auf die Lupe mit dem X klicken |
| T und 🔨 | Filter                | Mit dem Filter können Sie Ihre Tabellen filtern. Wenn der Filter aktiv ist, sehen Sie dies an der orangen Blase                                                                                                    |
| \$      | Sortieren             | Tabellen-Spalten nach Alphabet oder Nummer aufstei-<br>gend oder absteigend sortieren. Welche Sortierung<br>aktiv ist, sehen Sie am grünen Pfeil (entweder oberer<br>für aufsteigend oder unterer für absteigend)    |
| •       | Downloadsymbol        | Hier können Inhalte heruntergeladen werden                                                                                                    |

| O                        | Radiobutton           | Auswahlmöglichkeit                                                                                                    |
|--------------------------|-----------------------|----------------------------------------------------------------------------------------------------|
| $\checkmark$             | Häkchen               | Hier können Inhalte ausgewählt werden                                                                                                    |
| Speichern                | Speichersymbol        | Hier können alle Eingaben gespeichert werden                                                                                                    |
| 8                        | Schließsymbol         | Fenster/Dialog schließen                                                                                                    |
| +                        | Übernehmen            | Daten übernehmen                                                                                                    |
|                          | DBE-Rechner           | Düngebedarfsermittlung-Rechner                                                                                                    |
|                          | Nitratbelastet        | Der Belastungsstatus der Schlagfläche oder der Nut-<br>zungsfläche ist Nitratbelastet                                                                                  |
|                          | Eutrophiert           | Der Belastungsstatus der Schlagfläche oder der Nut-<br>zungsfläche ist Eutrophiert                                                                                     |
|                          | Rotes Warndreieck     | Fehlerhafte Daten                                                                                                    |
|                          | Orangenes Warndreieck | Hinweis/Warnung                                                                                                    |
| <u>Hilfe und Kontakt</u> |                       | Weiterleitung auf die Homepage der Landwirtschafts-<br>kammer NRW, hier stehen ein Kontaktformular und<br>weitere Informationen zum Düngeportal NRW zur Ver-<br>fügung |
| ?                        | Hilfe                 | Hilfe in Form von Links zu Erklärvideos, Erklärtexten oder zu entsprechenden Stellen im Handbuch                                                                       |

#### Abkürzungsverzeichnis

| DBE     | Düngebedarfsermittlung                                |
|---------|-------------------------------------------------------|
| DUPO    | Endung der Speicherdatei im Düngeportal               |
| ELAN    | Elektronische Antragstellung                          |
| HI-Tier | Herkunftssicherungs- und Informationssystem für Tiere |
| InVeKoS | Integriertes Verwaltungs- und Kontrollsystem          |
| LWK     | Landwirtschaftskammer                                 |
| NRW     | Nordrhein-Westfalen                                   |
| ZID     | Zentrale InVeKoS Datenbank                            |

#### 2 Aufbau des Düngeportals NRW

Das Düngeportal NRW ist folgendermaßen aufgebaut: Nach der Anmeldung gelangen Sie in die Übersicht "Betriebsauswahl". Hier sind alle für Sie zugänglichen Betriebe aufgelistet. Zu jedem Betrieb können in der "Dateiverwaltung" mehrere Betriebsdateien angelegt werden. In einer neu erstellten Betriebsdatei müssen Sie die Daten nacheinander in der richtigen Reihenfolge einpflegen, da die einzelnen Module des Portals aufeinander aufbauen. Nur wenn alle Daten vollständig gepflegt worden sind, kann anschließend eine korrekte Düngebedarfsermittlung (DBE) und Düngedokumentation erfolgen. In einer Betriebsdatei können Sie flächenspezifisch die durchgeführten Bewirtschaftungsmaßnahmen pro Düngejahr über mehrere Jahre hinweg dokumentieren.

Die Datenhoheit liegt alleinig beim Nutzer. Das bedeutet, die Landwirtschaftskammer NRW hat keinen Zugriff auf Ihre Betriebsdateien und den darin gespeicherten Daten. Wenn Sie Ihre Betriebsdateien im Düngeportal löschen, sind diese endgültig gelöscht und können nicht wiederhergestellt werden. Deswegen sollten Sie zur Sicherheit Ihre relevanten Betriebsdateien herunterladen und sicher speichern. Bisher gibt es im Düngeportal nur im Reiter "Wasserschutz" eine Funktion, mit der Sie freiwillig Ihre Eintragungen zum Wasserschutz mit der Landwirtschaftskammer NRW teilen können. Dies passiert aber auch nicht automatisch, sondern muss von Ihnen per Knopfdruck eingeleitet werden.

<u>TIPP</u>: Wir empfehlen, von jedem Düngejahr bzw. bei grundlegenden betrieblichen Änderungen (neue Flächen, Abgabe von Flächen etc.) eine Kopie der Betriebsdatei als Backup zu speichern. Falls Probleme auftreten, können Sie so auf die bereits vorhandenen Daten zurückgreifen und müssen diese nicht erneut einpflegen.

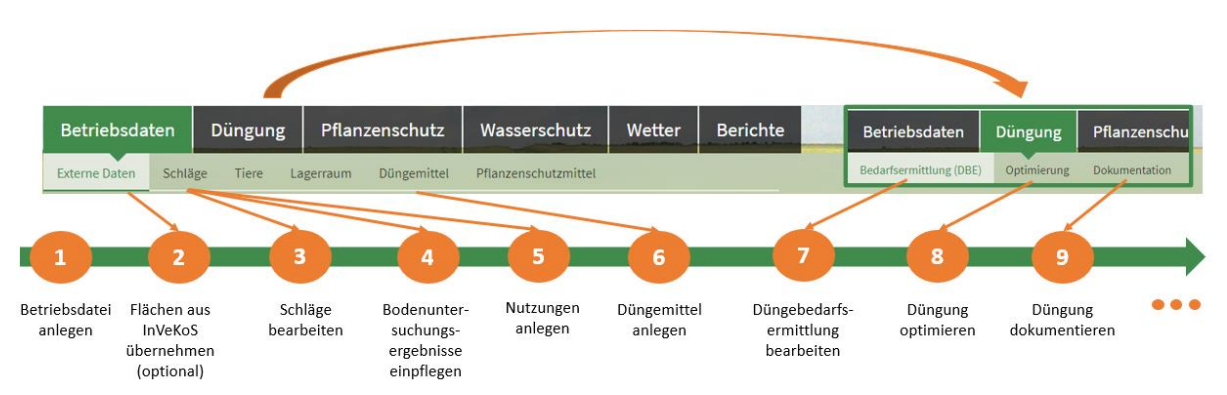

Abbildung 1: Empfehlung zur Vorgehensweise einer neu erstellten Betriebsdatei

#### Empfohlenes Vorgehen im Düngeportal NRW am Beispiel Düngung (siehe Abbildung 1):

Nach erfolgreicher Anmeldung wählen Sie Ihren Betrieb aus und gehen wie folgt vor:

- 1. Legen Sie eine Betriebsdatei für Ihren Betrieb an.
- 2. Laden Sie die Daten aus der InVeKoS-Datenbank hoch, um Ihre Flächen in die Betriebsdatei einzupflegen.
- 3. Bearbeiten Sie diese Daten gegebenenfalls manuell.
- 4. Ergänzen Sie die Daten um Bodenuntersuchungsergebnisse.

- 5. Fügen Sie Nutzungsdaten hinzu (z.B. Kulturen, Zwischenfrüchte, Ernteprodukte).
- 6. Pflegen Sie die Daten zu den im Betrieb verwendeten Düngemitteln ein.
- 7. Bearbeiten Sie die Düngebedarfsermittlung (DBE) für Stickstoff und Phosphat.
- 8. Optimieren Sie die Düngeplanung.
- 9. Dokumentieren Sie Ihre Düngungen.

Die genauen Schritte und das detaillierte Vorgehen werden in den folgenden Kapiteln ausführlich beschrieben.

### 3 Anmeldung

Zum Düngeportal NRW gelangen Sie über folgende Adresse: <u>https://www.duengeportal-nrw.de.</u> Alternativ können Sie über folgenden Link die Homepage der Landwirtschaftskammer besuchen <u>https://www.landwirtschaftskammer.de/landwirtschaft/ackerbau/duengung/programme/dp/index.</u> <u>htm</u>.

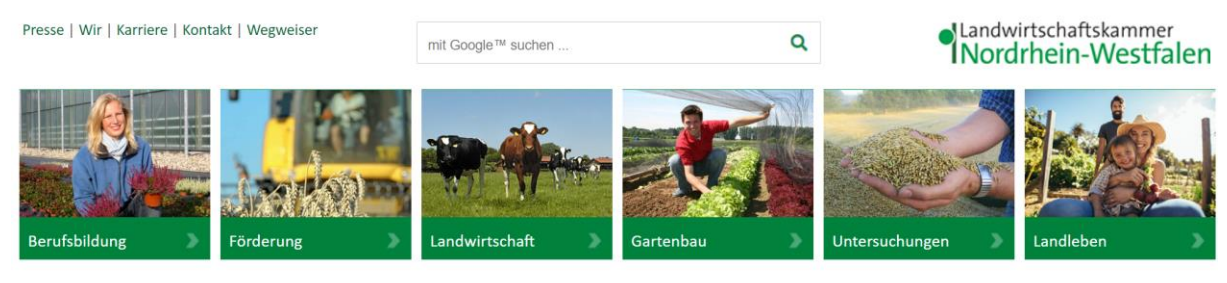

Sie sind hier: Startseite > Landwirtschaft > Ackerbau und Grünland > Düngung > Programme und Formulare zur Düngeverordnung 2020 > Düngeportal NRW

#### Düngeportal NRW

| Im Januar 2021 ging das neue Online-Portal der Landwirtschaftskammer NRW rund um das Thema Düngung und<br>Nährstoffe an den Start. Das Düngeportal NRW bietet die Verwaltung von Betriebsdaten, individuelle | Düngerecht, Düngeverordnung      | > |
|----------------------------------------------------------------------------------------------------|----------------------------------|---|
| Fachinformationen für Ihren Betrieb und hilft bei der Umsetzung düngerechtlicher Vorgaben. Die Beraterinnen und<br>Berater der Landwirtschaftskammer NRW unterstützen Sie gerne dabei!                       | Programme und Formulare          | > |
| ▶ Düngeportal NRW (www.duengeportal-nrw.de) #                                                                                                    | Nährstoffuntersuchungen LUFA NRW | > |
| Erste Hilfe zum Düngeportal                                                                                                    | Nährstoffbericht NRW             | > |
| ▶ Kurzanleitung Düngeportal NRW 🖺 1 MByte                                                                                                    | Meldepflichten Wirtschaftsdünger | > |
| 🕨 FAQ - Fragen und Antworten zum Düngeportal NRW 🔀 541 KByte                                                                                                    | 0.001 - 0.000 - 0.000            |   |
| Anleitung: Düngeportal über die Kammer-App bedienen                                                                                                    | Guile-Dungung                    |   |

Abbildung 2: Homepage der Landwirtschaftskammer zum Düngeportal

Auf der Homepage finden Sie einen Link (1), der Sie auf die Seite des Düngeportals weiterleitet (Abbildung 2). Zusätzlich finden Sie dort Links zu weiterführenden Informationen zum Thema Düngung im Allgemeinen und Erste Hilfe zum Düngeportal im Speziellen. Falls die hinterlegten Videos oder Texte nicht die benötigten Informationen liefern, können Sie über das Kontaktformular weiter unten auf der Homepage oder über die Telefonnummer +49 251 2376 800 (keine Hotline, nur Anrufbeantworter) auch konkrete Fragen stellen, die schnellstmöglich beantwortet werden.

#### 3.1 Startseite des Düngeportals

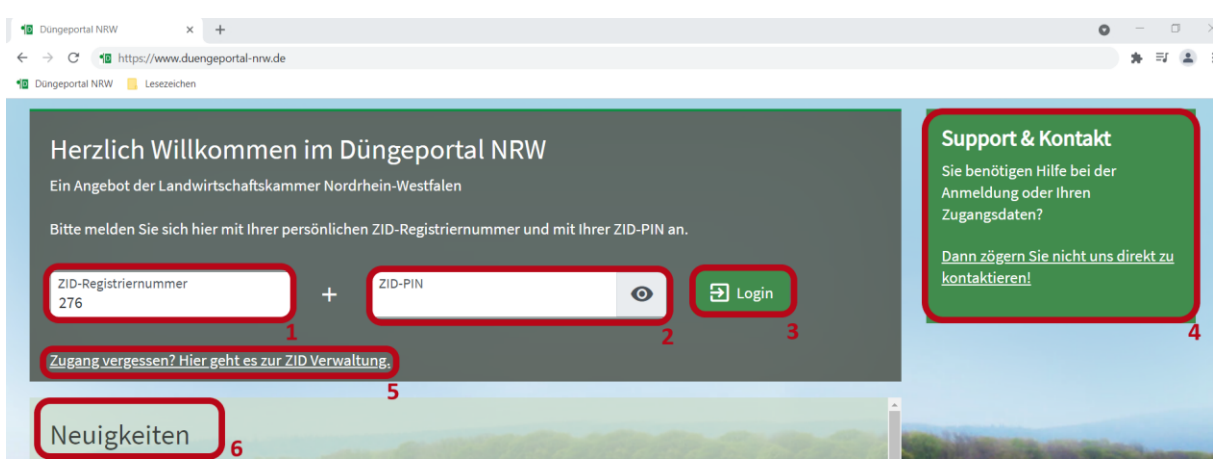

Abbildung 3: Anmeldung Düngeportal

Auf der Startseite des Düngeportals haben Sie die Möglichkeit, sich im Düngeportal anzumelden (Abbildung 3). Dazu tragen Sie bitte Ihre ZID-Registriernummer (1) und die dazu gehörige PIN (2) in die jeweiligen Felder ein und klicken anschließend auf "Login" (3). Über die ZID-Nummer kann ggf. direkt auf hinterlegte Daten aus dem gestellten ELAN-Antrag des Vorjahres zugegriffen werden und so die Zuordnung der beantragten Flächen im Düngeportal erfolgen. Wenn Sie Ihre Zugangsdaten vergessen haben sollten, können Sie dem Link zur ZID-Verwaltung (5) folgen. Dort können Sie eine neue PIN anfordern. Bei weiteren Fragen führt Sie der Link in dem grünen Kasten (4) auf die in Abbildung 2 gezeigte Homepage der Landwirtschaftskammer. Unter der Überschrift "Neuigkeiten" (6), welche sich unterhalb des Anmeldebereichs auf der Düngeportalseite befindet, sind Neuerungen und aktuelle Hinweise bezüglich des Düngeportals beschrieben.

| ← → C 🔒 www3.hi-ti<br>1 Dungeportal NRW 📒 Leseze                                                                                                    | ter.de/HBCom/Joginasp<br>zeiden                                                                                                    |                                                                                                    |
|----------------------------------------------------------------------------------------------------|----------------------------------------------------------------------------------------------------|----------------------------------------------------------------------------------------------------|
|                                                                                                    | Abmelden Information                                                                                                    | HELP?                                                                                                    |
| Benutzeranmeldun                                                                                                    | ng la la la la la la la la la la la la la                                                                                                    |                                                                                                    |
| Betrieb :<br>PIN (Passwort) :<br>autom. abmo                                                                                                    | (Betriebsnummer, ggf. / Mitbenutzer)     (persönliches Passwor PIN vergessen - PIN-Anforderung)     elden nach 20 v Minuten ? (i.d.R. 20 Minuten, bei langeren zeiten <u>Nachteil</u> beachten)                                                                                                    |                                                                                                    |
| Es gibt 1 Hinweis:<br>Bitte Betriebsnummer<br>Bei Problemen mit der                                                                                                  | r und Passwort eingeben und anschließend die Schaltfäche 'Anmelden' drücken.<br>r Anmeldung lesen Sie bitte unbedingt <u>"Was ist zu tun wenn</u> !                                                                                                    |                                                                                                    |
|                                                                                                    | Anmelde                                                                                                    | n Abmelden                                                                                                    |
| Bitte beachten Sie                                                                                                    |                                                                                                    |                                                                                                    |
| Bei Problemen<br>Bei Problemen<br>Allgemeine Eins                                                                                                    | u <b>mit der Anmeldung</b> lesen Sie bitte hier <u>"Was ist zu tun wenn"!</u><br><b>u mit der Anzeige, leeren Seiten, komischen Zeichen am Schirm</b> lesen Sie bitte hier <u>"Virenschutzprogramme"!</u><br>stellungen, können hier unter " <u>Benutzer- und Programm-Profi</u> l" (Anmeldung erforderlich) vorgenommen werden.                                                                                                    |                                                                                                    |
| Neuigkeiten im Pro                                                                                                    | ogramm, Stand 14. Juli 2022                                                                                                    |                                                                                                    |
| <ul> <li>14.07.2021 - Ko</li> <li>31.03.2022 - Ne</li> <li>11.03.2021 - Ani</li> <li>Seit 1.April 2019</li> <li>Informationen zu</li> <li>Hinweise zu der</li> </ul> | ollektionen: Ohrmarken und Betriebsnummern können gesammelt und weiterverwendet werden, hier als <u>Anleitungs-</u><br>euerungen und Erweiterungen im Menü "Allgemeine Funktionen zur Tiergesundheit" unter "Einzeltierstatus BVC<br>leitung zu "Mail-Adresse hinterlegen und PIN vergessen" finden Sie hier als PDF - <u>Bestätigter Kommunikationska</u><br>9 gibt es HIT 3.0, eine neue Version des HIT-Meldeprogramms, hier unter <u>www.hi-lier.de/HitCom3</u> .<br>20 <u>inaufig.gestellte Fragen</u> ' verfügbar. Nach Anmeldung im Programm gibt es auch eine <u>Volltextsuche</u><br>en Neuerungen in früheren Versionen finden sie unter <u>Programm gibt es</u> und | <u>Video</u><br>D (frei zugänglich)" und "Betriebsstatus BVD (frei zugänglich)"<br><u>Inal</u> und hier als <u>Anleitungs-Video</u> |
| Zum Anfang der Seit                                                                                                    | ite                                                                                                    |                                                                                                    |
| © 1999-2021 Bay.StMELF,<br>Seite zuletzt bearbeitet: 03.                                                                                                    | verantwortlich für die Durchfuhrung sind die Istellen der Lander, fachliche Leitung ZDB. Frau Dr. Kaja Kokott@hitter.de, Technik. Heimut Hartma<br>November 2021 15 52, Anbieterinformation imprœssum und Datenschutz und Barrisertietheit                                                                                                    | nn@hilter.de                                                                                                    |

Abbildung 4: HI-Tier-Datenbank PIN-Anforderung

Über den Link zur ZID-Verwaltung gelangen Sie auf die Seite der HI-Tier-Datenbank (<u>https://www3.hi-tier.de/HitCom/login.asp</u>) (Abbildung 4). Hier können Sie bei Bedarf eine neue PIN

beantragen (1). Bei Fragen zur ZID wenden Sie sich bitte an die Tierseuchenkasse oder die für Sie zuständige Kreisstelle der Landwirtschaftskammer, die Sie unter folgendem Link ermitteln können: <u>https://www.landwirtschaftskammer.de/wegweiser/kreise.htm</u>.

# Klass Mustehol LandWirtschaftskammer Dingeportal NRW Lerzlich Willkommen Betrieb Nummer Adresse Tim Betrieb 1 Nummer Adresse Tim Betrieb Nummer Adresse Tim Betrieb Nummer Adresse Tim Betrieb Nummer Adresse Tim Betrieb Nummer Adresse Tim Betrieb Nummer Adresse Tim Betrieb Nummer Adresse Tim Betrieb Nummer Adresse Tim Betrieb Nummer Adresse Tim Betrieb Tim Betrieb Tim Betrieb Tim Betrieb Tim Betrieb Tim Betrieb Tim Betrieb Tim Betrieb Tim Betrieb Tim Betrieb Tim Betrieb Tim Betrieb Tim Betrieb Tim Betrieb Tim Betrieb Tim Betrieb </table

#### 3.2 Betriebsverwaltung

Abbildung 5: Betriebsauswahl im Düngeportal

Nach erfolgreicher Anmeldung im Düngeportal gelangen Sie zur Betriebsauswahl (Abbildung 5). Dort sind alle Betriebe aufgelistet, für die Sie eine Vollmacht besitzen und die Sie bearbeiten können. Dies ist in der Regel Ihr eigener Betrieb / Ihre eigenen Betriebe. Wie Vollmachten für andere Betriebe oder Beratungsteams der LWK NRW vergeben werden können, erfahren Sie in dem YouTube-Video " Düngeportal NRW: Wie schalte ich mein Beratungsteam frei?" oder Sie können die Anleitung in der <u>PDF Datei</u> nachlesen. Die Vollmachtvergabe funktioniert für andere Betriebe genauso, wie für die Beratungsteams der LWK.

Zur Bearbeitung klicken Sie den gewünschten Betrieb an (1).

| Betrieb: Testbetrieb            | Nummer: 27605 XXXXXXXXXXX | ],                                          |   | Sie haben eine Frage? | Hilfe und Konta |
|---------------------------------|---------------------------|---------------------------------------------|---|-----------------------|-----------------|
| ✓ Kontaktdaten bearbeiten       |                           | 1                                           |   |                       |                 |
| Betriebsdatei importieren       | + Betriebsdatei anlegen   |                                             |   |                       |                 |
| Betriebsdatei                   |                           | Ausklappen 🗸                                | 3 |                       |                 |
| Dateiname                       |                           | Änderungsdatum                              |   |                       |                 |
| Handbuch_Ackerbaubetrieb - Kopi | e - Boden.DUPO            | 31.05.2023 10:36                            |   |                       |                 |
| Handbuch-Ackerbaubetrieb_ne     | u.DUPO                    | 31.05.2023 10:35                            |   |                       |                 |
| Handbuch_Ackerbaubetrieb - Kopi | e.DUPO                    | 31.05.2023 10:35                            |   |                       |                 |
| Berichte                        |                           | Ausklappen 🗸                                |   |                       |                 |
| Berichtstyp                     | Erstellungsdatum          | Name                                        |   |                       |                 |
| Kurzbericht DBE N und DBE P2Os  | 31.05.2023 10:49          | Handbuch_Ackerbaubetrieb<br>- Kopie - Boden | 0 |                       |                 |

Abbildung 6: Dateiverwaltung im Düngeportal

Nun gelangen Sie zur Dateiverwaltung, die eine Übersicht über die bereits angelegten Betriebsdateien des ausgewählten Betriebs bietet. Wenn Sie sich erstmals anmelden, sind hier keine Betriebsdateien aufgelistet. Diese müssen Sie erst erstellen. Wie Sie dabei vorgehen müssen, wird in Kapitel 4 beschrieben. Im oberen Bereich (1) der Dateiverwaltung (Abbildung 6) finden Sie den Namen und die ZID-Nummer des Betriebs, den Sie ausgewählt haben und zu dem Sie nun eine Betriebsdatei anlegen bzw. bearbeiten können. Unter (2) sind – falls vorhanden – die drei letzten bereits erstellten Betriebsdateien aufgelistet. Falls bereits mehr als drei Dateien angelegt worden sind, können Sie sich die vollständige Liste anzeigen lassen, indem Sie auf "Ausklappen" (3) klicken. Benötigen Sie Hilfe, klicken Sie oben rechts auf "Hilfe und Kontakt". Zum Anlegen einer neuen Betriebsdatei klicken Sie auf "Betriebsdatei anlegen" (4).

| ✓ Kontaktdaten bearbeiten                         | Betriebsdatei anlegen 🔒 Spe | ichern 🛛 😒 |
|---------------------------------------------------|-----------------------------|------------|
| Betriebsdatei importieren + Betriebsdatei anlegen | Name Testbetrieb            |            |
| Betriebsdatei                                     | Datei Testbetrieb 2023      | .DUPO      |
| + Dateiname                                       |                             |            |
| Handbuch_Ackerbaubetrieb 2023                     | 31.05.2023 10:36            | / =        |
| Handbuch-Ackerbaubetrieb 2022                     |                             | <b>n</b> = |
| Handbuch_Ackerbaubetrieb 2021                     | 31.05.2023 10:35            |            |
|                                                   |                             |            |

Abbildung 7: Betriebsdatei anlegen

Es erscheint ein Fenster (Abbildung 7), in dem Sie den Namen unter (1) eintragen können. Standardmäßig ist der Name des Betriebes dort eingetragen, dies können Sie aber bei Bedarf ändern. Darunter geben Sie das Erntejahr an, für welches diese Betriebsdatei hauptsächlich genutzt werden soll. Diese Angabe hat nur einen Einfluss auf die Namensgebung der Betriebsdatei, sie schränkt keine Funktionen ein. Darunter sehen Sie dann den Dateinamen (2) der sich aus "Name" und "Jahr" zusammensetzt. Anschließend zum Anlegen der Datei auf "Speichern" klicken. Im Namen der Datei dürfen keine Sonderzeichen verwendet werden. Falls Sie doch keine neue Datei erstellen wollen, klicken Sie auf das Schließsymbol.

| ➡ Betriebsdatei importieren + Betrie<br>4 | ebsdatei anlegen ? |                     |
|-------------------------------------------|--------------------|---------------------|
| Betriebsdatei                             |                    | <u>Ausklappen</u> 🗸 |
| Dateiname                                 |                    | Änderungsdatum      |
| Beispieldatei 2025.DUPO                   |                    | 19.12.2024 16:17    |
| Beispieldatei 2024.DUPO                   |                    | 19.12.2024 16:17    |
| Beispieldatei 2022.DUPO                   |                    | 19.12.2024 16:17    |
|                                           |                    | 2                   |
| Papierkorb (3)                            |                    |                     |
| Berichte                                  |                    | <u>Ausklappen</u> 🗸 |
| Berichtstyp                               | Erstellungsdatum   | Name                |

Abbildung 8: Funktionen der Betriebsdateiverwaltung

Über das Menü können Sie die Betriebsdatei(en) bearbeiten, herunterladen, kopieren, löschen oder die dazugehörige Notiz bearbeiten (Abbildung 8) (1). Außerdem können Sie Betriebsdateien sperren oder entsperren. Diese Funktion soll für Sie eine Hilfestellung sein, damit sie nicht ausversehen in einer alten Betriebsdatei arbeiten. Gesperrte Betriebsdateien erkennen sie an dem kleinen Schloss vor dem Namen und der ausgegrauten Schrift (2). Neben der Betriebsdatei ist bei gesperrten Betriebsdateien ein Button zum Entsperren (offenes Schlosssymbol) und bei entsperrten Betriebsdatei

ein Button zum Bearbeiten (Stift) (3). Auch wenn Sie auf den Namen der Betriebsdatei klicken, gelangen Sie weiter in den Eingabebereich des Düngeportals. Heruntergeladene und kopierte Betriebsdateien dienen Ihnen als Sicherheitskopie, die entweder nach dem Herunterladen extern auf Ihrem Rechner oder beim Kopieren im Düngeportal hinterlegt sind. Sie können Ihre Betriebsdateien vom Server der Landwirtschaftskammer unwiederbringlich löschen. Zuvor sollten Sie unbedingt alle noch benötigten Dateien herunterladen und auf Ihrem Rechner speichern. Zur Gedächtnisstütze können Sie auch Notizen zur Betriebsdatei anlegen. In einer geöffneten Betriebsdatei finden Sie dann die Notizen oben links neben dem Namen Ihres Dokumentes wieder. Falls Sie heruntergeladene Betriebsdateien zur Bearbeitung wieder hochladen wollen, können Sie dies über "Betriebsdatei importieren" (4) erreichen. Wenn Sie eine Betriebsdatei gelöscht haben, erscheint unten ein Papierkorb (5). Aus diesem Papierkorb können Sie die gelöschte Datei in den nächsten vier Wochen wieder herstellen oder endgültig löschen. Nach den vier Wochen wird die Datei automatisch endgültig gelöscht.

<u>TIPP</u>: Wir empfehlen, für jedes Düngejahr eine separate Betriebsdatei anzulegen. Dazu sollten Sie Ihre Betriebsdatei **kopieren** und im Dateinamen die Jahresangabe ändern. Zusätzlich sollten Sie Ihre Betriebsdateien unter Angabe des Bearbeitungsstandes herunterladen und auf Ihrem Rechner oder sonstigen Datenträgern als Sicherungskopie abspeichern. Um die Dateien leichter zuordnen zu können, steht Ihnen die Funktion "Notizen" zur Verfügung. Sie haben hier die Möglichkeit, weitere Informationen und Anmerkungen einzufügen.

| Betriebsdatei importieren + Betriebsdatei anleger | Betriebsdatei importieren            |
|---------------------------------------------------|--------------------------------------|
| Deareodoterninporteren     T oeureodoternineger   | Dateiauswahl                         |
| Betriebsdatei                                     | <u>ب</u>                             |
| Dateiname                                         | Datei auswählen oder hierher ziehen. |
| Testdatei 2023.DUPO                               |                                      |
| Handbuch_Ackerbaubetrieb - Kopie - Boden.DUPO     | Akzeptierte Endungen:                |
| B Handbuch-Ackerbaubetrieb_neu.DUPO               | .Ogu                                 |
|                                                   |                                      |
| Berichte                                          | Ausklappen 🗸                         |

Abbildung 9: Betriebsdatei importieren

Nach dem Klick auf "Betriebsdatei importieren" erscheint ein Fenster (Abbildung 9), in das Sie die gespeicherte Betriebsdatei ziehen können oder diese durch Anklicken auswählen können (1). Zulässig sind nur Dateien mit der Endung ".DUPO", die im Düngeportal erstellt worden sind. Andere Formate können nicht hochgeladen oder in dieses Format konvertiert werden. Jedoch können ".DUPO"-Dateien anderer Betriebe im eigenen Betrieb hochgeladen werden. Mit einem Klick auf "Importie-ren" (2) wird die Datei hochgeladen, mit einem Klick auf das Schließsymbol wird der Vorgang abgebrochen und das Fenster geschlossen.

| Ausgewählte Datei                                    |                            |       |  |  |  |
|------------------------------------------------------|----------------------------|-------|--|--|--|
| Dateiname 276 XXXXXXXX _Beispieldatei 2025_202412201 |                            |       |  |  |  |
| Betriebsnummer                                       | 276 XXXXXXXX               |       |  |  |  |
| Name                                                 | Beispieldatei 2025         | .DUPO |  |  |  |
| Jahr                                                 | 2025                       |       |  |  |  |
| Anzulegende Datei                                    |                            |       |  |  |  |
| Name                                                 | Beisnieldatei 2025 - Konie | DUPO  |  |  |  |

Abbildung 10: Betriebsdatei importieren - Namen ändern

Im Anschluss haben Sie die Möglichkeit den Namen der Betriebsdatei zu ändern (Abbildung 10) (1). Wenn schon eine Betriebsdatei mit demselben Namen existiert, wird an den Namen "- Kopie" angehängt. Sie sollten darauf achten, dass die Namen der Betriebsdateien eindeutig sind, damit sie später nicht verwechselt werden. Deswegen ist es sinnvoll, dass "Kopie" durch eine aussagekräftigere Wortkombination zu ersetzen, bspw. "Import August 24". Klicken Sie im Anschluss auf "Importieren".

#### 4 Betriebsdaten

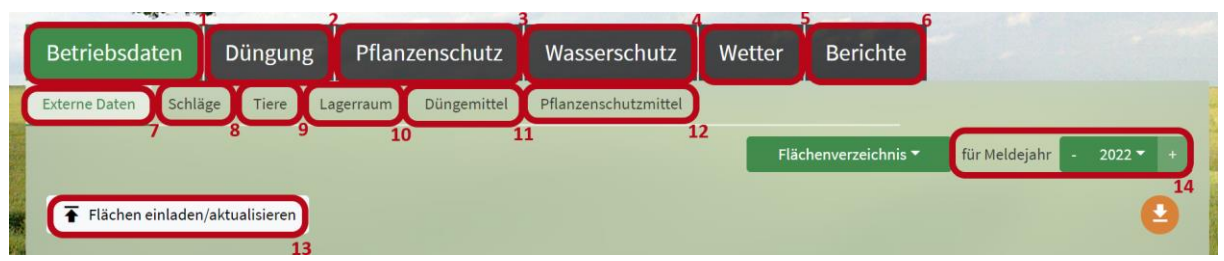

Abbildung 11: Aufbau einer Betriebsdatei

Einen Überblick über den Aufbau einer Betriebsdatei bietet Ihnen Abbildung 11. Sie besteht aus sechs sogenannten Reitern: "Betriebsdaten" (1), "Düngung" (2), "Pflanzenschutz" (3), "Wasserschutz" (4), "Wetter" (5) und "Berichte" (6). Der jeweils angewählte Reiter erscheint dabei grün (1), die anderen grau (2-6). In den meisten Reitern gibt es mehrere Unterreiter wie beispielsweise in Abbildung 11 für den ausgewählten Reiter "Betriebsdaten" (7-12).

<u>TIPP:</u> Bitte pflegen Sie zunächst Ihre Daten in den Unterreitern des Reiters "Betriebsdaten" ein. Nur so können Sie fehlerfrei auf die Funktionen der nachfolgenden Reiter und Unterreiter zugreifen. Diese Daten sind für die anschließenden Berechnungen und Auswertungen erforderlich.

#### 4.1 Externe Daten

Wie in Abbildung 11 gezeigt, finden Sie im Reiter "Betriebsdaten" (1) folgende sechs Unterreiter: "Externe Daten" (7), "Schläge" (8), "Tiere" (9), "Lagerraum" (10), "Düngemittel" (11) und "Pflanzenschutzmittel" (12). Unter "Externe Daten" (7) haben Sie die Möglichkeit, für Ihre Düngeplanung das Flächenverzeichnis Ihres ELAN-Antrags aus InVeKoS erstmals hochzuladen oder später zu aktualisieren und so die festgestellten Schlaggrößen entsprechend als Bezugsgrößen zu verwenden. Dabei dienen die Daten des Flächenverzeichnisses des vorherigen Meldejahres als Referenz für die Planung des nachfolgenden Düngejahres. Zur Verdeutlichung: Die Meldedaten aus 2024 werden für den Abgleich mit dem Düngejahr 2025 herangezogen. Zum Zeitpunkt der Erstellung der Düngebedarfsermittlung sind dies die aktuellsten bestätigten Flächengrößen die existieren. Die neuen Flächengrößen für das Erntejahr aus dem ELAN-Antrag werden erst bestätigt, wenn die Düngebedarfsermittlung (DBE) schon lange erstellt wurde. Die bereits vorhandenen DBEs müssen im Nachhinein nicht angepasst werden. Sollten Sie zum Zeitpunkt der Erstellung der DBE bereits wissen, dass sich Ihre Schlaggröße geändert hat, müssen Sie diese im Düngeportal manuell anpassen und dürfen sich nicht auf die Größe aus dem Flächenverzeichnis berufen.

<u>TIPP</u>: Wir raten dazu, die Betriebsdatei nach Abschluss eines Düngejahres zu **kopieren** und in der Kopie die Düngebedarfsermittlungen und die Düngedokumentationen usw. für das nächste Jahr zu erstellen.

<u>TIPP</u>: Folgendes Vorgehen wird beim Einladen eines neuen Flächenverzeichnisses empfohlen, wenn bereits Schläge bzw. Nutzungen im Programm vorhanden sind:

- 1. Düngebedarfsermittlungen (DBE) und Düngedokumentationen bestätigen: Setzen Sie bei Ihren DBE und dokumentierten Düngemaßnahmen den Status auf "bestätigt", um zu verhindern, dass Daten bei einem Import des neuen Flächenverzeichnisses rückwirkend verändert werden.
- 2. Düngebedarfsermittlungen (DBE) und Düngedokumentationen drucken: Drucken Sie Ihre DBE und dokumentierten Düngemaßnahmen als Beleg aus.
- 3. Betriebsdatei kopieren: Kopieren Sie zur Sicherheit Ihre bisherige Betriebsdatei und arbeiten Sie in der neuen Kopie weiter (die bisherige Betriebsdatei dient als Sicherung, auf die Sie im Notfall auch wieder zurückgreifen können).
- 4. Import des neuen Flächenverzeichnisses: Anschließend können Sie das neue Flächenverzeichnis einladen. Bei erfolgreichem Abgleich zwischen dem Düngeportal NRW und den In-VeKoS-Daten erscheint ein grüner Haken. Sonstige Fälle (siehe Meldungen) können händisch abgeglichen werden. Hier kann z.B. ein InVeKoS-Schlag neu im Düngeportal NRW über "Anlegen" angelegt oder einem bestehenden Schlag über "Auswählen" zugeordnet werden. Über "Zurücksetzen" kann eine Eingabe rückgängig gemacht werden. Über die Pfeile können einzelne Informationen übernommen werden.

| Betriebsdaten Düngung Pflanzenschutz                                                                                                    | Wasserscl     | hutz Wett  | ter Berichte | There                    |                          |
|----------------------------------------------------------------------------------------------------|---------------|------------|--------------|--------------------------|--------------------------|
| Externe Daten Schläge Tiere Lagerraum Düngemittel                                                                                                    | Pflanzenschut | zmittel    |              | Flächenverzeichnis 🔻     | für Meldejahr - 2022 ▼ + |
| <ul> <li>Flächen einladen/aktualisieren</li> <li>Übersicht Flächenabgleich</li> </ul>                                                                |               |            |              |                          | <b>Q O</b> <sup>2</sup>  |
| Schlag kann im Düngeportal nicht gefunden werden.                                                                                                    | ×1 Θ          | Abgleichen | + Alle fe    | ehlenden Schläge anlegen |                          |
| Schlag-Nutzung für den InVeKoS-Zeitraum (1.615.7.) im Düngepor-<br>tal nicht vorhanden. Bitte überprüfen und ggf. bei den Betriebsdaten<br>anpassen. | ×1 0          | Abgleichen |              | 4                        |                          |
| Geometrie ist im Düngeportal nicht vorhanden.                                                                                                    | ×1 🕛          | Abgleichen | 3            |                          |                          |
|                                                                                                    |               |            |              |                          |                          |

Abbildung 12: InVeKoS-Import mit Fehlermeldungen

Über den Button "Flächen einladen/aktualisieren" (Abbildung 12) (1) können Sie ihre Flächenangaben aus dem ELAN-Antrag, die in der InVeKoS-Datenbank zu Ihrer Betriebsnummer hinterlegt sind, einladen und mit Ihren bereits im Düngeportal NRW vorhandenen Schläge abgleichen. Oben rechts geben Sie an, für welches Meldejahr (2) Sie die Daten einladen möchten. Dabei gilt: für ein Erntejahr werden die Meldedaten aus dem vorherigen Erntejahr genutzt. Zum Beispiel gelten für das Erntejahr 2023 die Daten aus dem Meldejahr 2022. Dabei werden neben den Schlagdaten (FLIK, Schlagnummer, Schlagname, Flächengröße) auch die Kultur übermittelt, die in dem Meldejahr angegeben wurde. Diese wird benötigt, um bei der DBE N für das aktuelle Jahr die richtige Vorkultur zu berücksichtigen. In der Übersicht des Flächenabgleiches sehen Sie, was bei dem Abgleich aufgefallen ist. Mit "Abgleichen" (3) können Sie jede Meldung einzeln bearbeiten. "Alle fehlenden Schläge anlegen" (4) am besten nur bei einer neu angelegten Betriebsdatei anwenden, wenn noch keine InVeKoS-Daten vorhanden sind. Mit dieser Funktion legen Sie alle Schläge mit der Meldung "Schlag kann im Düngeportal nicht gefunden werden" neu an. Falls ein Schlag doch mit einer anderen Schlagnummer bereits vorhanden ist, wäre dieser ein zweites Mal angelegt. Dabei werden für die Kulturen Standardnutzungen zu der Kulturgruppe angelegt und auch eine Standardbodenart ausgewählt. Dies kann in den Betriebsdaten im Untereiter "Schläge" wieder abgeändert werden. Um diese Stolperfallen zu umgehen, können Sie den einzelnen Schlagabgleich nutzen. Siehe dazu im Kapitel 4.1.4 den Punkt III Schlag kann im Düngeportal nicht gefunden werden.

| Schlag Nr. / Nan                                                 | Schlag Nr. / Name 2 O Alle O Nur Abweichungen |        |        |                  |                |      |                   |      |                |        |                        |                 |                                                                                                    |
|------------------------------------------------------------------|-----------------------------------------------|--------|--------|------------------|----------------|------|-------------------|------|----------------|--------|------------------------|-----------------|----------------------------------------------------------------------------------------------------|
| Flächenverzeichnis Meldejahr 2022 Düngeportal NRW Erntejahr 2023 |                                               |        |        |                  |                |      |                   |      | Vergleic       | h      |                        |                 |                                                                                                    |
| Feldblock                                                        |                                               |        | Ir     | VeKoS-Teilschlag |                |      | InVekoS-Kultur    |      | Schlag         |        | Nutzung                |                 |                                                                                                    |
| ≑ FLIK                                                           | Fläche                                        | \$ Nr. | ≎ Teil | Name             | \$ Flā-<br>che | Code |                   | ≎ Nr | Name           | Fläche | Vorkultur im Jahr 2022 | ⊕ Ergeb-<br>nis | Nachricht                                                                                                    |
|                                                                  | ha                                            |        |        |                  | ha             |      |                   |      |                | ha     |                        |                 |                                                                                                    |
| DENWL XXXXXX                                                     | 62,4316                                       | 1      | а      | Heide I hinten   | 2,4147         | 115  | Winterweichweizen | 1 a  | Heide I hinten | 2,4147 | Winterweizen A,B       |                 | Schlag ist im Düngeportal korrekt.                                                                                 |
| DENWL XXXXXX                                                     | 27,3327                                       | 2      | а      | Heppenkamp       | 4,3793         | 602  | Kartoffeln        | 2 a  | Heppenkamp     | 4,3793 | Veredelungskartoffeln  | 0               | Schlag ist im Düngeportal korrekt.                                                                                 |
| DENWL XXXXXX                                                     | 3,3873                                        | 3      | а      | Willingheppen    | 0,9832         | 633  | Zwiebeln/Lauch    | 3 a  | Willingheppen  | 0,9832 | Knoblauch (Zehe)       |                 | Schlag ist im Düngeportal korrekt.                                                                                 |
| DENWL XXXXXX                                                     | 6,6758                                        | 4      | а      | Vordorf          | 2,3596         | 115  | Winterweichweizen | 4 a  | Vordorf        | 2,3596 | Wintergerste (11 % RP) | 0               | Schlag-Nutzung ist im Düngeportal unterschiedlich.<br>Bitte überprüfen und ggf. bei den Betriebsdaten<br>angessen. |

Abbildung 13: Übersichtstabelle: Schlagabgleich des Flächenverzeichnisses mit dem Düngeportal NRW

Weiter unten sehen Sie eine große Tabelle, in der die Flächendaten aus InVeKoS mit den Flächendaten im Düngeportal gegenübergestellt werden (Abbildung 13). In der äußeren rechten Spalte ist das Abgleichergebnis. Wenn Sie auf die Symbole der Meldung (1) klicken, können Sie auch an dieser Stelle den Abgleich für den ausgewählten Schlag durchführen. Oben links haben Sie noch die Möglichkeit, nach einem Schlag zu suchen (2) oder sich nur die Schläge mit einer Warn- oder Fehlermeldung anzeigen zu lassen (3).

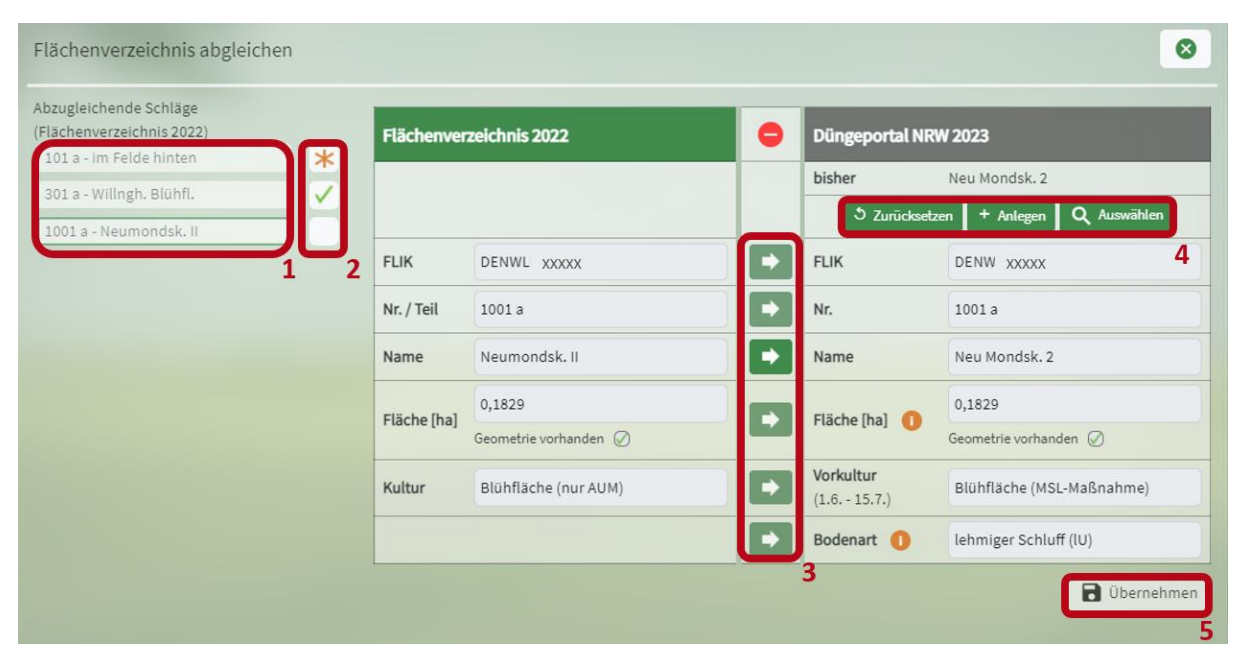

Abbildung 14: Pflegedialog Schlagabgleich des Flächenverzeichnisses mit dem Düngeportal NRW

Im Pflegedialog zum Abgleich (Abbildung 14) sehen Sie links eine Liste der Schläge (1), die zur ausgewählten Meldung zu bearbeiten sind. Hier können Sie zwischen den Schlägen wechseln, indem Sie den Schlagnamen anklicken, den Sie bearbeiten wollen. Rechts daneben in den Kästchen (2) wird der Bearbeitungsstatus angezeigt. Ein oranges Sternchen bedeutet, dass der Schlag noch in Bearbeitung ist und die Änderungen noch nicht übernommen (gespeichert) wurden. Das grüne Häkchen zeigt an, dass dieser Schlag schon vollständig/fertig bearbeitet wurde und die Änderungen übernommen wurden. Wenn das Kästchen leer ist, wurde der Schlag noch nicht bearbeitet. In der Tabelle zum Abgleich sind links die Daten aus InVeKoS abgebildet und rechts die Daten des Düngeportals. Dazwischen befindet sich eine Reihe mit grünen Pfeilen (3). Wenn zwischen InVeKoS und dem Düngeportal ein Unterschied besteht, kann man auf den entsprechenden Pfeil klicken und die Daten von InVeKoS für das Düngeportal übernehmen. Andersherum funktioniert das nicht. Sie können Ihre letzte Eingabe mit einem Klick auf "Zurücksetzten" (4) wieder löschen, solange Sie diese noch nicht gespeichert haben. Mit "Anlegen" (4) erstellen Sie einen neuen Schlag im Düngeportal. Dabei sollten Sie sich sicher sein, dass dieser Schlag im Düngeportal noch nicht (vielleicht unter einer anderen Schlagnummer) besteht, da es sonst zu Doppelungen und Fehlern kommt. Mittels "Auswählen" (4) können Sie den InVeKoS-Schlag einem bereits im Düngeportal vorhandenen Schlag zuordnen. Mit "Übernehmen" (5) speichern Sie Ihre Änderungen. Sie können die Änderungen nur speichern, wenn zumindest die FLIK, die Schlagnummer sowie der Name in InVeKoS und im Düngeportal gleich sind. Außerdem müssen die Änderungen bei jedem Schlag einzeln gespeichert werden. Wenn Sie auf "Übernehmen" geklickt haben, springt die Ansicht automatisch zum nächsten Schlag zur Bearbeitung.

#### 4.1.2 Meldungsarten

|            | Korrekt     | Alle Daten zu diesem Schlag im Düngeportal stimmen mit den InVeKoS-        |
|------------|-------------|----------------------------------------------------------------------------|
|            |             | Daten überein. Hier müssen Sie nichts bearbeiten.                          |
|            | Warnung     | Eine Warnung zeigt an, dass sich die Schlagparameter im Düngeportal        |
|            |             | von denen in InVeKoS (bspw. Flächengröße, angebaute Kultur) unter-         |
|            |             | scheiden. Hier sollten Sie überprüfen, welche Daten korrekt sind und       |
|            |             | diese übernehmen.                                                          |
|            | Fehler      | Eine Fehlerwarnung wird angezeigt, wenn in der Zuordnung der Schläge       |
|            |             | Unstimmigkeiten auftauchen. Diese Fehlermeldungen sollten Sie immer        |
|            |             | beheben, um einen reibungslosen Ablauf im Düngeportal, auch in zu-         |
|            |             | künftigen Jahren, nicht zu gefährden.                                      |
| $\bigcirc$ | Information | Diese Meldung taucht auf, wenn Sie im Düngeportal einen Schlag ange-       |
| $\bigcirc$ |             | legt haben, zu dem in InVeKoS im eingeladenen Jahr keine Daten hinter-     |
|            |             | legt sind. Hier müssen Sie beim InVeKoS-Import nichts beachten. Über-      |
|            |             | prüfen Sie im Nachhinein, ob dieser Schlag wirklich existiert bzw. stellen |
|            |             | Sie die Gültigkeit (aktiv/inaktiv) über das Start- und Endjahr ein.        |

#### 4.1.3 Vorgehen bei einzelnen Warnmeldungen

I. Zu dem hinterlegten ELAN-Code wurden keine Kulturen gefunden. Bitte überprüfen und ggf. bei den Betriebsdaten anpassen.

| Zu dem hinterlegten ELAN-C<br>Bitte überprüfen und ggf. be | ode wurd<br>i den Beti | len keine Kulturen gefu<br>riebsdaten anpassen. | nden. | × 1                             | 0                        | Abgleichen  |
|------------------------------------------------------------|------------------------|-------------------------------------------------|-------|---------------------------------|--------------------------|-------------|
| Flächenverzeichnis abgleichen                              |                        |                                                 |       |                                 |                          | 0           |
| Abzugleichende Schläge<br>(Flächenverzeichnis 2022)        | Flächenver             | zeichnis 2022                                   | 0     | Düngeportal N                   | RW 2023                  |             |
| 102.8                                                      |                        |                                                 |       | bisher                          | ataan + Aalora           |             |
|                                                            | FLIK                   | DENWI XXXXX                                     |       | FLIK                            | DEN' XXXXX               |             |
|                                                            | Nr. / Teil             | 102 a                                           |       | Nr.                             | 102 a                    |             |
|                                                            | Name                   |                                                 | •     | Name                            |                          | )           |
|                                                            | Fläche [ha]            | 0,2031<br>Geometrie vorhanden ⊘                 |       | Fläche [ha]  🌖                  | 0,2031<br>Geometrie vorh | anden Ø     |
|                                                            | Kultur                 | Mischkulturen Saatgutmischung                   |       | <b>Vorkultur</b><br>(1.6 15.7.) | Brache (Blüh             | mischungen) |
|                                                            |                        | :                                               |       | Bodenart 🕕                      | lehmiger Sch             | luff (IU) 2 |
|                                                            |                        |                                                 |       |                                 |                          | Dibernehmen |

Abbildung 15: Warnmeldung im Pflegedialog: keine Kultur gefunden

Das Düngeportal erkennt die in InVeKoS hinterlegte Kultur (Abbildung 15) (1) nicht und kann keine dem Düngeportal bekannte Nutzung zuordnen. Es kann sein, dass im Düngeportal schon ein Vorschlag oder Ihre eigenen Eingaben hinterlegt sind (2). Wenn dies korrekt ist, müssen Sie nichts weiter

machen und können die Warnung ignorieren. Ansonsten müssen Sie in die Betriebsdaten gehen und dort bei dem entsprechenden Schlag im vorherigen Erntejahr die Nutzung anlegen oder anpassen (Flächenverzeichnis 2024  $\rightarrow$  Änderung im Erntejahr 2024 vornehmen).

Se gibt Kulturbezeichnungen aus dem InVeKoS-Import, die das Düngeportal keiner konkreten Nutzung zuordnen kann, beispielsweise "beetweiser Anbau von Gemüse". Hier muss im Düngeportal eine konkrete Gemüsekultur zugeordnet werden. Diese müssen Sie in den Nutzungen selbst händisch anlegen. Die Meldung wird weiterhin bestehen bleiben, im Düngeportal ist dann aber alles korrekt.

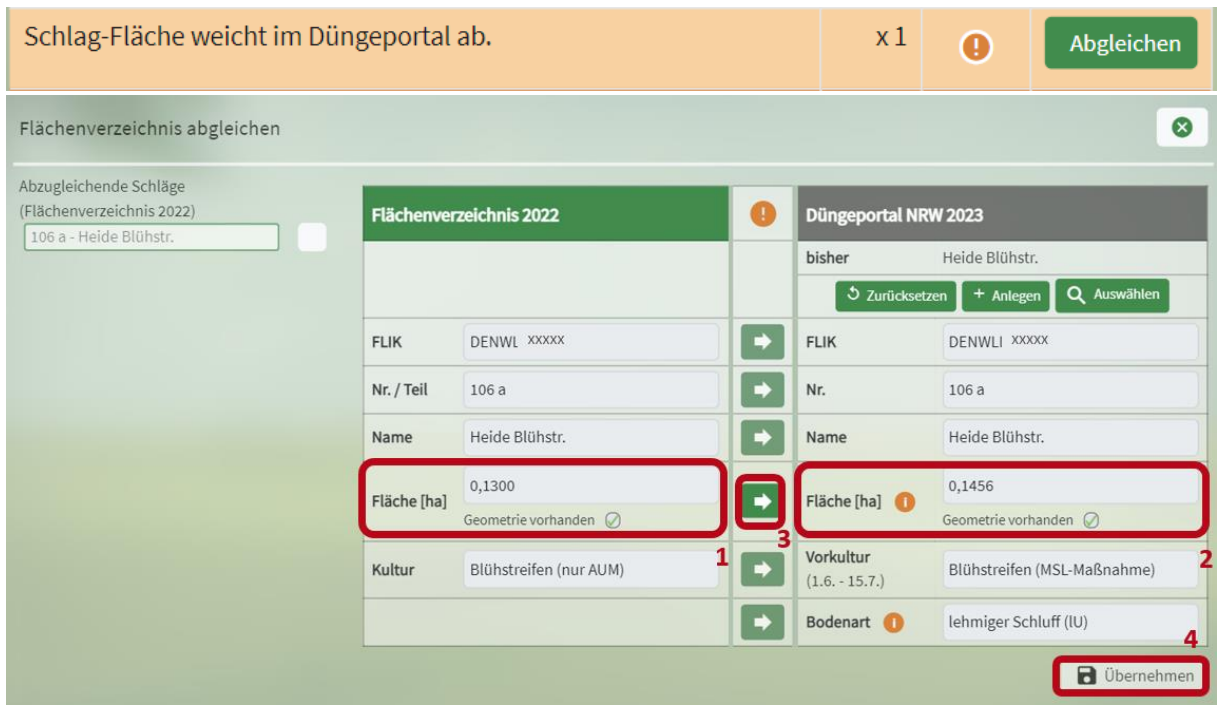

#### II. Schlag-Fläche weicht im Düngeportal ab.

Abbildung 16: Warnmeldung im Pflegedialog: Schlagfläche weicht ab

Die hinterlegte Flächengröße in InVeKoS (1) und im Düngeportal (2) unterscheiden sich (Abbildung 16). Bitte übernehmen Sie die Flächengröße aus dem Flächenverzeichnis auch für das Düngeportal (3) und speichern Sie dies mit einem Klick auf "Übernehmen" (4). Für die Düngebedarfsermittlung muss die Flächengröße auf den Quadratmeter genau ermittelt werden. Die Flächengröße aus dem Flächenverzeichnis ist meist die letzte offizielle Größenermittlung eines Schlages und wird von der Prüfung so anerkannt. Dabei gelten die ermittelten Flächengrößen aus dem Flächenverzeichnis des Vorjahres für die Düngebedarfsermittlung des aktuellen Erntejahres (bspw. Größen des Flächenverzeichnis 2022 für Erntejahr 2023). Wenn nachträglich Flächengrößen in der InVekoS-Datenbank abgeändert bzw. angepasst werden, bekommen Sie dazu auch im Düngeportal die Meldung, dass neue Daten verfügbar sind. Sollten Sie wissen, dass sich die Flächengröße seit dem letzten ELAN-Antrag verändert hat, müssen Sie die Flächengröße selbst ermitteln und im Düngeportal eingeben. Dies können Sie in den Betriebsdaten im Unterreiter "Schläge" abändern.

| Geometrie ist im Düngeporta                         | al nicht vo   | orhanden.                |   | x 1                      | 0              | Abgleichen    |
|-----------------------------------------------------|---------------|--------------------------|---|--------------------------|----------------|---------------|
| Flächenverzeichnis abgleichen                       |               |                          |   |                          |                | 0             |
| Abzugleichende Schläge<br>(Flächenverzeichnis 2022) | Flächenver    | zeichnis 2022            | 0 | Düngeportal NR           | W 2023         |               |
|                                                     |               |                          |   | bisher                   | Hof Teich      |               |
|                                                     |               |                          |   | ి Zurücksetz             | en 🛛 + Anleger | n Q Auswählen |
|                                                     | FLIK          | DENWL XXXXX              |   | FLIK                     | DENWL XXXX     | κ ]           |
|                                                     | Nr. / Teil    | 9 a                      |   | Nr.                      | 9 a            |               |
|                                                     | Name          | Hof Teich                |   | Name                     | Hof Teich      |               |
|                                                     | Eläche [ha]   | 0,1868                   | R | Eläche [ha]              | 0,1868         |               |
|                                                     | riacile [lia] | Geometrie vorhanden 🖉    | Ľ |                          | Geometrie vorh | ander         |
|                                                     | Kultur        | Grünland (Dauergrünland) |   | Vorkultur<br>(1.6 15.7.) |                | 2             |
|                                                     |               |                          | • | Bodenart 🕕               | lehmiger Sch   | luff (IU) 4   |
|                                                     |               |                          |   |                          |                | 🖥 Übernehmen  |

#### III. Geometrie ist im Düngeportal nicht vorhanden.

Abbildung 17: Warnmeldung im Pflegedialog: Geometrie nicht vorhanden

Im Düngeportal ist aktuell keine bzw. nicht die neue Geometrie für diesen Schlag hinterlegt (Abbildung 17) (2). Geometrien können nur über den InVeKoS-Import hinterlegt werden (1). Wenn Sie einen Schlag händisch angelegt und nicht aus InVeKoS eingeladen haben, liegt keine Geometrie vor und der Schlag ist in der Kartenansicht nicht sichtbar. Die Meldung erscheint auch, wenn eine neue Geometrie für diesen Schlag vorliegt. Wenn Sie die Kartenansicht nicht nutzen wollen, müssen Sie die Warnmeldung zur (neuen) Geometrie nicht bearbeiten. Wenn Sie aber die (neue) Geometrie übernehmen wollen, klicken Sie bei der Fläche auf den grünen Pfeil (3) und speichern das Ganze mit "Übernehmen" (4).

# IV. Schlag-Nutzung ist im Düngeportal unterschiedlich. Bitte überprüfen und ggf. bei den Betriebsdaten anpassen.

| Schlag-Nutzung ist im Düngeportal unterschiedlich. Bitte überprü- | x 1 | 0 | Abgleichen |
|-------------------------------------------------------------------|-----|---|------------|
| fen und ggf. bei den Betriebsdaten anpassen.                      |     | Ŭ |            |

| vzugleichende Schlage<br>Iächenverzeichnis 2022)<br>4 a - Vordorf | Flächenver    | zeichnis 2022         | .0 | Düngeportal NRW 2023     |                           |  |  |
|-------------------------------------------------------------------|---------------|-----------------------|----|--------------------------|---------------------------|--|--|
| 4 a - Vordort                                                     |               |                       |    | bisher                   | Vordorf                   |  |  |
|                                                                   |               |                       |    | ి Zurückset              | zen + Anlegen Q Auswählen |  |  |
|                                                                   | FLIK          | DENWLI XXXXX          |    | FLIK                     | DENWL XXXXX               |  |  |
|                                                                   | Nr. / Teil    | 4 a                   |    | Nr.                      | 4 a                       |  |  |
|                                                                   | Name          | Vordorf               |    | Name                     | Vordorf                   |  |  |
|                                                                   | Eläche [ha]   | 2,3596                |    | Eläche [ha]              | 2,3596                    |  |  |
|                                                                   | Flactie [fla] | Geometrie vorhanden 🖉 |    |                          | Geometrie vorhanden 🖉     |  |  |
|                                                                   | Kultur        | Winterweichweizen     |    | Vorkultur<br>(1.6 15.7.) | Wintergerste (11 % RP)    |  |  |
|                                                                   |               |                       | 1  | Bodenart 0               | lehmiger Schluff (IU)     |  |  |

Abbildung 18: Warnmeldung im Pflegedialog: Schlagnutzung unterschiedlich

Die angegebene Vorkultur im Düngeportal (Kultur im Erntejahr des Flächenverzeichnisses) unterscheidet sich von der Kultur, die im Flächenverzeichnis hinterlegt ist. Überprüfen Sie, welche Kultur richtig ist (Abbildung 18). Wenn die Kultur aus dem Flächenverzeichnis (1) richtig ist und im Düngeportal (2) falsch, müssen Sie dies in den Betriebsdaten im Unterreiter "Schläge" und dem Radiobutton "Nutzungen" händisch abändern. Hier im Abgleich können Sie dies nicht ändern. Klicken Sie nicht auf "Anlegen", damit würden Sie den Schlag ein zweites Mal neu anlegen.

#### V. Schlag-Nutzung für den InVeKoS-Zeitraum (1.6.-15.7.) im Düngeportal nicht vorhanden. Bitte überprüfen und ggf. bei den Betriebsdaten anpassen.

| Schlag-Nutzung für den InVeKoS-Zeitraum (1.615.7.) im Düngepor-      | x 1 | 0 | Abgleichen |
|----------------------------------------------------------------------|-----|---|------------|
| tal nicht vorhanden. Bitte überprüfen und ggf. bei den Betriebsdaten |     | Ŭ |            |
| anpassen.                                                            |     |   |            |

| Abzugleichende Schläge<br>(Flächenverzeichnis 2022) |   | )          | Flächenverzeichnis 2022                          | Düngeportal NRW 2023 |               |                            |  |
|-----------------------------------------------------|---|------------|--------------------------------------------------|----------------------|---------------|----------------------------|--|
| 13 a - Eichen                                       |   |            |                                                  |                      | bisher        | Eichen                     |  |
|                                                     |   |            | Vorkultur auswählen                              |                      | 5 Zurückse    | tzen + Anlegen Q Auswählen |  |
|                                                     |   |            | Kultur                                           |                      | FLIK          | DENWL XXXXX                |  |
|                                                     |   |            | DGL 1 Schnittnutzung (8,6 % RP)                  |                      | Nr.           | 13 a                       |  |
|                                                     |   |            | - DGL 2 Schnittnutzungen (11,4 % RP)             |                      |               | l.                         |  |
|                                                     |   |            | DGL 3 Schnittnutzungen (15.0 % RP)               |                      | Name          | Eichen                     |  |
|                                                     |   |            | DGL 4 Schnittnutzungen (17,0 % RP)               |                      | Elizaba (bal) | 0,0833                     |  |
|                                                     |   |            | DGL 5 Schnittnutzungen (17,5 % RP)               |                      | Flache [ha]   | Geometrie vorhanden 🧭      |  |
|                                                     |   |            | DGL 6 Schnittnutzungen (18,2 % RP)               |                      | Vorkultur     |                            |  |
|                                                     |   |            | DGL Mähweide extensiv, 20 % Weide (12,4 💽        |                      | (1.6 15.7.)   |                            |  |
|                                                     |   |            | DGL Mähweide extensiv, 60 % Weide (12.5<br>% RP) |                      | Bodenart 🕕    | lenmiger Schluff (IU)      |  |
|                                                     |   |            | DGL Mähweide intensiv, 20 % Weide (17,5 🔶 % RP)  |                      |               | <b>Ubernehme</b>           |  |
|                                                     |   | _          | DGL Mähweide intensiv, 60 % Weide (17,6 💽        |                      |               |                            |  |
| x 28                                                | 0 | Abgleichen | DGL Mähweide mittel, 20 % Weide (17,2 % 💽        |                      |               |                            |  |

Abbildung 19: Warnmeldung im Pflegedialog: Nutzung für den InVeKoS-Zeitraum nicht vorhanden

Im Düngeportal ist auf dem Schlag im Erntejahr des Flächenverzeichnisses keine Nutzung hinterlegt (Abbildung 19) (1). Sie können die Kultur aus dem Flächenverzeichnis übernehmen, indem Sie auf den grünen Pfeil (2) klicken. Dann erscheint eine Liste (3), aus der Sie die genaue Bezeichnung auswählen können. Mit "Übernehmen" (4) ist diese Kultur mit Standarderntedaten als Nutzung im Erntejahr des Flächenverzeichnisses angelegt und gespeichert. Die Angabe der Vorkultur ist für die korrekte Berechnung der DBE der Folgekultur notwendig.

#### 4.1.4 Vorgehen bei einzelnen Fehlermeldungen

#### I.Schlag-FLIK weicht im Düngeportal ab.

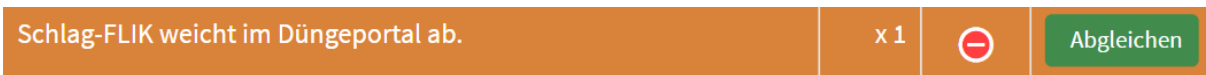

| Abzugleichende Schläge<br>(Flächenverzeichnis 2022) | Flächenve   | Flächenverzeichnis 2022         |   |                          | W 2023                          |
|-----------------------------------------------------|-------------|---------------------------------|---|--------------------------|---------------------------------|
| 1050 a - Im Felde Blühstr.                          |             |                                 |   | bisher                   | Im Felde Blühstr.               |
|                                                     |             |                                 |   | 3 Zurückset              | zen + Anlegen Q Auswählen       |
|                                                     | FLIK        | DENW XXXXX                      |   | FLIK                     | DENW YYYYYY                     |
|                                                     | Nr. / Teil  | 1050 a                          | 1 | Nr.                      | 1050 a                          |
|                                                     | Name        | Im Felde Blühstr.               |   | Name                     | Im Felde Blühstr.               |
|                                                     | Fläche [ha] | 0,1417<br>Geometrie vorhanden ⊘ |   | Fläche [ha]  🕕           | 0,1417<br>Geometrie vorhanden ⊘ |
|                                                     | Kultur      | Blühstreifen (nur AUM)          |   | Vorkultur<br>(1.6 15.7.) | Blühstreifen (MSL-Maßnahme)     |
|                                                     |             |                                 |   | Bodenart 🕕               | lehmiger Schluff (IU)           |

Abbildung 20: Fehlermeldung im Pflegedialog: Schlag-FLIK weicht ab

Die FLIK-Nummer in den InVeKoS-Daten (1) und die gespeicherte FLIK-Nummer im Düngeportal (2) unterscheiden sich (Abbildung 20). Prüfen Sie, ob der richtige Schlag zugeordnet wurde und welche Nummer richtig ist. Gegebenenfalls können Sie die Nummer aus InVeKoS übernehmen (3, 4).

| Schlag-Name weicht im Düng                          | geportal a              | ab.                             |   | x 1                                                          | Θ                         | Abgleichen    |
|-----------------------------------------------------|-------------------------|---------------------------------|---|--------------------------------------------------------------|---------------------------|---------------|
| Flächenverzeichnis abgleichen                       |                         |                                 |   |                                                              |                           | 0             |
| Abzugleichende Schläge<br>(Flächenverzeichnis 2022) | Flächenverzeichnis 2022 |                                 |   | Düngeportal NRW 2023                                         |                           |               |
|                                                     | bish                    |                                 |   | bisher Neu Mondsk. 2<br>S Zurücksetzen + Anlegen Q Auswählen |                           |               |
|                                                     | FLIK                    | DENWL XXXXX                     |   | FLIK                                                         | DENW XXXXX                |               |
|                                                     | Nr. / Teil              | 1001 a                          |   | Nr.                                                          | 1001 a                    |               |
|                                                     | Name                    | Neumondsk. II                   |   | Name                                                         | Neu Mondsk.               | 2             |
|                                                     | Fläche [ha]             | 0,1829<br>Geometrie vorhanden ⊘ |   | Fläche [ha]  🕕                                               | 0,1829<br>Geometrie vorha | 2<br>anden ⊘  |
|                                                     | Kultur                  | Blühfläche (nur AUM)            |   | Vorkultur<br>(1.6 15.7.)                                     | Blühfläche (M             | ISL-Maßnahme) |
|                                                     |                         |                                 | • | Bodenart 🕕                                                   | lehmiger Sch              | luff (IU) 4   |
|                                                     |                         |                                 |   |                                                              |                           | 0bernehmen    |

#### II. Schlag-Name weicht im Düngeportal ab.

Abbildung 21: Fehlermeldung im Pflegedialog: Schlagname weicht ab

Ihre Schlagbenennung im ELAN-Antrag (1) und im Düngeportal (2) ist unterschiedlich (Abbildung 21). Bitte entscheiden Sie sich für einen Namen und nutzen Sie diesen konsequent. Wenn Sie den Namen aus dem InVeKoS-Import weiter nutzen und ins Düngeportal übernehmen möchten, klicken Sie auf den grünen Pfeil (3) und speichern dies mit "Übernehmen" (4). Sollten Sie den Namen aus dem Düngeportal weiter nutzen wollen, können Sie diese Fehlermeldung einmal ignorieren. Bitte verwenden Sie diesen Namen dann auch für zukünftige ELAN-Anträge.

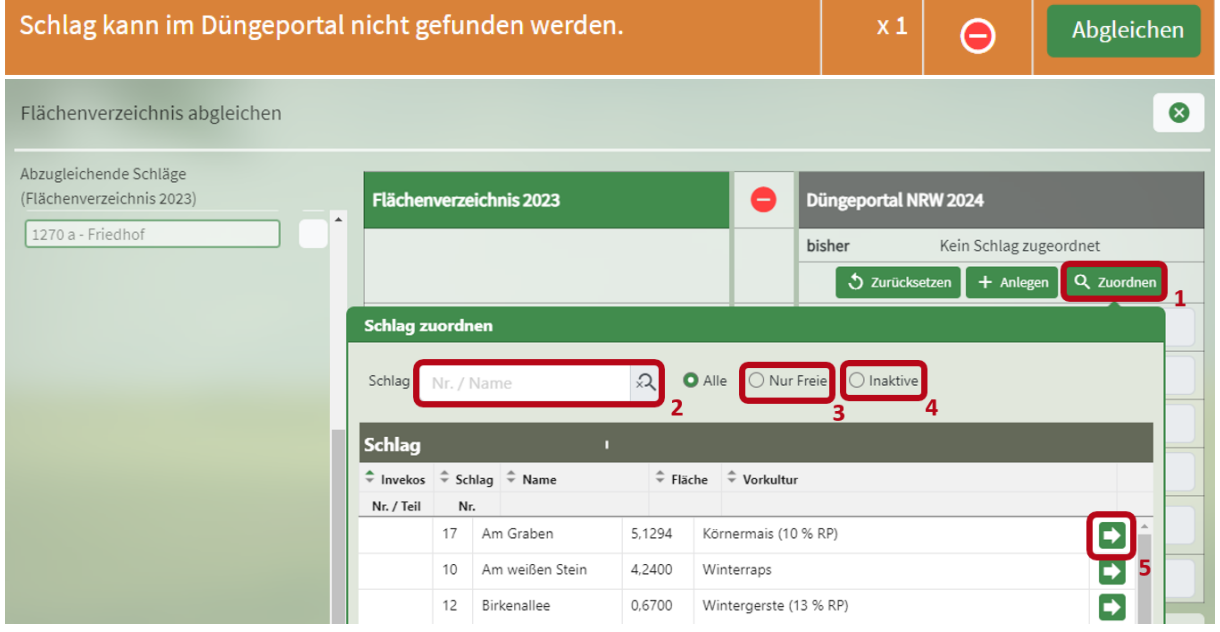

#### III. Schlag kann im Düngeportal nicht gefunden werden.

Abbildung 22: Fehlermeldung im Pflegedialog: Schlag kann nicht gefunden werden

Der Schlag kann im Düngeportal nicht gefunden werden, da kein Schlag mit dieser Schlag- bzw. FLIK-Nummer oder demselben Namen vorhanden ist. Überprüfen Sie, ob Sie den Schlag manuell einem bereits vorhandenen Schlag zuordnen können (Abbildung 22). Dafür klicken Sie auf "Auswählen" (1) und schauen, ob dieser Schlag in der Liste unter einem anderen Namen vorhanden ist. Die Schläge, die im Düngeportal vorhanden sind, aber keinem Schlag in den InVeKoS-Daten zugeordnet sind, findet man in der Liste ganz oben. Die bereits zugeordneten Schläge sind ausgegraut sichtbar. Zusätzlich können Sie im Suchfeld (2) nach einem Schlag suchen oder sich auch nur alle freien Schläge (3) oder inaktive Schläge (4) anzeigen lassen. Wenn Sie den passenden Schlag gefunden haben, klicken Sie auf den grünen Pfeil (5) zum Übernehmen. Sollten Sie diesen Schlag jedoch nicht übernehmen wollen, beispielsweise, weil Sie die Fläche verkauft haben, können Sie diese Meldung ignorieren. Sollte es sich um einen Teilschlag handeln, der nur aus förderrechtlichen Gründen bestehen, müssen Sie diesen Schlag nicht unbedingt ins Düngeportal übernehmen. Sie sollten aber händisch die Fläche dieses Teilstückes zu dem Hauptschlag hinzurechnen und die korrekte Größe des Gesamtschlages in den Betriebsdaten unter "Schläge" abändern.

| Abzugleichende Schläge<br>(Flächenverzeichnis 2022) |   | Flächenver   | zeichnis 2022          | • | Düngeportal NRW 2023     |                             |  |  |
|-----------------------------------------------------|---|--------------|------------------------|---|--------------------------|-----------------------------|--|--|
| 1003 b - Neumondskamp II                            | * |              |                        |   | bisher                   | Kein Schlag zugeordnet      |  |  |
|                                                     |   |              |                        |   | ి Zurückset              | zen 🕂 Anlegen 🔍 Auswählen   |  |  |
|                                                     |   | FLIK         | DENWL XXXXX            |   | FLIK                     | DENW XXXXX 3                |  |  |
|                                                     |   | Nr. / Teil   | 1003 b                 |   | Nr.                      | 1005 b                      |  |  |
|                                                     |   | Name         | Neumondskamp II        |   | Name                     | Neumondskamp II             |  |  |
|                                                     |   | Eläche (ha)  | 0,0735                 |   | 1<br>Eläche [ha]         | 1,4570                      |  |  |
|                                                     |   | i tache [na] | Geometrie vorhanden ⊘  |   |                          | Geometrie vorhanden 🖉       |  |  |
|                                                     |   | Kultur       | Blühstreifen (nur AUM) |   | Vorkultur<br>(1.6 15.7.) | Blühstreifen (MSL-Maßnahme) |  |  |
|                                                     |   |              |                        |   | Bodenart 🕕               | lehmiger Schluff (IU)       |  |  |

Abbildung 23: Fehlermeldung im Pflegedialog: Schlag kann im Düngeportal nicht gefunden werden

Nun müssen Sie zumindest die FLIK-Nummer, die Schlagnummer und den Namen aus den InVeKoS-Daten ins Düngeportal übernehmen (1), um speichern (2) zu können (Abbildung 23). Die restlichen Angaben können Sie auch übernehmen. Wenn Sie den Schlag keinem bereits vorhandenen Schlag zuordnen können, legen Sie den Schlag durch einen Klick auf "Anlegen" (3) und anschließend "Übernehmen" (2) neu im Düngeportal an. Für die Vorkultur und die Bodenart werden Standardangaben (4) benutzt. Wenn diese nicht passen, können Sie diese vor dem Speichern noch abändern. Sollte dieser Schlag tatsächlich nicht mehr zu Ihrem Betrieb gehören, können Sie diese Meldung ignorieren.

| Die Bodenart "Sand, flachgrü<br>mehr erlaubt. | indig" ist  | im Düngep          | oortal NRW nicht             | x 36    | Θ               | Abgleichen  |
|-----------------------------------------------|-------------|--------------------|------------------------------|---------|-----------------|-------------|
| Flächenverzeichnis abgleichen                 |             |                    |                              |         |                 | 8           |
|                                               |             |                    | Bodenart auswählen           |         |                 |             |
| Abzugleichende Schläge                        | ri:         | :                  | Bodenart                     |         | 2022            |             |
| 1003 b - Neumondskamp II                      | Flachenver  | zeichnis 2022      | Sand (S)                     |         | 2023            |             |
| ·                                             |             |                    | lehmiger Sand (IS)           |         | Kein Schlag zu  | geordnet    |
|                                               |             |                    | sandiger Schluff (sU)        |         | + Anlegen       | Q Auswählen |
|                                               | FLIK        | DENIN              | stark sandiger Lehm (ssL)    |         |                 |             |
|                                               | FLIK        | DENW XXXXX         | lehmiger Schluff (IU)        |         |                 |             |
|                                               | Nr. / Teil  | 1003 b             | sandiger Lehm (sL)           |         |                 |             |
|                                               | Name        | Neumondskamp       | schluffiger Lehm (uL)        |         |                 |             |
|                                               |             | 0.0725             | Lehm (L)                     |         |                 |             |
|                                               | Fläche [ha] | 0,0155             | schluffig toniger Lehm (utL) |         |                 |             |
|                                               |             | Geometrie vorhande | toniger Lehm (tL)            |         | beometrie vorna | nden U      |
|                                               | Kultur      | Blühstreifen (nur  | Ton (T)                      |         |                 |             |
|                                               |             |                    | Bod                          | enart 🕕 | lehmiger Schl   | uff (lU)    |
|                                               |             |                    | 1                            |         |                 | Übernehmen  |

IV. Die Bodenart "Sand, flachgründig" ist im Düngeportal NRW nicht mehr erlaubt.

Abbildung 24: Fehlermeldung im Pflegedialog: Bodenart "Sand, flachgründig" ersetzen

Die Bodenart "Sand, flachgründig (Sf)" wird nicht mehr als Bodenart anerkannt. Bitte wählen Sie eine andere Bodenart aus (1 + 2) und speichern Sie dies mit "Übernehmen" (3) (Abbildung 24).

#### 4.1.5 Knifflige Fälle

In den meisten Fällen sollten bei dem InVeKoS-Abgleich keine größeren Probleme auftauchen. Es gibt jedoch ein paar Dinge zu beachten, die zu kniffligen Fallkonstruktionen führen können:

- 1. Die Schlagunterteilung, die im Förderrecht notwendig ist und die Schlagaufteilung, die im Düngerecht genutzt wird, ist nicht immer gleich.
- 2. Die Planungszeiträume unterscheiden sich. Der ELAN-Antrag und die Flächenüberprüfung findet erst statt, wenn die meisten Planungen und Aufzeichnungen für das Düngerecht schon erstellt sein müssen. Im Düngeportal werden die Schlaggrößen daher aus den InVeKoS-Daten des Vorjahres eingeladen, da diese zum Zeitpunkt der Düngeplanung, die aktuellsten vorhandenen Daten sind. Sollte sich eine Schlaggröße im Vergleich zum Vorjahr offensichtlich geändert haben, muss die neue Größe (auf den m<sup>2</sup> genau) ermittelt werden und entsprechend im Düngeportal angepasst werden. Wenn die DBE bereits erstellt wurde, muss diese aber nicht rückwirkend bei Bekanntwerden der neuen Flächengrößen im Sommer abgeändert werden.

#### **Beispiel 1**

**Situation**: Im Vorjahr (2023) war der Schlag in InVeKoS unterteilt in zwei Teilschläge (z.B. 13a (2,5 ha) und 13b (1,3 ha)), im Düngeportal war aber nur ein Schlag angelegt (z.B. 13 (3,8 ha)), der beide Teilschläge enthält (düngerechtlich ist keine Unterteilung notwendig).

**Konsequenz**: Beim Flächenabgleich wird für das Folgejahr 2024 Teilschlag 13a dem Schlag 13 im Düngeportal zugeordnet. Es wird aber eine kleinere Flächengröße und ein anderer Name festgestellt. Im Jahr 2024 ist Schlag 13 im Düngeportal also kleiner und heißt dann 13a. Schlag 13b aus InVeKoS kann nicht zugeordnet werden. Im Abgleich wird vorgeschlagen, diesen Schlag neu anzulegen. Wenn dies erfolgt, hat man im Düngeportal für das Jahr 2024 die Schläge 13a und 13b. Für 13b wird aber im Vorjahr noch die Nutzung angelegt, die durch InVeKoS mitgeliefert wird. Dies ist nötig, um im Jahr 2024 bei der DBE die korrekte Vorkultur berücksichtigen zu können. Dadurch hat sich aber rückwirkend für das Jahr 2023 ein neuer Schlag gebildet. Dort ist nun Schlag 13 (3,8 h) und Schlag 13b (1,3 ha) vorhanden. Dadurch lässt sich für das Erntejahr 2023 in dieser Betriebsdatei keine korrekte Anlage 5 mehr erstellen, da es zur Flächenvermehrung kam.

#### Lösungsansätze

- a) Der Abgleich wird für diesen Schlag nicht durchgeführt. Kleinere Größenänderungen können manuell eingetragen werden. Dann hat man für das Erntejahr 2024 nur einen Schlag 13 (3,8 ha) mit vergrößerter Flächengröße.
- b) Der Abgleich wird wie oben beschrieben durchgeführt. Im Jahr 2023 setzt man bei der Nutzung auf dem "neuen" Schlag 13b das Häkchen bei "Fremdnutzung". So existiert dieser Schlag im Erntejahr 2023 zwar, er wird aber in der DBE und den Berechnungen für Anlage 5 nicht berücksichtigt. Im Erntejahr 2024 existieren dann die beiden Schläge 13a und 13 b.

#### 4.2 Schläge

#### 4.2.1 Schlag

| Betrie    | bsdaten    | Düngung       | Pflanzenschutz            | Wasserschutz         | Wetter Berichte          |             |                                                               |                                                   |
|-----------|------------|---------------|---------------------------|----------------------|--------------------------|-------------|---------------------------------------------------------------|---------------------------------------------------|
| Externe D | aten Schlä | ge Tiere La   | gerraum Düngemittel       | Pflanzenschutzmittel |                          |             | III Tabelle                                                   | Ĵ Karte (GIS) für Emtejahr - 2023 ▼ +             |
| Schlag    | Nr. / Name | T<br>Fruchtfo | ige 1-Jährig <del>-</del> | O Sch                | nlag 🔿 Bodenuntersuchung | ○ Nutzung + | <ul> <li>Ernte</li> <li>Übersicht D         üngung</li> </ul> | 2 3                                               |
| ≎ Nr.     | Name       |               | Fläche                    | Flächennutzung       | Bodenart                 |             | 🗘 Humusgehalt                                                 | Belastete Schlag-<br>fläche (§ 13a)     Anmerkung |
|           |            |               | ha                        |                      |                          |             |                                                               | 4                                                 |
| 1         | Am Busch   |               | 1,3500                    | Ackerland            | lehmiger Schluff (IU)    |             | humos (bis 4%)                                                | ▲ 🔍                                               |
| 2         | Am Hof     |               | 2,6800                    | Ackerland            | schluffiger Lehm (uL)    |             | humos (bis 4%)                                                |                                                   |
| 3         | Kirchweg   |               | 0,3500                    | Ackerland            | sandiger Schluff (sU)    |             | humos (bis 4%)                                                |                                                   |

Abbildung 25: Übersicht Schläge

Hier werden nun alle Schläge aufgelistet, welche im Schritt zuvor über den Unterreiter "Externe Daten" aus der InVeKoS-Datenbank eingeladen wurden (Abbildung 25). Jeden Schlag können Sie hier nochmal bearbeiten und um Informationen, die nicht in den InVeKoS-Daten hinterlegt sind, ergänzen. Sie können sich aussuchen, ob Sie sich die Schläge im Tabellenformat oder auf der GIS-Oberfläche anzeigen lassen (2). Direkt daneben können Sie das gewünschte Erntejahr auswählen (3). Im Tabellenformat werden für jeden Schlag die Parameter Nummer, Name, Fläche, Flächennutzung, Bodenart, Humusgehalt, belastete Schlagfläche (§ 13a) und Anmerkung angezeigt (4). Um die Schläge nach einem gewünschten Parameter zu sortieren, können Sie über die Pfeile die Sortierfunktion aktivieren (4). Standardmäßig sind die Schläge nach ihrer Nummerierung sortiert. Zusätzlich können Sie über das Suchfeld nach einzelnen Schlägen suchen (5).

<u>Hinweis:</u> Schauen Sie sich Ihre Schläge nach dem ersten Einladen aus der InVeKoS-Datenbank nochmal genau an und versichern Sie sich, dass alle Informationen korrekt sind. Markieren Sie unbedingt alle Schläge, bei denen es sich um eine **Nitratbelastete Fläche** oder um eine **Eutrophierte Fläche** nach § 13a der Düngeverordnung handelt. Auf Nitratbelasteten Flächen muss die Gesamtsumme des N-Düngebedarfs um 20 % reduziert werden. Näheres hierzu wird im weiteren Verlauf dieses Abschnitts erläutert.

| Betriel          | bsdaten    | Düngung       | Pflanzenschutz           | Wasserschutz         | Wetter Berichte       |             |                                |                                                                                       |
|------------------|------------|---------------|--------------------------|----------------------|-----------------------|-------------|--------------------------------|---------------------------------------------------------------------------------------|
| Externe D        | aten Schlä | ge Tiere Lag  | erraum Düngemittel       | Pflanzenschutzmittel |                       |             | III Tabelle 🕅 Kart             | te (GIS) für Erntejahr - 2023 - +                                                     |
| Schlag           | Nr. / Name | ×୦୦ Fruchtfol | ge 1-Jährig <del>*</del> | O Schla              | g 🔿 Bodenuntersuchung | ○ Nutzung + | ○ Ernte<br>○ Übersicht Düngung | C Angebaute Nutzungen anzeigen                                                        |
| Schlag           |            |               |                          |                      |                       |             |                                |                                                                                       |
| ≎ <sub>Nr.</sub> | Name       |               | Fläche<br>ha             | Flächennutzung       | Dodenart              |             | Humusgehalt                    | ⊕ Belastete Schla<br>fläche (§ 13a)     Alle auswählen     2     Auswahl zurücksetzen |
| 1                | Am Busch   |               | 1,3500                   | Ackerland            | lehmiger Schluff (IU) |             | humos (bis 4%)                 | A Schlag anlegen                                                                      |
| 2                | Am Hof     |               | 2,6800                   | Ackerland            | schluffiger Lehm (uL) |             | humos (bis 4%)                 | ▲ ▲ ☉ Schlag bearbeiten                                                               |
| 3                | Kirchweg   |               | 0,3500                   | Ackerland            | sandiger Schluff (sU) |             | humos (bis 4%)                 | ▲ 1 🛛 Schlag löschen 3                                                                |
|                  | 12 A       |               |                          | a) by by by by       |                       |             | 1000 1000 100                  |                                                                                       |

Abbildung 26: Übersicht Schläge-Menü

Sie können die Parameter eines Schlags bearbeiten. Dazu müssen Sie einen Schlag markieren, indem Sie auf den Schlag klicken (Abbildung 26). Der Schlag wird dann grün hinterlegt (1). Nachdem Sie

einen Schlag ausgewählt haben, klicken Sie auf das Menü rechts (2). Dann können Sie auswählen, ob Sie den ausgewählten Schlag bearbeiten oder löschen wollen (3).

| Bet    | riebsdaten      | Düngung Pfla                 | nzenschutz                                | Wasserschut        | z Wette       | er Berichte                              |                           |                                       |                                                    |
|--------|-----------------|------------------------------|-------------------------------------------|--------------------|---------------|------------------------------------------|---------------------------|---------------------------------------|----------------------------------------------------|
| Extern | e Daten Schläge | Tiere Lagerraum              | Düngemittel                               | Pflanzenschutzmit  | tel           |                                          |                           |                                       | III Tabelle D Karte (GIS) für Erntejahr - 2023 - + |
| Schla  | g Nr. / Name    | X Fruchtfolge                | 1-Jährig 👻                                |                    | ) Schlag (    | ) Bodenuntersuchung O Nutzur             | ng <b>+</b> O Err<br>O Üb | nte<br>ersicht Düngung                | Angebaute Nutzungen anzeigen                       |
| Schl   | ag              |                              | ≡                                         | Nutzung (Haupt     | kulturen & Zw | ischenfrüchte) 🟮                         |                           |                                       | ≣                                                  |
| ≎ Nr.  | Name            | Schlag-Fläche                | ung 🔶 Belastete Schlag-<br>fläche (§ 13a) | Aussaat/ Pflanzung | 🗘 Status 🕕    | \$ Kultur                                | Nutzungsfläche            | Belastete Nutzungs-<br>fläche (§ 13a) | Anmerkung                                          |
|        |                 | 2021: 2,6865                 |                                           |                    |               |                                          | ha                        |                                       |                                                    |
| 1      | Am Busch        | 2022: 2,6832<br>2023: 2,6840 | \land 🛆                                   | 30.08.2022         | geplant       | Winterraps DBE, ELAN, Herbst             | 0,6750                    | ▲ ▲                                   | *                                                  |
|        |                 | 2024: 2,6840                 |                                           | 16.10.2023         | geplant       | Winterweizen A,B DBE, ELAN               | 1,3500                    | $\wedge$                              |                                                    |
|        |                 | 2025: 2,6840                 |                                           | <b>.</b>           |               |                                          |                           |                                       |                                                    |
| 2      | Am Hof          | 2,6840 💌 Acker               |                                           | 25.09.2022         | geplant       | Wintergerste (13 % RP) DBE, ELAN, Herbst | 2,6840                    | AA                                    |                                                    |
|        |                 | 1                            | 2                                         | 05.09.2023         | geplant       | Phacelia (Zwischenfrucht) DBE, Herbst    | 2,6840                    | $\mathbb{A}$                          |                                                    |
|        |                 |                              |                                           | Ð                  |               |                                          |                           |                                       |                                                    |

Abbildung 27: Jahreswerte der Schläge

Neben Werten, die sich beim Schlag jährlich ändern können, also der Flächenangabe und dem Belastungsstatus, sehen Sie kleine grüne Pfeile (1, 2). Wenn Sie diese anklicken, erscheint eine kleine Tabelle (3) die zeigt, wie sich die Flächengröße oder der Belastungsstatus in den Jahren verändert hat.

#### Hinweis:

#### Nitratbelastete und Eutrophierte Gebiete nach § 13a Düngeverordnung (DüV)

In Nitratbelasteten und Eutrophierten Gebieten gelten besondere Anforderungen zum Schutz der Gewässer vor Verunreinigungen. Die rechtsverbindlichen Kulissen finden Sie unter <u>http://www.elwasweb.nrw.de</u> unter > Karten > Gebiete nach § 5, § 13a DüV und § 38a WHG.

Die folgenden abweichenden oder ergänzenden Anforderungen sind **auf allen Flächen in Nitratbelasteten Gebieten** verbindlich. Ausgenommen sind Betriebe lediglich von den Regelungen 1. "N-Düngebedarf minus 20 %" und 2. "Schlagbezogene Norg-Obergrenze", wenn sie nicht mehr als 160 kg Gesamtstickstoff je Hektar und davon nicht mehr als 80 kg Gesamtstickstoff je Hektar in Form von mineralischen Düngemitteln aufbringen (im Durchschnitt der Nitratbelasteten Flächen auf dem Betrieb). Die zusätzlichen Auflagen 3.-7. sind immer auf allen Flächen in Nitratbelasteten Gebieten verbindlich.

- 1. Reduzierung der Gesamtsumme des N-Düngebedarfs um 20 %
- 2. Dokumentation der Reduzierung der Gesamtsumme des N-Düngebedarfs um 20 % bis 31.03. des jeweils laufenden Düngejahres
- 3. Schlag-/ Bewirtschaftungseinheiten bezogene N-Obergrenze von max. 170 kg/ha
- 4. Herbstdüngung auf Ackerland nur noch in Ausnahmefällen
- 5. Begrenzung der N-Düngung im Herbst auf Grünland
- 6. Verpflichtung zum Zwischenfruchtanbau
- 7. Sperrfristverlängerung für Festmist und Kompost sowie für Grünland

#### Auflagen nach Landesdüngeverordnung NRW (LDüngVO NRW)

- Jährliche Analyse aller organischen und organisch-mineralischen Düngemittel vor der Aufbringung auf Flächen, die als "Nitratbelastet" oder als "Eutrophiert" ausgewiesen wurden. Ausgenommen von der Analysepflicht ist Festmist von Huf- oder Klauentieren. Die Ausnahme gilt nicht für andere Festmiste wie z.B. Geflügelmist. Details zur Analyse von Wirtschaftsdüngern in belasteten Gebieten finden Sie unter: https://www.landwirtschaftskammer.de/landwirtschaft/ackerbau/duengung/duengeverordn ung/auflagen-analyse-13a.htm
- Eine verpflichtende Teilnahme an einer zweistündigen Schulung zur Nährstoffeffizienz und zur Minderung von Phosphateinträgen in Oberflächengewässer für Betriebsinhaber, deren Flächen ganz oder teilweise in belasteten Gebieten liegen. Aktuelle Schulungstermine: https://www.landwirtschaftskammer.de/pcaruso/duenge

Weitere Informationen zu den verbindlichen Vorgaben und Hinweise zur Umsetzung der zusätzlichen Auflagen in Nitratbelasteten und Eutrophierten Gebieten nach § 13a DüV finden Sie unter: https://www.landwirtschaftskammer.de/landwirtschaft/ackerbau/pdf/hinweise-rote-gebiete.pdf

| Schlag bearbeiten                                     |                                | B Speichern             |
|-------------------------------------------------------|--------------------------------|-------------------------|
| Mehrfachbuchung für Schläge (0,4 ha):<br>3 - Kirchweg | FLIK                           | DENWLI0544062440        |
|                                                       | Nr.                            | 3                       |
|                                                       | Name                           | Kirchweg                |
|                                                       | Fläche [ha]                    | 0,3500                  |
|                                                       | Erweiterte Schlaginfo          |                         |
|                                                       | Flächennutzung                 | Ackerland -             |
|                                                       | Bodenart                       | sandiger Schluff (sU) 🔫 |
|                                                       | Humus                          | humos (bis 4%) 👻        |
|                                                       | Nitratbelastete Fläche (§ 13a) |                         |
| *                                                     | Eutrophierungs-Fläche (§ 13a)  | 1 0                     |
|                                                       | Anmerkung                      |                         |
|                                                       | Gültigkeit                     |                         |
|                                                       | Startjahr                      | 2021 -                  |
|                                                       | Endjahr                        | Unbefristet 👻           |

#### 4.2.1.1 Schlag bearbeiten, anlegen und löschen

Abbildung 28: Pflegedialog Schlag bearbeiten

Klicken Sie auf "Schlag bearbeiten" (Abbildung 26) (3), dann öffnet sich ein Pflegedialog (Abbildung 28). Dort können Sie alle Parameter bearbeiten. Wichtig zu beachten sind hier die Parameter, die nicht in der InVeKoS-Datenbank hinterlegt sind. Insbesondere muss markiert werden, ob es sich bei einem Schlag um eine Nitratbelastete Fläche oder Eutrophierte Fläche nach § 13a der Düngeverordnung handelt. Dazu setzen Sie das entsprechende Häkchen (1). Zusätzlich können Sie dort die Gültigkeit eines Schlages festlegen, indem Sie ein Startjahr und ein Endjahr für Ihren Schlag definieren (2). Das ist sinnvoll für Schläge, die zum Beispiel nur für einen gewissen Zeitraum getauscht werden. Sollte der Schlag in Zukunft nochmals genutzt werden, empfiehlt es sich, das Endjahr auf unbefristet stehen zu lassen und in den Jahren, in denen der Schlag nicht im eigenen Betrieb ist, keine Nutzung anzulegen. Haben Sie einen Parameter geändert, können Sie die Änderung über "Speichern" in der rechten oberen Ecke speichern (3). Über das Schließsymbol schließen Sie den Pflegedialog (4).

| Betrieb     | sdaten Dü      | ngung      | Pflanzenschutz          | Wasserschutz         | Wetter Berichte       |             |                                |                                        |                   |
|-------------|----------------|------------|-------------------------|----------------------|-----------------------|-------------|--------------------------------|----------------------------------------|-------------------|
| Externe Dat | en Schläge     | Tiere Lage | erraum Düngemitte       | Pflanzenschutzmittel |                       |             | III Tabelle 🕅 Kar              | te (GIS) für Erntejahi                 | - 2023 - +        |
| Schlag      | ۱r. / Name 🛛 🎗 | Fruchtfolg | e 1-Jährig <del>-</del> | O Schla              | g OBodenuntersuchung  | ○ Nutzung + | O Ernte<br>O Übersicht Düngung | Angebaute N                            | utzungen anzeigen |
| Schlag      |                |            |                         |                      |                       |             |                                |                                        | ≡                 |
| ≎ Nr.       | Name           |            | Fläche                  | Flächennutzung       | 🗘 Bodenart            |             | Humusgehalt                    | Belastete Schl. Alle<br>fläche (§ 13a) | auswählen 1       |
| -           |                |            | ha                      |                      |                       |             |                                | Aus                                    | wahl zurücksetzen |
| 1           | Am Busch       |            | 1,3500 (                | Ackerland            | lehmiger Schluff (IU) |             | humos (bis 4%)                 | 🛦 🛦 🖸 Sch                              | lag anlegen       |
| 2           | Am Hof         |            | 2,6800 (                | Ackerland            | schluffiger Lehm (uL) |             | humos (bis 4%)                 | 🛦 🛦 💌 🛛 Sch                            | läge bearbeiten   |
| 3           | Kirchweg       |            | 0,3500                  | Ackerland            | sandiger Schluff (sU) |             | humos (bis 4%)                 | 🗛 🗛 🖸 Sch                              | lag löschen       |
| 4           | Bergacker      |            | 0,7600 (                | Ackerland            | Lehm (L)              |             | humos (bis 4%)                 |                                        |                   |
| 5           | Friedhofsweg   |            | 3,3700                  | Ackerland            | sandiger Lehm (sL)    |             | humos (bis 4%)                 |                                        |                   |

Abbildung 29: Mehrere Schläge auswählen

Sie können auch mehrere Schläge gleichzeitig bearbeiten (Abbildung 29). Dazu wählen Sie entweder die Schläge, die Sie bearbeiten möchten, aus, indem Sie die Schläge nacheinander in der Tabelle anklicken oder Sie klicken im Menü auf "Alle auswählen" (1). Dann werden alle Schläge markiert und Sie können durch Anklicken einzelne Schläge wieder abwählen. Haben Sie alle gewünschten Schläge markiert, klicken Sie im Menü auf "Schläge bearbeiten" (2).

<u>TIPP:</u> Falls Sie viele Schläge ausgewählt haben und es Ihnen zu aufwändig ist, diese einzeln abzuwählen, klicken Sie einfach im Menü auf das Feld "Auswahl zurücksetzen". Dadurch werden alle Schläge gleichzeitig abgewählt.

| Schläge bearbeiten                    |                                                                                                    |                                | Speichern S             |
|---------------------------------------|----------------------------------------------------------------------------------------------------|--------------------------------|-------------------------|
| Mehrfachbuchung für Schläge (4,8 ha): |                                                                                                    | FLIK                           |                         |
| 2 - Am Hof                            |                                                                                                    | Nr.                            |                         |
| 4 - Bergacker                         |                                                                                                    | Name                           |                         |
|                                       |                                                                                                    | Fläche [ha]                    |                         |
|                                       | Erw                                                                                                    | eiterte Schlaginfo             |                         |
|                                       |                                                                                                    | Flächennutzung                 | Ackerland -             |
|                                       |                                                                                                    | Bodenart                       | lehmiger Schluff (IU) 🔫 |
|                                       |                                                                                                    | Humus                          | humos (bis 4%) 🔻        |
|                                       | <ul> <li>Image: A start of the start of the start of</li></ul> | Nitratbelastete Fläche (§ 13a) | ✓ A                     |
|                                       |                                                                                                    | Eutrophierungs-Fläche (§ 13a)  |                         |
|                                       |                                                                                                    | 2<br>Anmerkung                 |                         |
|                                       | Gült                                                                                                    | igkeit                         |                         |
|                                       |                                                                                                    | Startjahr                      | 2023 -                  |
|                                       |                                                                                                    | Endjahr                        | Unbefristet 🕶           |

Abbildung 30: Pflegedialog Schläge bearbeiten

Nun öffnet sich der Pflegedialog "Schläge bearbeiten" (Abbildung 30). Hier sehen Sie auf der linken Seite nochmal Ihre ausgewählten Schläge und Sie können diese bei Bedarf über Anklicken des Häkchens wieder abwählen (1). Alle Parameter, die einzelschlagbezogen sind, sind ausgegraut und können nicht bearbeitet werden, solange mehrere Schläge ausgewählt sind. Alle Parameter, die bei mehreren ausgewählten Schlägen bearbeitet werden können, haben ein Kästchen davor (2). Zur Bearbei-

tung klicken Sie auf das Kästchen und der Parameter wird durch ein Häkchen markiert. Dann können Sie den Parameter über die Auswahlmöglichkeiten auf der rechten Seite für alle ausgewählten Schläge bearbeiten. Haben Sie alle gewünschten Änderungen durchgeführt, können Sie die Änderungen durch Klicken auf das Speichersymbol in der rechten oberen Ecke speichern (3).

| Schlag |                 |              |                  |                              |                |                                                                                              |
|--------|-----------------|--------------|------------------|------------------------------|----------------|----------------------------------------------------------------------------------------------|
| ≎ Nr.  | Name            | Fläche<br>ha | ÷ Flächennutzung | Bodenart                     | Humusgehalt    | <ul> <li>Belastete<br/>fläche (§</li> <li>Alle auswählen<br/>Auswahl zurücksetzen</li> </ul> |
| 1      | Am Busch        | 1,3500 💌     | Ackerland        | lehmiger Schluff (IU)        | humos (bis 4%) | ▲ ▲ Schlag anlegen 1                                                                         |
| 2      | Am Hof          | 2,6800 💌     | Ackerland        | schluffiger Lehm (uL)        | humos (bis 4%) | A Schläge bearbeiten                                                                         |
| 3      | Kirchweg        | 0,3500       | Ackerland        | sandiger Schluff (sU)        | humos (bis 4%) | 🛕 🛕 📔 Schlag löschen                                                                         |
| 4      | Bergacker       | 0,7600 💌     | Ackerland        | Lehm (L)                     | humos (bis 4%) |                                                                                              |
| 5      | Friedhofsweg    | 3,3700       | Ackerland        | sandiger Lehm (sL)           | humos (bis 4%) |                                                                                              |
| 6      | Zur Eiche       | 2,1500       | Ackerland        | Lehm (L)                     | humos (bis 4%) | <u>A A</u>                                                                                   |
| 7      | Hasenfeld       | 4,9100       | Ackerland        | sandiger Schluff (sU)        | humos (bis 4%) | A A 🖸                                                                                        |
| 8      | Burgweg         | 1,7300       | Ackerland        | lehmiger Schluff (IU)        | humos (bis 4%) | A A 🖸                                                                                        |
| 9      | An der Hecke    | 1,5800       | Ackerland        | lehmiger Schluff (IU)        | humos (bis 4%) | A A 🖸                                                                                        |
| 10     | Am weißen Stein | 4,2400       | Ackerland        | lehmiger Schluff (IU)        | humos (bis 4%) | A A 🖸                                                                                        |
| 11     | Bundesstraße    | 1,9800       | Ackerland        | sandiger Lehm (sL)           | humos (bis 4%) |                                                                                              |
| 12     | Birkenallee     | 0,6700       | Ackerland        | schluffig toniger Lehm (utL) | humos (bis 4%) |                                                                                              |
| 13     | Ententeich      | 1,6700       | Ackerland        | toniger Lehm (tL)            | humos (bis 4%) | AA 🖸                                                                                         |
| 14     | Am Teich        | 2,1300       | Ackerland        | sandiger Lehm (sL)           | humos (bis 4%) | <u>A A</u>                                                                                   |
| 15     | Wasserwerk      | 1,1500       | Ackerland        | sandiger Schluff (sU)        | humos (bis 4%) | A A 🖸                                                                                        |
| ÷      | 2               |              |                  |                              |                |                                                                                              |

Abbildung 31: Neuen Schlag anlegen

Im Unterreiter "Schläge" können Sie ebenfalls manuell Schläge anlegen (Abbildung 31). Dazu klicken Sie entweder im Menü auf "Schlag anlegen" (1) oder auf das grüne Pluszeichen am Ende der Tabelle (2).

| Schlag anlegen                 | Speichern S             |
|--------------------------------|-------------------------|
| FLIK                           |                         |
| Nr.                            |                         |
| Name                           |                         |
| Fläche [ha]                    |                         |
| Erweiterte Schlaginfo          |                         |
| Flächennutzung                 | Ackerland -             |
| Bodenart                       | lehmiger Schluff (IU) 🕶 |
| Humus                          | humos (bis 4%) 👻        |
| Nitratbelastete Fläche (§ 13a) |                         |
| Eutrophierungs-Fläche (§ 13a)  |                         |
| Anmerkung                      | h                       |
| Gültigkeit                     |                         |
| Startjahr                      | 2023 -                  |
| Endjahr                        | Unbefristet 🕶           |

Abbildung 32: Pflegedialog Schlag anlegen

Dann öffnet sich der Pflegedialog "Schlag anlegen", in dem Sie alle Angaben zu dem neuen Schlag einpflegen können (Abbildung 32). Haben Sie alle Parameter korrekt eingestellt, dann klicken Sie auf das Speichersymbol (1). Der Pflegedialog wird automatisch geschlossen und der neue Schlag wird angelegt. Über das Schließsymbol (2) können Sie den Vorgang abbrechen und der Pflegedialog wird ohne Speichern geschlossen.

| Schl                        | ag löschen (Kir                                                                                       | chweg)                                                        | E Löschen 2                                                                            |
|-----------------------------|----------------------------------------------------------------------------------------------------|---------------------------------------------------------------|----------------------------------------------------------------------------------------|
| S<br>All<br>eb<br>Be<br>Scl | chlag für al<br>e Nutzungen, Ernte<br>enfalls gelöscht.<br>stätigen Sie dies oc<br>nlag beizubehalter | l <b>le Jahre</b><br>en, die DBE und<br>der schließen S<br>n. | <b>löschen?</b><br>Düngungen zum Schlag werden<br>ie andernfalls diesen Dialog, um den |
|                             |                                                                                                    |                                                               | Schlag vollständig löschen:                                                            |
| Schl                        | ag                                                                                                    |                                                               |                                                                                        |
| Nr.                         | Name                                                                                                  | Fläche                                                        | Bodenart                                                                               |
| 3                           | Kirchweg                                                                                              | 0,4                                                           | sandiger Schluff (sU)                                                                  |
| Folge                       | ende Nutzungen                                                                                        | werden mitge                                                  | löscht:                                                                                |
| Nutz                        | ungen                                                                                                 |                                                               |                                                                                        |
| Saatda                      | atum                                                                                                  | Kultur                                                        |                                                                                        |
| 30.0                        | 8.2021                                                                                                | Wint                                                          | erraps                                                                                 |
| 16.1                        | 0.2022                                                                                                | Wint                                                          | erweizen A,B                                                                           |
|                             |                                                                                                    |                                                               |                                                                                        |

Abbildung 33: Pflegedialog Schlag löschen

Wenn Sie einen Schlag löschen möchten, wählen Sie den entsprechenden Schlag durch Anklicken aus und klicken dann im Menü auf "Schlag löschen" (Abbildung 33). Wenn Sie einen Schlag löschen, wird dieser in allen Erntejahren mit samt allen angelegten Nutzungen, DBEs und Düngemaßnahmen etc. gelöscht. Sie können immer nur einen Schlag löschen. Haben Sie mehrere Schläge ausgewählt, dann lässt sich "Schlag löschen" nicht anklicken. Haben Sie auf "Schlag löschen" geklickt, öffnet sich ein weiterer Pflegedialog, der Sie nochmal fragt, ob Sie den Schlag wirklich löschen möchten. Bestätigen Sie, indem Sie das Häkchen in dem orangen hervorgehobenen Bereich setzen (1) und danach auf "Löschen" klicken (2). Über das Schließsymbol können Sie den Vorgang abbrechen (2).

#### 4.2.1.2 Bestandsschutz bei Kulissenwechsel (§ 13a-Gebiete)

Mit jeder Neuausweisung der Nitratbelasteten und Eutrophierten Gebiete können Schläge neu in die Gebietskulissen aufgenommen werden oder rausfallen. Liegt eine Düngebedarfsermittlung (DBE) vor und ist bereits gedüngt worden, gilt der Bestandsschutz beim Kulissenwechsel. Nähere Informationen dazu finden Sie auf der <u>Homepage der Landwirtschaftskammer NRW</u>.

Es erfolgt noch kein automatischer Abgleich zwischen den Kulissen und der Schlagverwaltung im Düngeportal NRW. Überprüfen Sie daher Ihre Flächen im integrierten GIS-Modul und nehmen Sie ggf. händisch Änderungen beim Belastungsstatus vor. Dies gilt bei einer Kulissenänderung von Nicht-Nitratbelastet auf Nitratbelastet und auch umgekehrt. Bitte kopieren Sie sicherheitshalber die Betriebsdatei bevor Sie die Änderungen in der Schlagverwaltung vornehmen und arbeiten Sie in der Kopie weiter.

Der Belastungsstatus des Schlages ist jährlich im Düngeportal NRW geregelt.

| Schlag | ;      |          | ≡                                   | Nutzung (Hauptkultı    | uren & Zwische | nfrüchte) 🕛                                                                                                    |                | ≡                                    |
|--------|--------|----------|-------------------------------------|------------------------|----------------|----------------------------------------------------------------------------------------------------|----------------|--------------------------------------|
| ≎ Nr.  | Name   | Fläche   | Belastete Schlag-<br>fläche (§ 13a) | Aussaat/Pflanzung      | 🗘 Status 🕕     | Kultur     Kultur     Kul | Nutzungsfläche | Belastete Nutzungs<br>fläche (§ 13a) |
|        |        | ha       |                                     |                        |                |                                                                                                    | ha             |                                      |
| 1 a    | Am Hof | 1,2000 🕑 | ▲ 🗠 🖸                               | 14.09.2022             | geplant        | Wintergerste (12 % RP) DBE, ELAN, Herbst                                                                                                    | 1,2000         | ΔΔΔ                                  |
|        |        |          |                                     | Belastete Schlagfläche | (§ 13a) It     | Winterweizen C DBE, ELAN                                                                                                    | 1,2000         |                                      |
|        |        |          |                                     | 2021:                  |                |                                                                                                    |                |                                      |
| 2 a    | Am Tor | 1,2000   | @ @ 🖸                               | 2023:                  | t              | Wintergerste (12 % RP) DBE, ELAN, Herbst                                                                                                    | 1,2000         | MA                                   |
|        |        |          | IJ                                  | 2024: 🕅 🖄              |                |                                                                                                    |                |                                      |
|        |        |          | $\sim$                              | 2025: 🕅 🖄              | _              |                                                                                                    |                | -                                    |
|        |        |          | 1                                   | 2026: 🕅 🛆              | 3              |                                                                                                    |                | 2                                    |

Abbildung 34: Belastungsstatus Schlagfläche und Nutzungsfläche

Sie können den Belastungsstatus Nitratbelastet M und Eutrophiert P für die Schlagfläche (1) und für die Nutzungsfläche (2) einzeln angeben (Abbildung 34). Dadurch lässt sich der Bestandsschutz einfach und korrekt abbilden. Standardmäßig stimmt der Belastungsstatus der Schlagfläche mit dem Belastungsstatus der Nutzungsfläche überein (Schlag 2a). Bei Bestandsschutz hat die Nutzungsfläche einen anderen Belastungsstatus als die Schlagfläche (Schlag 1a), daran erinnert ein orangefarbenes Warndreieck. Für die DBE, N-Optimierung und Düngedokumentation gilt immer der Belastungsstatus der Nutzungsfläche.

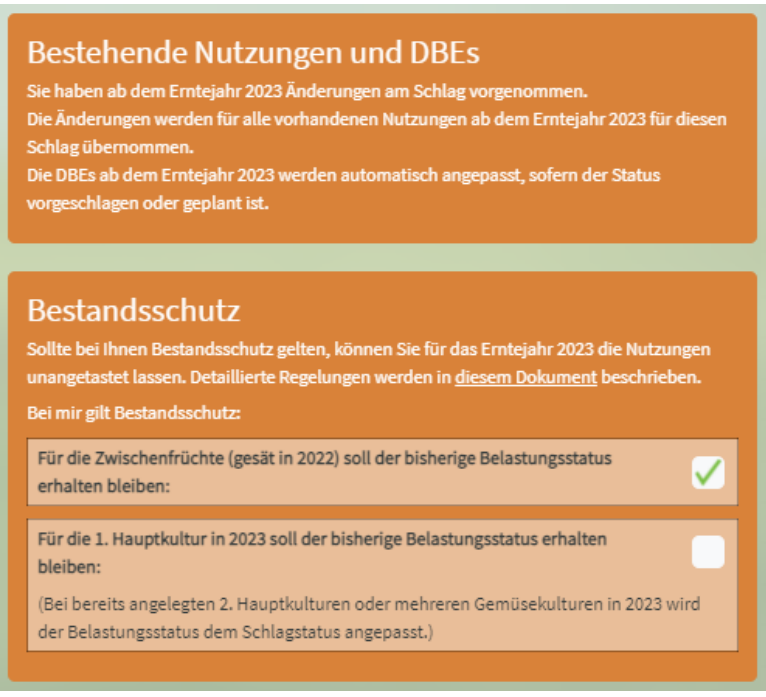

#### Abbildung 35: Abfrage Bestandsschutz

Wenn Sie den Belastungsstatus Nitratbelastet und Eutrophiert für die Schlagfläche ändern, erscheint die Meldung, dass die Änderung auch für die zukünftigen Nutzungen übernommen wird (Abbildung 35). Falls es in Zukunft zu einer weiteren Kulissenänderung kommt, kann der Belastungsstatus händisch wieder geändert werden.

Es erscheint außerdem die Abfrage, ob Bestandsschutz gilt. Standardmäßig ist eingestellt, dass der bisherige Belastungsstatus bei Zwischenfrüchten erhalten bleibt. Falls Bestandsschutz besteht, setzen Sie den zweiten Haken, sodass der Belastungsstatus bei der 1. Hauptkultur im ausgewählten Erntejahr erhalten bleibt.

#### Beispiel für 2023: (siehe Abbildung 34)

Die Fläche 1a wechselt ihren Belastungsstatus von Nicht-Nitratbelastet auf Nitratbelastet. Beim Schlag 1a wird ab 2023 daher der Belastungsstatus auf Nitratbelastet gestellt. Bei der Wintergerste, für die eine DBE erstellt wurde und bereits eine Düngung im Herbst 2022 erfolgt ist, wird die Nutzungsfläche nicht auf Nitratbelastet umgestellt – es gilt Bestandsschutz. Für den nachfolgenden Winterweizen gilt kein Bestandsschutz mehr, dort wird die Nutzungsfläche auf Nitratbelastet gestellt.

Nähere Informationen zum **Kulissenwechsel im Düngeportal NRW** finden Sie auch in der Videoanleitung unter: <u>https://www.youtube.com/watch?v=q6YMuOffLi0</u>

#### Informationen zur Planung des neuen Düngejahres finden Sie unter:

https://www.duengeportal-nrw-test.de/download/betriebsdaten/latest/TippsDuengeplanung.pdf

#### 4.2.2 Bodenuntersuchung

| Betr                      | iebsdaten                | Düngur                                                                       | ng Pfla                                                                | anzenschutz Wa                                    | asserschutz                                                                                                   | Wetter                                                        | Berichte                                           |                                   |                            |                                                                  |                                                                 |                                        |                                                                                                    |                                                     |
|---------------------------|--------------------------|------------------------------------------------------------------------------|------------------------------------------------------------------------|---------------------------------------------------|----------------------------------------------------------------------------------------------------|---------------------------------------------------------------|----------------------------------------------------|-----------------------------------|----------------------------|------------------------------------------------------------------|-----------------------------------------------------------------|----------------------------------------|----------------------------------------------------------------------------------------------------|-----------------------------------------------------|
| Externe                   | e Daten Sch              | läge Tiere                                                                   | Lagerraun                                                              | n Düngemittel Pflar                               | nzenschutzmittel                                                                                              |                                                               |                                                    |                                   |                            | III Tal                                                          | belle 🕅 Ka                                                      | arte (GIS) für                         | Erntejahr                                                                                                    | 2023 - +                                            |
|                           |                          | 0 5                                                                          |                                                                        |                                                   |                                                                                                    | _                                                             |                                                    |                                   |                            | ○ Ernte                                                          |                                                                 |                                        |                                                                                                    |                                                     |
| Schlag                    | s Nr. / Name             | ×                                                                            | ucntrolge                                                              | 1-Jährig ▼                                        | ) Schla                                                                                                    | g O Boder                                                     | nuntersuchung<br>Ienuntersuchun                    | 1<br>1                            | Nutzung +                  | O Übersicht D                                                    | Düngung<br>untersuchun                                          | C Ang                                  | gebaute Nutzu                                                                                                    | ngen anzeigen                                       |
| Schlag<br>Schla<br>\$ Nr. | ag<br>Nr. / Name         | ÷ Fläche                                                                     | Flächen-<br>nutzung                                                    | 1-Jährig ▼<br>\$ Bodenart                         | ⊖ Schla<br>Belastete Schlas<br>fläche (§ 13a)                                                                 | g Boder Standard-Bod Probenahme- datum                        | lenuntersuchung<br>÷ P±Oz ÷ K±O                    | 1<br>пg<br>≑ мg ≑                 | PH ÷ Hum                   | O Übersicht D<br>Nmin-Bodenu<br>Probenahme-<br>datum             | Düngung<br>untersuchun                                          | Ani<br>Ani<br>Mmin 30-<br>60 cm        | gebaute Nutzur                                                                                                    | ngen anzeigen<br>≡<br>≎ <sup>Nmin 0-</sup> 4        |
| Schlag<br>Schla<br>Schla  | ag<br>Nr. / Name         | ÷ Fläche<br>ha                                                               | ÷ Flächen-<br>nutzung                                                  | 1-Jährig ▼                                        | ⊖ Schla<br>⇒ Belastete Schlas<br>fläche (§ 13a)                                                               | g Boder<br>Standard-Bod<br>Probenahme-<br>datum               | lenuntersuchung<br>\$ P:0: \$ K:0<br>mg / 100g Boo | 1<br>ng<br>÷ Mg ÷<br>den          | Nutzung +<br>рн ÷ нит<br>% | Obersicht D                                                      | Düngung<br>untersuchun,<br>† <sup>Nmin 0-</sup><br>30 cm        | Anı<br>Anı<br>Nmin 30-<br>60 cm        | te Nutzur<br>€ Nmin 60-<br>90 cm<br>gN/ha                                                                                                    | ngen anzeigen<br>■<br>⇒ <sup>Nmin 0-</sup><br>90 cm |
| Schlag<br>Schla<br>Nr.    | ag<br>* Name<br>Am Busch | Fläche ha 1,3500 S                                                           | ÷ Flächen-<br>nutzung<br>Acker                                         | I-Jährig ♥<br>♣ Bodenart<br>lehmiger Schluff (IU) | <ul> <li>Schla</li> <li>Belastete Schlag2</li> <li>fläche (§ 13a)</li> <li>M A C</li> </ul>                   | g Boder<br>Standard-Bod<br>Probenahme-<br>datum<br>02.11.2021 | enuntersuchung<br>enuntersuchun                    | 1<br>ng<br>≑ Mg ≑<br>den<br>4,0 6 | рн ÷ нил<br>%<br>;,2 2,2   | Obersicht D<br>Nmin-Bodenu<br>Probenahme-<br>datum<br>23.02.2023 | Düngung<br>untersuchun<br>* <sup>Nmin 0-</sup><br>30 cm<br>14,0 | Ani<br>Ani<br>Mmin 30-<br>60 cm<br>9,0 | Philodopy State     Philodopy State     State     State | sgen anzeigen<br>■<br>\$ Nmin 0-<br>90 cm<br>27,0   |
| Schlag<br>Schla<br>Nr.    | ag<br>Am Busch<br>Am Hof | <ul> <li>⇒ Fläche</li> <li>ha</li> <li>1,3500 ♥</li> <li>2,6800 ♥</li> </ul> | <ul> <li>Flächen-<br/>nutzung</li> <li>Acker</li> <li>Acker</li> </ul> | 1-Jährig ▼                                        | <ul> <li>Schla</li> <li>⇒ Belastet Schlag2</li> <li>†üche (§ 13a)</li> <li>▲</li> <li>▲</li> <li>●</li> </ul> | Standard-Bod<br>Probenahme-<br>datum<br>02.11.2021<br>+       | denuntersuchung                                    | 1<br>пg<br>≑мg ≑<br>den<br>4,0 б  | рн ÷ нил<br>%<br>;2 2,2    | Obersicht E<br>Nmin-Bodenu<br>Probenahme-<br>datum<br>23.02.2023 | Düngung<br>untersuchun<br>Mmin 0-<br>30 cm<br>14,0              | C An;                                  | ¢ Nmin 60-<br>90 cm<br>gN / ha<br>4,0                                                                                                    | seen anzeigen Nmin 0- 4 So cm 4 27,0                |

Abbildung 36: Übersichtsseite Bodenuntersuchung

Möchten Sie Bodenuntersuchungen für Ihre Schläge eintragen (Abbildung 36), dann können Sie über die sogenannten Radiobuttons nun zu "Bodenuntersuchung" navigieren (1). Dort werden Ihnen dann auf der linken Seite nochmal Ihre Schlaginformationen in verkürzter Form angezeigt (2). Dort können Sie ebenfalls, wie im vorherigen Abschnitt beschrieben, die Schläge auswählen und über das Menü bearbeiten (2). In der Mitte wird Ihnen der Block "Standard-Bodenuntersuchung" (3) und auf der rechten Seite der Block "Nmin-Bodenuntersuchung" (4) angezeigt. Dabei wird Ihnen immer die letzte Bodenuntersuchung angezeigt. Haben Sie also für einen Schlag mehrere Bodenuntersuchungen eingepflegt, dann sind diese im Programm hinterlegt, angezeigt wird Ihnen allerdings nur die aktuellste Bodenuntersuchung für das ausgewählte Erntejahr. Über das grüne Pluszeichen in der Tabelle oder über das Menü können Sie eine neue Standard- oder Nmin-Bodenuntersuchung für den jeweiligen Schlag anlegen (5).

| Standard-Bodenuntersuchung anlegen                                                         | <b>)</b> 1                                                                                                    | Speiche    | ern 📀     |  |  |  |  |
|--------------------------------------------------------------------------------------------|----------------------------------------------------------------------------------------------------|------------|-----------|--|--|--|--|
| Mehrfachbuchung für Schläge (2,7 ha):<br>2 - Am Hof                                        | Probenahmedatum                                                                                                    | 07.12.2022 |           |  |  |  |  |
|                                                                                            | Standard-Bodenuntersuchung                                                                                                    |            |           |  |  |  |  |
|                                                                                            | P2O4 [mg / 100 g Boden]                                                                                                    |            |           |  |  |  |  |
|                                                                                            | K <sub>2</sub> O [mg / 100 g Boden]                                                                                              | 2          |           |  |  |  |  |
|                                                                                            | Mg [mg / 100 g Boden]                                                                                                    |            |           |  |  |  |  |
|                                                                                            | рН                                                                                                    |            |           |  |  |  |  |
|                                                                                            | Humus                                                                                                    |            |           |  |  |  |  |
|                                                                                            |                                                                                                    |            |           |  |  |  |  |
|                                                                                            | Humus [%]                                                                                                    |            |           |  |  |  |  |
|                                                                                            | Humus [%]                                                                                                    | P contra   |           |  |  |  |  |
| Nmin-Bodenuntersuchung anlegen                                                             | Humus [%]                                                                                                    | B Speicher | rn 😮      |  |  |  |  |
| Nmin-Bodenuntersuchung anlegen<br>1<br>Mehrfachbuchung für Schläge (2,7 ha):<br>2 - Am Hof | Humus [%]                                                                                                    | • Speicher | rn 😢<br>3 |  |  |  |  |
| Nmin-Bodenuntersuchung anlegen<br>1<br>Mehrfachbuchung für Schläge (2,7 ha):<br>2 - Am Hof | Humus [%] Probenahmedatum Nmin-Bodenuntersuct                                                                                    | 07.12.2022 | rn 😢<br>3 |  |  |  |  |
| Nmin-Bodenuntersuchung anlegen<br>1<br>Mehrfachbuchung für Schläge (2,7 ha):<br>2 - Am Hof | Humus (%) Probenahmedatum Nmin-Bodenuntersuch Nmin 0 - 30 cm (kg N / ha)                                                         | 07.12.2022 | rn 😢<br>3 |  |  |  |  |
| Nmin-Bodenuntersuchung anlegen<br>1<br>Mehrfachbuchung für Schläge (2,7 ha):<br>2 - Am Hof | Humus (%) Probenahmedatum Nmin-Bodenuntersuch Nmin 0 - 30 cm (kg N / ha) Nmin 30 - 60 cm (kg N / ha)                             | 07.12.2022 | rn 😢      |  |  |  |  |
| Nmin-Bodenuntersuchung anlegen<br>1<br>Mehrfachbuchung für Schläge (2,7 ha):<br>2 - Am Hof | Humus [%] Probenahmedatum Nmin-Bodenuntersuct Nmin 0 - 30 cm [kg N / ha] Nmin 30 - 60 cm [kg N / ha] Nmin 60 - 90 cm [kg N / ha] | 07.12.2022 | rm 🕑      |  |  |  |  |

Abbildung 37: (Oben) Pflegedialog Standard- und (unten) Nmin-Bodenuntersuchung

Je nachdem welche Bodenuntersuchung Sie neu anlegen möchten (1), öffnet sich der entsprechende Pflegedialog (Abbildung 37). Dort können Sie die entsprechenden Angaben aus Ihrer Bodenuntersuchung eintragen. Beachten Sie bei der Eingabe der Angaben die entsprechenden Infopunkte (2). Wie gewohnt können Sie durch klicken auf das Speichersymbol in der rechten oberen Ecke Ihre Eingaben speichern und den Pflegedialog schließen (3). Haben Sie eine Bodenuntersuchung angelegt, dann können Sie diese durch Auswählen und Klicken des Menüs bearbeiten oder löschen.

| Betr   | iebsdaten    | Düngur     | ng Pfla             | nzenschutz Wa         | sserschutz                          | Wetter               | Berichte         |              |                     |                     |               |                             |                     |
|--------|--------------|------------|---------------------|-----------------------|-------------------------------------|----------------------|------------------|--------------|---------------------|---------------------|---------------|-----------------------------|---------------------|
| Extern | e Daten Sch  | läge Tiere | Lagerraum           | Düngemittel Pflar     | nzenschutzmittel                    |                      |                  |              | 1                   | III Tabelle         | 🗍 Karte (GIS) | für Erntejahr               | 2023 • +            |
| Schla  | g Nr. / Name | ۶Q Fr      | uchtfolge           | 1-Jährig 👻            | 🔿 Schla                             | ng <b>O</b> Boder    | nuntersuchung    | 🔿 Nutzung    | g + O Ernt<br>O Obe | e<br>rsicht Düngung | •             | Angebaute Nutzu             | ngen anzeigen       |
| Schl   | ag           |            |                     |                       | ≡                                   | Standard-Boo         | denuntersuchung  | 3            | ≡ Nmin-B            | odenuntersu         | chung         |                             | ≡                   |
| ≎ Nr.  | Name         | Fläche     | Flächen-<br>nutzung | Bodenart              | Belastete Schlag-<br>fläche (§ 13a) | Probenahme-<br>datum | ¢ P₂O₂ \$ K₂O \$ | смд ≎рн ≎    | Standard-Bode       | nuntersuchun        | g anlegen     | 30-<br>\$ Nmin 60-<br>90 cm | \$ Nmin 0-<br>90 cm |
| ha     |              |            |                     | mg / 100g Boden Sta   |                                     |                      | Standard-Bode    | nuntersuchun | g bearbeiten2       | kg N / ha           |               |                             |                     |
| 1      | Am Busch     | 1,3500 💌   | Acker               | lehmiger Schluff (IU) |                                     | 02.11.2021           | 16,0 14,5 4      | 4,0 6,2 2    | Standard-Bode       | nuntersuchun        | glöschen      | 4,0                         | 27,0                |
| 2      | Am Hof       | 2,6800 💟   | Acker               | schluffiger Lehm (uL) | ▲▲ 🛛 1                              | +                    |                  |              | +                   |                     |               |                             |                     |

Abbildung 38: Weitere Bodenuntersuchung anlegen
Haben Sie für einen Schlag bereits eine Bodenuntersuchung hinterlegt und möchten eine weitere Bodenuntersuchung eintragen (Abbildung 38), dann müssen Sie zunächst den Schlag auswählen (1) und dann im Menü für die Standard-Bodenuntersuchung bzw. die Nmin-Bodenuntersuchung auf "Bodenuntersuchung anlegen" klicken (2). Bitte beachten Sie, dass Ihnen in der Liste immer nur die aktuellste Bodenuntersuchung angezeigt wird. Alle weiteren Bodenuntersuchungen sind trotzdem im Programm hinterlegt.

## 4.2.3 Nutzungen (Kulturen, Fruchtfolge, Ernte)

| Be   | triebsdater   | Düng        | ung P               | flanzenschut                        | z Wasse     | erschutz      | Wetter Beric                                                                                                    | hte                                |                                       |                        |                               |
|------|---------------|-------------|---------------------|-------------------------------------|-------------|---------------|----------------------------------------------------------------------------------------------------|------------------------------------|---------------------------------------|------------------------|-------------------------------|
| Exte | rne Daten S   | chläge Tier | re Lagerra          | aum Düngemit                        | el Pflanzen | schutzmittel  |                                                                                                    |                                    |                                       | III Tabelle 🗇 Karte (G | GIS) für Erntejahr - 2023 ▼ + |
|      |               |             |                     |                                     |             |               |                                                                                                    |                                    | _                                     |                        |                               |
| Sch  | lag Nr. / Nam | <u>२</u>    | Fruchtfolge         | 1-Jährig                            |             | 🔿 Schl        | ag 🔿 Bodenuntersu                                                                                                    | ichung 🚺                           | Nutzung +                             | Ernte 3                | Angebaute Nutzungen anzeigen  |
|      |               |             |                     |                                     |             |               |                                                                                                    |                                    | 14                                    | 4                      |                               |
| Sc   | hlag          |             |                     |                                     | Nutzung (Ha | uptkulturen & | Zwischenfrüchte) 🕕                                                                                                    |                                    |                                       |                        | ≣                             |
| ¢    | Nr. 🗘 Name    | Fläche      | Flächen-<br>nutzung | Belastete Schlag-<br>fläche (§ 13a) |             | \$ Status 1   | Kultur     Kultur     Kul | 2 <sup>‡</sup> Nutzungs-<br>fläche | Belastete Nutzungs-<br>fläche (§ 13a) | Anmerkung              |                               |
|      |               | ha          |                     |                                     |             |               |                                                                                                    | ha                                 |                                       |                        |                               |
| 1    | Am Busch      | 1,3500 💟    | Acker               | ▲ 🗠 🖸                               | 30.08.2022  | geplant       | Winterraps <sup>DBE, ELAN,</sup><br>Herbst                                                                                                    | 0,6750                             |                                       |                        | Î.                            |
|      |               |             |                     |                                     | +           |               |                                                                                                    |                                    |                                       |                        |                               |
| 2    | Am Hof        | 2,6800 💟    | Acker               |                                     | 25.09.2022  | geplant       | Wintergerste (13 % RP)<br>DBE, ELAN, Herbst                                                                                                    | 2,6800                             | $\mathbb{A}\mathbb{A}$                |                        |                               |
|      |               |             |                     |                                     | +           |               |                                                                                                    |                                    |                                       |                        |                               |

Abbildung 39: Nutzungen einpflegen

Im Unterreiter "Schläge" des Reiters "Betriebsdaten" (Abbildung 39) klicken Sie auf den Radiobutton "Nutzung" (1). Hier können Sie Ihre Nutzungen (2) einpflegen. Auch Zwischenfrüchte sollten Sie einpflegen, damit die nachfolgende DBE rechtskonform gerechnet werden kann. Weiterhin können Sie sich auch die zugehörigen Erntedaten (3) und eine Übersicht der Düngung (4) anzeigen lassen.

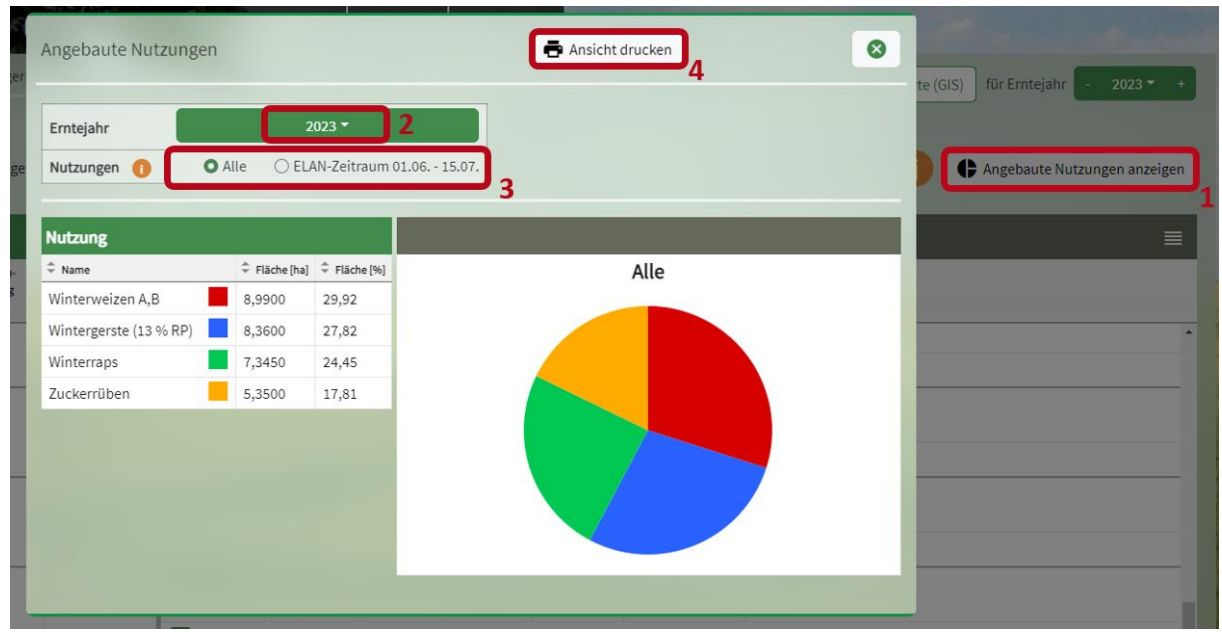

Abbildung 40: Angebaute Nutzungen

Mit einem Klick auf "Angebaute Nutzungen anzeigen" (1) können Sie Ihre Erntedaten einsehen (Abbildung 40). Im erscheinenden Pflegedialog besteht die Möglichkeit, das Erntejahr (2) auszuwäh-

len. Mit den Radiobuttons (3) können Sie sich auch das Anbauverhältnis in der Zeit, die für die ELAN-Angaben wichtig ist, anzeigen lassen. Sie haben außerdem die Möglichkeit, die Ansicht der angebauten Kulturen im Betrieb zu drucken (4).

| ade            |                                   | -                  | S                   | Nutzung anlegen                                        |   |                                | B Speichern                                                                                  |
|----------------|-----------------------------------|--------------------|---------------------|--------------------------------------------------------|---|--------------------------------|----------------------------------------------------------------------------------------------|
| Betr<br>Extern | iebsdater<br><sup>e Daten</sup> S | n Dün<br>chläge Ti | gung<br>ere Lage    | Mehrfachbuchung für Schläge (0,8 ha):<br>4 - Bergacker | ~ | Kultur                         | Getreide 3<br>srgarszede informationen zu Zuischenfrichte<br>und Kantoffelo.                 |
| Schla          | s Nr. / Nam                       | ್ಷ                 | Fruchtfolg          |                                                        |   | Aussaat/Pflanzung              | 2. Hauptkultur Hafer, GPS<br>2. Hauptkultur Hafer, GPS<br>2. Hauptkultur Sommergerste Drusch |
|                |                                   |                    |                     |                                                        |   | Kulturende (Umbruch)           | 2. Hauptkultur Sommergerste, GPS                                                             |
| Schla          | ag                                |                    |                     |                                                        |   | Nutzungsfläche [ha]            | 2. Hauptkultur Triticale, GPS                                                                |
| \$ Nr.         | Name                              | Fläche             | Flächen-<br>nutzung |                                                        |   | Nitratbelastete Fläche (§ 13a) | Gemenge Sommergetreide, Drusch                                                               |
| 1              | Am Busch                          | 1,3500 💟           | Acker               |                                                        |   | Eutrophierungs-Fläche (§ 13a)  | Gemenge Wintergetreide, Drusch<br>Grünschnittroggen                                          |
|                |                                   |                    |                     |                                                        |   | Anteil Leguminosen [%]         | Quinoa<br>Reis im Trockenanbau                                                               |
| 2              | Am Hof                            | 2,6800 💟           | Acker               |                                                        |   | Ernteprodukt                   | Sommer-Dinkel                                                                                |
|                |                                   |                    |                     |                                                        |   | Fremdnutzung 🕕                 | Sommer-Einkorn<br>Sommer-Emmer                                                               |
| 3              | Kirchweg                          | 0,3500 🕑           | Acker               |                                                        |   | Anmerkung                      | Sommergerste (11 % RP)<br>Sommergerste (10 % RP)<br>Sommergerste (12 % RP)                   |
| 4              | Bergacker                         | 0,7600 💌           | Acker               |                                                        |   |                                |                                                                                              |

Abbildung 41: Nutzung anlegen

Mit einem Klick auf das grüne Pluszeichen (1) oder über das Menü oben rechts (2) können Sie eine neue Nutzung anlegen (Abbildung 41). Dann öffnet sich der Pflegedialog "Nutzung anlegen". Hier können Sie zum Beispiel über die Kategorie "Getreide" (3) eine Getreideart aus der Vorschlagsliste auswählen. Alternativ können Sie die Kultur (4) direkt eingeben.

| Nutzung anlegen                                        |                                | B Speichern                                                                                                    |
|--------------------------------------------------------|--------------------------------|----------------------------------------------------------------------------------------------------|
| Mehrfachbuchung für Schläge (0,8 ha):<br>4 - Bergacker | Kultur                         | Getreide<br>Ergänzende Informationen zu <u>Zwischenfrüchte</u><br>und <u>Kartoffeln</u> .<br>Wintergerste (12 % RP) |
|                                                        | Aussaat/Pflanzung              | 25.09.2022                                                                                                    |
|                                                        | Kulturende (Umbruch)           | 07.06.2023                                                                                                    |
|                                                        | Nutzungsfläche [ha]            | 0,7600                                                                                                    |
|                                                        | Nitratbelastete Fläche (§ 13a) |                                                                                                    |
|                                                        | Eutrophierungs-Fläche (§ 13a)  | ✓ A 3                                                                                                    |
|                                                        | Anteil Leguminosen [%]         | 0                                                                                                    |
|                                                        | Ernteprodukt                   | Korn ohne Stroh 👻                                                                                                   |
|                                                        | Fremdnutzung 🕕                 |                                                                                                    |
|                                                        | Anmerkung                      |                                                                                                    |
|                                                        |                                |                                                                                                    |

Abbildung 42: Nutzungsdaten eintragen

Das Düngeportal schlägt für die ausgewählte Kultur Daten für Aussaat/Pflanzung und Kulturende vor (Abbildung 42) (1). Diese Daten können angepasst werden, sobald sie feststehen. Auch die Nutzungsfläche kann bearbeitet werden (2), falls die Kultur nur auf einem Teilstück des Schlags angebaut wird. Auch der Belastungsstatus, der für diese Nutzung zu beachten ist, kann hier eingetragen werden (3). Standardmäßig wird der Status des Schlages für die Nutzung übernommen. Für jede Kultur haben Sie zusätzlich die Möglichkeit, den Leguminosenanteil sowie das Ernteprodukt einzugeben. Für Tauschflächen steht für Sie die Option "Fremdnutzung" zur Verfügung. Falls es sich bei dem Schlag um eine Fremdnutzung handelt, können Sie dies festlegen, indem Sie an der entsprechenden Stelle ein Häkchen setzen (4). Für die Fremdnutzung wird keine eigene DBE erstellt, sie wird aber in der DBE der nachfolgenden Kultur berücksichtigt.

<u>Hinweis:</u> Die Angabe des Ernteproduktes ist z.B. bei Zwischenfrüchten im Nitratbelasteten Gebiet entscheidend, da nur bei Futternutzung ein N-Düngebedarf besteht. Auch die korrekte Angabe von Aussaatdatum und Kulturende ist düngerechtlich relevant.

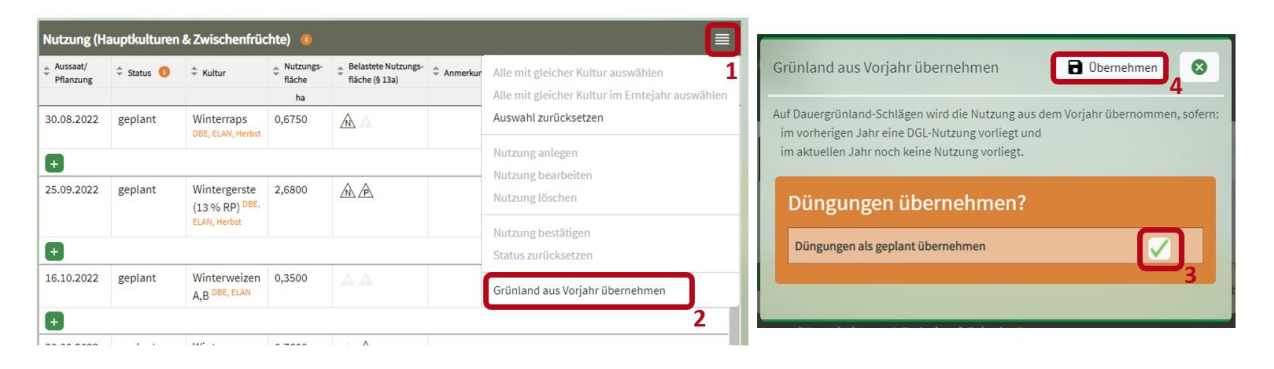

Abbildung 43: Grünland aus Vorjahr übernehmen

Für Grünland muss auch für jedes Erntejahr eine eigene Nutzung angelegt werden, auch wenn diese jedes Jahr gleich ist. Um hier die Arbeit zu erleichtern, gibt es im Menü (Abbildung 43) (1) die Funktion "Grünland aus Vorjahr übernehmen" (2). Damit wird für alle Dauergrünlandflächen, für die noch keine Nutzung angelegt wurde, aber auf denen im vorherigen Erntejahr eine Nutzung besteht, die Nutzung aus dem Vorjahr übernommen. Zusätzlich besteht die Möglichkeit, auch die Düngemaßnahmen in die Planung zu übernehmen. Dafür muss in der Abfrage ein Häkchen gesetzt werden (3). Mit "Übernehmen" (4) werden dann die Nutzungen und ggf. auch die Düngemaßnahmen aus dem Vorjahr übernommen und gespeichert.

| Beti   | riebsdaten   | Düng       | ung i F             | flanzenschut                        | z Wasse                                                                                                    | erschutz      | Wetter Berich                               | nte                 |                                     |                                                          |               | and a second second          |
|--------|--------------|------------|---------------------|-------------------------------------|----------------------------------------------------------------------------------------------------|---------------|---------------------------------------------|---------------------|-------------------------------------|----------------------------------------------------------|---------------|------------------------------|
| Extern | e Daten So   | hläge Tier | re Lagerra          | aum Düngemit                        | tel Pflanzen                                                                                                    | schutzmittel  |                                             |                     |                                     | III Tabelle                                              | 🗍 Karte (GIS) | für Erntejahr - 2023 • +     |
|        |              |            |                     |                                     |                                                                                                    |               |                                             |                     |                                     |                                                          |               |                              |
| Schla  | g Nr. / Name | 2          | Fruchtfolge         | 1-Jährig                            | -                                                                                                    | ⊖ Sch         | ag 🔷 Bodenuntersu                           | chung (             | O Nutzung +                         | <ul> <li>O Ernte</li> <li>O Übersicht Düngung</li> </ul> |               | Angebaute Nutzungen anzeigen |
| Schl   | ag           |            |                     | =                                   | Nutzung (Ha                                                                                                    | uptkulturen 8 | Zwischenfrüchte) 🕕                          |                     |                                     |                                                          |               | ≣                            |
| ≎ Nr.  | Name         | 🗘 Fläche   | Flächen-<br>nutzung | Belastete Schlag-<br>fläche (§ 13a) | Aussaat/     Pflanzung     Pflanzung     Pflanzun | 🗘 Status 🚺    | ÷ Kultur                                    | Nutzungs-<br>fläche | Belastete Nutzun;<br>fläche (§ 13a) | <sup>gs-</sup> 🗘 Anmerkung                               |               |                              |
|        |              | ha         |                     |                                     |                                                                                                    |               |                                             | ha                  |                                     |                                                          |               |                              |
| 7      | Hasenfeld    | 4,9100 💟   | Acker               |                                     | 01.10.2022                                                                                                    | geplant       | Winterroggen (12 % RP)<br>ELAN, Fremd.      | 1,7000              | A A .                               |                                                          |               | *                            |
|        |              |            | 4                   |                                     | 16.10.2022                                                                                                    | geplant       | Winterweizen A,B <sup>DBE,</sup><br>ELAN    | 3,2100              | <b>AA</b>                           |                                                          |               |                              |
|        |              |            |                     |                                     | Ð                                                                                                    |               |                                             | L                   | 3                                   |                                                          |               |                              |
| 8      | Burgweg      | 1,7300 💟   | Acker               |                                     | 25.09.2022                                                                                                    | geplant       | Wintergerste (13 % RP)<br>DBE, ELAN, Herbst | 1,7300              |                                     |                                                          |               |                              |
|        |              |            |                     |                                     | <b>H</b>                                                                                                    |               | 31. St.                                     | 2                   |                                     |                                                          |               |                              |

Abbildung 44: Zusatzinformationen zu den Kulturen

Zusätzliche Informationen sind neben den angelegten Kulturen in oranger oder roter Farbe sichtbar. (Abbildung 44). Wenn Sie mit dem Mauszeiger über die Eintragungen (1,2) fahren, erscheinen weitere Informationen. Die Fremdnutzung ist z.B. mit "Fremd" bezeichnet mit dem Hinweis, dass für diese Kultur keine eigene DBE angelegt wird (1). Die DBE-pflichtigen Kulturen sind mit der Bezeichnung "DBE" markiert (1,2). Die Bezeichnung "Herbst" (2) weist darauf hin, dass für die angelegten Kulturen eine Herbstdüngung erlaubt sein könnte. Falls die angelegte Kultur im ELAN-Zeitraum liegt, ist sie mit der Bezeichnung "ELAN" markiert (1,2). Die Nutzungsfläche (3), die bei der DBE und Düngedokumentation der angelegten Kultur berücksichtigt wird, kann sich von der Schlaggröße (4) unterscheiden. Für das nächste Düngejahr gilt die Vorgabe der Schlaggrößen aus dem Flächenverzeichnis des ELAN-Antrags des vorherigen Jahres, sofern sich der Schlag nicht großartig verändert hat.

| Bet    | riebsdaten    | Düngu     | ng Pflai              | nzenschutz                          | Wassersc              | hutz W         | etter Berichte                                                                                                    |                     |                                       |            |                                                                                                    |                 |                      |
|--------|---------------|-----------|-----------------------|-------------------------------------|-----------------------|----------------|----------------------------------------------------------------------------------------------------|---------------------|---------------------------------------|------------|----------------------------------------------------------------------------------------------------|-----------------|----------------------|
| Extern | e Daten Schlä | ige Tiere | Lagerraum             | Düngemittel                         | Pflanzenschut         | zmittel        |                                                                                                    |                     | III Tabe                              | lle 🕅 Kar  | te (GIS)                                                                                                    | für Erntejahr   | - 2023 - +           |
| Schla  | g Nr. / Name  | Ω FI      | uchtfolge             | 1-Jährig <del>-</del>               | -                     | ○ Schlag       | O Bodenuntersuchung                                                                                                    | ○ Nutzung +         | © Ernte<br>O Übersicht Dür            | 1<br>ngung | ¢                                                                                                    | ingebaute Ni    | utzungen anzeigen    |
| Sch    | lag           |           |                       | ≡                                   | Nutzung (Hau          | ptkulturen & 2 | Zwischenfrüchte) 0                                                                                                    |                     | ≣                                     | Ernte      |                                                                                                    |                 |                      |
| ≎ N    |               | Fläche    | ÷ Flächen-<br>nutzung | Belastete Schlag-<br>fläche (§ 13a) | Aussaat/<br>Pflanzung | 🗘 Status 🕕     | Kultur     Kultur     Kul | Nutzungs-<br>fläche | Belastete Nutzungs-<br>fläche (§ 13a) | Datum      | Ertrag     Ertrag     Ert | Roh-<br>protein | Ernteprodukt         |
|        |               | ha        |                       |                                     |                       |                |                                                                                                    | ha                  |                                       |            | dt/ha                                                                                                    | % RP i. d. TM   |                      |
| 1      | Am Busch      | 1,3500 💟  | Acker                 | ▲ 🗠 🖸                               | 30.08.2022            | geplant        | Winterraps DBE, ELAN, Herbst                                                                                                    | 0,6750              |                                       | 15.08.2023 | 40,0 FM                                                                                                    | 23              | Korn ohne ^<br>Blatt |
|        |               |           |                       |                                     | •                     |                |                                                                                                    |                     |                                       |            |                                                                                                    |                 |                      |
| 2      | Am Hof        | 2,6800 💟  | Acker                 | ^                                   | 25.09.2022            | geplant        | Wintergerste (13 % RP) <sup>DBE, ELAN,</sup><br>Herbst                                                                                                    | 2,6800              | à à                                   | 07.06.2023 | 70,0 FM                                                                                                    | 13              | Korn mit Stroh       |
|        |               |           |                       |                                     | ÷                     |                |                                                                                                    |                     |                                       |            |                                                                                                    |                 | 2                    |

Abbildung 45: Informationen zur Ernte

Wenn Sie auf den Radiobutton "Ernte" (1) klicken, erhalten Sie Informationen über die Ernte der angelegten Kultur (2), wie z.B. den Ertrag oder das Ernteprodukt (Abbildung 45). Die Ernteinformationen können Sie bearbeiten, wenn Sie auf das Menü (3) klicken.

| Betr   | iebsdaten<br>Daten Schlä | Düngur   | ng Pflan            | Ernte bear                  | beiten                          |           |                                             |            | B Speichern    | 0       | Karte (GIS) | für Ernteiah    | - 2023 * +        |
|--------|--------------------------|----------|---------------------|-----------------------------|---------------------------------|-----------|---------------------------------------------|------------|----------------|---------|-------------|-----------------|-------------------|
|        |                          |          |                     | Ausgewählte<br>Wintergerste | Kultur (2,7 ha):<br>e (13 % RP) |           | Ernte am                                    | 07.06.2023 |                |         |             |                 | 3                 |
| Schlag |                          | ۶Q Fr    | uchtfolge           | Mehrfachbuc                 | hung für Schläge                | (2,7 ha): | Ertrag [dt FM / ha]                         | 70         |                |         | •           | Angebaute N     | utzungen anzeigen |
| Schl   |                          | -        | _                   | 2 - Am Hof                  |                                 |           | Rohprotein [% RP i. d. TM]                  | 13,00      |                |         | -           |                 | =                 |
| John   | чБ                       |          |                     |                             |                                 |           | Ernteprodukt                                | Ко         | rn mit Stroh 🔻 |         |             |                 |                   |
| ≎ Nr.  | Name                     | Fläche   | Flachen-<br>nutzung | 1                           |                                 |           |                                             |            |                | atun    | Ertrag      | Ron-<br>protein | Ernteprodukt      |
|        |                          | ha       |                     |                             |                                 |           |                                             |            |                |         | dt / ha     | % RP i. d. TM   |                   |
| 1      | Am Busch                 | 1,3500 💟 | Acker               |                             | 30.08.2022                      | geplant   | Winterraps OBE, ELAN, Herbst                | 0,6750     |                | 15.08.2 | 023 40,0 FM | 23              | Korn ohne 🏾 🍵     |
|        |                          |          |                     |                             | 8                               |           |                                             |            |                |         |             |                 |                   |
| 2      | Am Hof                   | 2,6800 💟 | Acker               | ^                           | 25.09.2022                      | geplant   | Wintergerste (13 % RP) DBE, ELAN,<br>Herbst | 2,6800     | MA             | 07.06.2 | 023 70,0 FM | 13              | Korn mit Stroh    |
|        |                          |          |                     |                             | Ð                               |           |                                             |            |                |         |             |                 |                   |

Abbildung 46: Ernte bearbeiten

Beachten Sie, dass es sich bei dem Ertrag (1) im Pflegedialog "Ernte bearbeiten" (Abbildung 46) um den Ertrag der angelegten Kultur (2), in diesem Fall Wintergerste, für das ausgewählte Erntejahr (3) handelt und nicht um das 5-jährige Ertragsmittel, welches Sie bei der DBE N benötigen. Das Programm wird zukünftig einmal das 5-jährige betriebliche Ertragsmittel berechnen, wenn Sie über 5 Jahre die entsprechenden Erträge eingepflegt haben. Daher müssen Sie das 5-jährige Ertragsmittel aktuell noch händisch in der DBE N eintragen.

| Betr   | iebsdaten    | Düngur         | ng P                | flanzenschutz                           | Wassers                                        | chutz W       | /etter Berichte              |                     |                                       |            |                  |                     |                      |
|--------|--------------|----------------|---------------------|-----------------------------------------|------------------------------------------------|---------------|------------------------------|---------------------|---------------------------------------|------------|------------------|---------------------|----------------------|
| Extern | e Daten Sch  | läge Tiere     | Lagerra             | um Düngemitte                           | l Pflanzenschu                                 | ıtzmittel     |                              |                     | III Tabe                              | lle 🗍 Kar  | te (GIS)         | für Erntejahr       | - 2023 • +<br>4      |
| Schla  | g Nr. / Name | R Fr           | uchtfolge           | 1-Jährig ▼<br>nur Ernteiahr             |                                                | 🔘 Schlag      | O Bodenuntersuchung          | 🔿 Nutzung 🕇         | • Ernte                               | ngung      | ¢                | Angebaute Nu        | utzungen anzeigen    |
| Schla  | ag           |                |                     | 1-Jährig                                | ing (Ha                                        | uptkulturen & | Zwischenfrüchte) 👊           |                     |                                       | Ernte      |                  |                     |                      |
| ≎ Nr.  | Name         | Fläche         | Flächen-<br>nutzung | Mehrjährig ohne V<br>Mehrjährig mit Vor | orjahr <sub>bat/</sub><br>jahr <sup>zung</sup> | 🗘 Status 🚺    | ≑ Kultur                     | Nutzungs-<br>fläche | Belastete Nutzungs-<br>fläche (§ 13a) | Datum      | ‡ Ertrag         | Roh-<br>protein     | Ernteprodukt         |
| 1      | Am Busch     | ha<br>1,3500 💟 | Acker               |                                         | 30.08.2022                                     | geplant       | Winterraps DBE, ELAN, Herbst | ha<br>0,6750        | <u>A</u>                              | 15.08.2023 | dt/ha<br>40,0 FM | % RP i. d. TM<br>23 | Korn ohne Å<br>Blatt |
|        |              |                |                     |                                         | 16.10.2023                                     | geplant       | Winterweizen A,B DBE, ELAN   | 1,3500              |                                       | 28.07.2024 | 80,0 FM          | 13                  | Korn ohne<br>Stroh   |
|        |              |                |                     |                                         | Ð                                              |               |                              |                     |                                       |            | 1.               |                     | 5                    |

Abbildung 47: Ansicht Fruchtfolge ändern

Über das Menü (1) können Sie den Status (2) der angelegten Nutzung ändern (Abbildung 47). Im gesamten Düngeportal gibt es drei verschiedene Status: "vorgeschlagen", "geplant" und "bestätigt". Die Bedeutung ist im abgebildeten Infopunkt beschrieben (2). Über die Fruchtfolge (3) können Sie auswählen, ob Sie sich nur Ihre Kulturplanung vom Erntejahr, einjährig vom Kalenderjahr oder Ihre mehrjährige Fruchtfolge, mit oder ohne Vorjahr, anzeigen lassen wollen. Die Kulturen, die nicht zum aktuellen Erntejahr (4) gehören, sind dabei ausgegraut dargestellt (5).

### 4.2.4 GIS-Ansicht

| Betriebsdaten       | Düngung Pflanzer     | nschutz        | Wasserschutz        | Wetter       | Berichte          |             |                                                      | -              |                                              |
|---------------------|----------------------|----------------|---------------------|--------------|-------------------|-------------|------------------------------------------------------|----------------|----------------------------------------------|
| Externe Daten Schlä | ge Tiere Lagerraum D | üngemittel F   | flanzenschutzmittel |              |                   |             |                                                      |                | Tabelle 🗇 Karte (GIS) für Erntejahr - 2022 - |
| Schlag Nr. / Name   | A Fruchtfolge        | 1-Jährig 🕶     | ) Sch               | ag 🔿         | Bodenuntersuchung | O Nutzung + | <ul> <li>Ernte</li> <li>Obersicht Düngung</li> </ul> |                | Angebaute Nutzungen anzeiten                 |
| Schlag              |                      | <b></b>        | Nutzung (Hauptk     | ulturen & Zi | vischenfrüchte) 🔋 |             |                                                      |                |                                              |
| ‡ Nr. ♀ Name        | 🗘 Fläche             | Flächennutzung | Aussaat/Pflanzung   | Status 🔘     | # Kultur          |             | Nutzungsfläs                                         | he 🗘 Anmerkung |                                              |
|                     | ha                   |                |                     |              |                   |             | ha                                                   |                |                                              |

Abbildung 48: Wechseln zur GIS-Ansicht

Die GIS-Ansicht können Sie sich im Reiter "Betriebsdaten" unter dem Unterreiter "Schläge" (1) anzeigen lassen, indem Sie die Ansicht von "Tabelle" auf "Karte (GIS)" (2) wechseln (Abbildung 48).

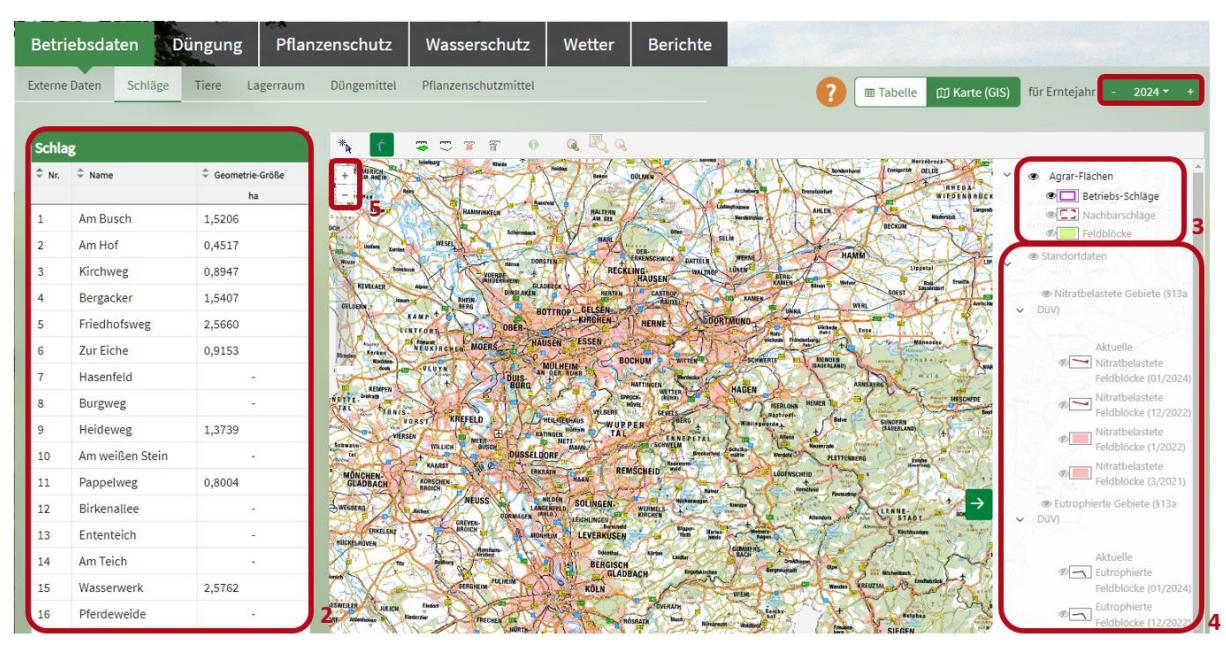

Abbildung 49: GIS-Ansicht

Im GIS-Modul können Sie sich die Kartenübersicht der Flächen für das ausgewählte Erntejahr (1) anschauen (Abbildung 49). Auf der linken Seite befinden sich die Schläge (2), die Sie aus der InVeKoS-Datenbank eingeladen haben. Die Schläge aus InVeKoS haben eine Geometrie, die bei der Hektarangabe mit einer Zahl belegt ist. Erscheint dort nur ein Spiegelstrich, ist keine Geometrie hinterlegt und man kann sich den Schlag nicht anzeigen lassen. Sie haben die Möglichkeit, sich unterschiedlich farbige Layer wie "Betriebs-Schläge", "Nachbarschläge" und "Feldblöcke" (3) anzeigen zu lassen. Durch Anklicken des Augensymbols können Sie die verschiedenen Layer ein- oder ausblenden. Es können verschiedene Kulissen angezeigt werden, wie die Hangneigungskulisse, die Nitratbelasteten Gebiete und die Eutrophierten Gebiete sowie deren Ausweisung auf Feldblockebene (4). Beachten Sie, dass manche Kulissen erst zu sehen sind, wenn Sie weiter reingezoomt haben. Mit den Plus-/Minuszeichen (5) können Sie rein- und rauszoomen.

<u>TIPP</u>: Es ist oft hilfreich, wenn Sie die Geobasisdaten und alle gerade nicht benötigten Layer ausblenden, damit Sie die anderen Layer besser erkennen können. Dies ist vor allem bei der Ausweisung der Nitratbelasteten und Eutrophierten Gebiete auf Feldblockebene zu empfehlen.

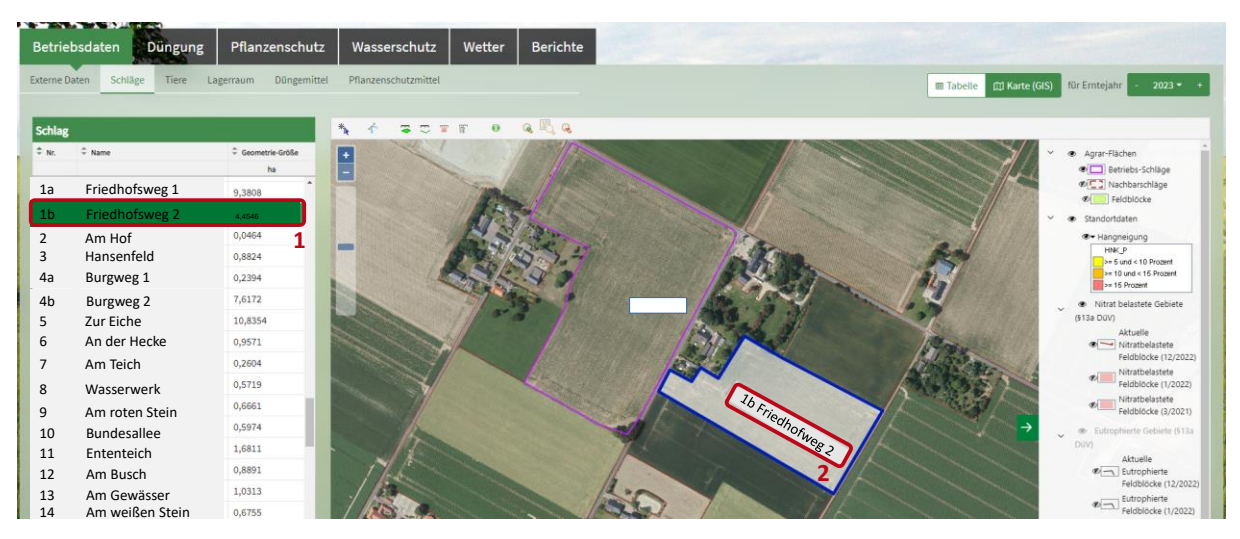

Abbildung 50: GIS-Ansicht mit Kulisse Nitratbelastete Gebiete

Wenn Ihnen nicht bekannt ist, welche Betriebsflächen (1) in Nitratbelasteten Gebieten liegen, können Sie sich diese anzeigen lassen, indem Sie den Layer durch das Augensymbol aktiv einblenden (2). Die Nitratbelasteten Gebiete sind in der GIS-Ansicht mit einem dünnen roten Rahmen umrandet (Abbildung 50).

| 1005      | A DECEMBER OF        | a lan            |                            |                 |                 |                       |                                                    |
|-----------|----------------------|------------------|----------------------------|-----------------|-----------------|-----------------------|----------------------------------------------------|
| Betrie    | bsdaten Düngung      | Pflanzenschu     | itz Wasserschutz           | Wetter Berichte |                 |                       |                                                    |
| Externe D | aten Schläge Tiere L | agerraum Düngemi | ittel Pflanzenschutzmittel |                 |                 | III Tabelle III Karte | (GIS) für Erntejahr - 2023 • +                     |
| Schlag    |                      |                  | A 🖸 🗢 C 🖛 1                | r o a Ba        |                 |                       |                                                    |
| ≎ Nr.     | Name                 | Geometrie-Größe  |                            |                 |                 |                       | 👻 👁 Agrar-Flächen                                  |
| 10        | Eriodhofewag 1       | ha               |                            |                 |                 |                       | Betriebs-Schläge                                   |
| 10<br>16  | Friedhofewog 2       | 5 2397           |                            |                 |                 |                       | Feldblöcke                                         |
| 2010      | Am Hof               | 0.0822           |                            |                 |                 |                       | ✓ ● Standortdaten                                  |
| 2         | Hanconfold           | 3.4058           | and the second second      |                 |                 |                       | Ø≠ Hangneigung                                     |
| 3<br>1a   | Burgweg 1            | 0.5922           | C DE DE DE                 |                 |                 | 93                    | >= 6 und < 10 Prozent                              |
| 4h        | Burgweg 2            | 5.7808           | Contraction of the         |                 | <br>- Andrewson | 2                     | >= 16 Prozent                                      |
| 5         | Zur Eiche            | 0,9737           | A DEC AND IN               |                 |                 | and a second second   | <ul> <li>Nitrat belastete Gebiete (§13a</li> </ul> |
| 6         | An der Hecke         | 0,9946           | Martin Martin              |                 |                 |                       | Aktuelle Nitratbelastete                           |
| 7         | Am Teich             | 0,4202           | A State                    |                 |                 |                       | Feldblöcke (12/2022)                               |
| 3         | Wasserwerk           | 0,4566           |                            |                 |                 | 1a Burgweg 1          | Feldblöcke (1/2022)                                |
| Э         | Am roten Stein       | 1,2237           | S.C.S.                     |                 |                 |                       | Feldblöcke (3/2021)                                |
| 10        | Bundesallee          | 0,8086           | A PROPERTY AND             |                 |                 | -                     | 🔹 🐵 Eutrophierte Gebiete (§13a                     |
| 11        | Ententeich           | 6,1961           |                            |                 |                 |                       | DuV)<br>Aktuelle Eutrophierte                      |
| 12        | Am Busch             | 1,6596           |                            |                 |                 |                       | Feldblöcke (12/2022)                               |
| 13        | Am Gewässer          | 0,1374           |                            |                 |                 |                       | Eutrophierte Feldblöcke<br>(1/2022)                |
| 14        | Am weißen Stein      | 1,2576           |                            |                 |                 |                       | Eutrophierte Feldblöcke     (1/2021)               |
| 15        | Pappelweg            | 0.1396           | 12                         |                 |                 |                       | (1) 404 (1)                                        |

Abbildung 51: GIS-Ansicht mit ausgewähltem Schlag im Detail

Es besteht auch die Möglichkeit, bis auf die Ebene der Schläge reinzuzoomen, um die Lage der einzelnen Flächen im Detail zu sehen (Abbildung 51). Wenn Sie einen Schlag auswählen (1), sehen Sie in der GIS-Ansicht, welche Daten zu der Fläche hinterlegt sind (2).

| Betriebsdaten                | üngung      | , Pfla                                                                                                    | nzenschutz Was                                                                                                    | serschutz      | Wetter Beri                 | chte                |          |              |               |                 |              |                                |
|------------------------------|-------------|----------------------------------------------------------------------------------------------------|----------------------------------------------------------------------------------------------------|----------------|-----------------------------|---------------------|----------|--------------|---------------|-----------------|--------------|--------------------------------|
| Externe Daten Schlage        | Tiere L     | agerraum                                                                                                    | Düngemittel Pflanz                                                                                                    | enschutzmittel |                             |                     |          |              |               |                 | Anwend       | dungsjahr - 2025 🔻 +           |
|                              |             |                                                                                                    | 2                                                                                                    |                |                             |                     |          |              |               |                 |              |                                |
| Düngemittel Bezeichnung      |             | R                                                                                                    |                                                                                                    |                |                             |                     |          |              |               |                 |              | <b>?</b> ()                    |
| Organische Düngemittel       | ^           | (                                                                                                    | Allgemein Sticks                                                                                                    | off            |                             |                     | Grundnä  | ährstoffe    |               | Herkunft        |              | Sonstiges                      |
| Bezeichnung                  | Kategorie 3 | Einhe     Einhe     Einhe | Düngemittel anlegen                                                                                                    |                | ung 🗘 N-Mindestwirksamkeit  | N-Pflanzenverfügbar |          | K₂O ≑ MgO    | ‡ CaO ‡ S     | Ermittelt durch | Analysedatum | 🗘 Zulässig für § 13a-Flächen 🕕 |
|                              |             |                                                                                                    | Düngemittel bearbeiten                                                                                                    | inheit         | %                           | kg / Einheit        |          | kg / Einheit |               |                 |              |                                |
| Bullengülle 10% TS           | Rindergülle | m <sup>3</sup>                                                                                                    | Düngemittel löschen                                                                                                    | 2,60 beliebig  | 60,00                       | 2,82                | 2,20 5   | 5,10 1,20    | 0,00 0,00     | Richtwert       |              | Nein                           |
| Bullengülle Analyse 08/24    | Rindergülle | m <sup>3</sup>                                                                                                    |                                                                                                    | 2,20 beliebig  | 60,00                       | 2,28                | 1,80 4   | ,20 1,00     | 0,00 0,00     | Analyse         | 07.08.2024   | Ja                             |
| +<br>Mineralische Düngemitte |             | -                                                                                                    | -                                                                                                    |                | =                           | Stickstoff          | Grun     | dnährstoffe  | _             | _               | _            | Herkunft                       |
|                              |             |                                                                                                    | A                                                                                                    |                |                             | Â                   | <u> </u> | Â. v.        | <u>^</u>      | <u>^</u>        | <b>^</b>     |                                |
| • bezeichnung                |             |                                                                                                    |                                                                                                    |                | <ul> <li>Einneit</li> </ul> | kg / Einheit        | V P201   | 5 V K20      | / Фмд<br>ka/E | inheit          | ¥ 3          | + Ermitteit durch              |
| AS-Harnstoff-Lösung 20 (+ 6  | )           |                                                                                                    | Mineraldünger flüssig                                                                                                    |                | hl                          | 25,00               | 0,00     | 0,00         | 0,00          | 0,00            | 0,00         | Richtwert                      |
| Diammonphosphat (DAP)        |             |                                                                                                    | Mineraldünger fest                                                                                                    |                | dt                          | 18,00               | 46,00    | 0,00         | 0,00          | 0,00            | 0,00         | Richtwert                      |
| •                            |             |                                                                                                    |                                                                                                    |                |                             |                     |          |              |               |                 |              |                                |
| Sonstige Nährstoffträger     | ^           |                                                                                                    |                                                                                                    | ≡              | Stickstoff                  | Grundnährsto        | ffe      |              |               |                 | Her          | kunft                          |
| Bezeichnung                  | Kates       | torie                                                                                                    | Einheit     Einheit     Einheit |                |                             |                     |          | ≑ MgO        | \$            | CaO 🇘           | S 🗘 En       | mittelt durch                  |

Abbildung 52: Im Betrieb vorhandene Düngemittel/Nährstoffträger

Im Hauptreiter "Betriebsdaten" (1), im Untereiter "Düngemittel" (2) legen Sie die im Betrieb vorhandenen Düngemittel/Nährstoffträger an (Abbildung 52). Es gibt verschiedene Arten von Düngemitteln: organische Düngemittel (3), mineralische Düngemittel (4) und es gibt sonstige Nährstoffträger (5). Über das jeweilige Menü (6) oder das grüne Pluszeichen können Sie Ihre Düngemittel/Nährstoffträger anlegen, bearbeiten oder löschen. Die Düngemittel-Listen müssen gefüllt werden, damit Sie diese Daten bei der Düngedokumentation verwenden können. Um die richtigen Richtwerte und die korrekte Mindestwirksamkeit von Stickstoff angezeigt zu bekommen, ist es wichtig, das Anwendungsjahr oben rechts auf das gewünschte Jahr einzustellen.

|                       | n Düngung                       | Düngemittel bear                 | beiten                             |                                | ? 🖬 Speichern 🛛 😵       |     |                   |                                     |
|-----------------------|---------------------------------|----------------------------------|------------------------------------|--------------------------------|-------------------------|-----|-------------------|-------------------------------------|
| Externe Daten S       | chläge Tiere La                 | g                                |                                    |                                |                         |     | Anwendungs        | jahr - 2025 <del>*</del> +          |
|                       |                                 | Kategorie                        | Rindergülle 2                      |                                | Bullengülle 10% TS 3    |     |                   | 00                                  |
| Dungemitter           | erchnung                        | Werteermittlung                  | Richtwert <del>-</del>             | D,                             | 6                       |     |                   | 00                                  |
| Organische Düng       | gemittel 🔺                      | 0                                | Ausbringung auf Nitratbelasteten o | der Eutrophierungs-Fl          | lächen (§ 13a) verboten | ht: |                   | Sonstiges                           |
| Bezeichnung           | Categorie Categorie Categorie   | Bezeichnung                      | Bullengülle 10% TS 5               |                                |                         | it. | Analyseda-<br>tum | ÷ Zulässig für § 13a-Flä-<br>chen 🔘 |
| Bullengülle 10%<br>TS | Rinder- m <sup>a</sup><br>gülle | Angaben in kg / m                | <sup>3</sup> (für 2025)            |                                |                         | ert |                   | Nein                                |
| Bullengülle Ana-      | Rinder- m <sup>3</sup>          | Nges                             | 4,70                               |                                |                         | 2   | 07.08.2024        | Ja                                  |
| lyse 08/24            | gülle                           | organisches NH4-N                | 2,60                               | N <sub>pflanzenverfügbar</sub> | 2,82                    |     |                   |                                     |
|                       |                                 | P <sub>2</sub> O <sub>5ges</sub> | 2,20                               |                                |                         |     |                   |                                     |
|                       | ngemittel 🔺                     | Trockenmasse [%]                 | 10,00                              |                                |                         |     |                   | Herkunft                            |
| Bezeichnung           |                                 | K2O                              | 5,10                               | s                              | 0,00                    | aO  | \$ s              | Ermittelt durch                     |
| AS-Harnstoff-Lösu     | ing 20 (+ 6)                    | MgO                              | 1,20                               | CaO                            | 0,00                    | 0   | 0,00              | Richtwert                           |
| Diammonphospha        | at (DAP)                        |                                  |                                    |                                |                         | 0   | 0,00              | Richtwert                           |

Abbildung 53: Düngemittel anlegen

Sie haben auch die Möglichkeit, durch Klick auf das grüne Pluszeichen (1) Düngemittel anzulegen (Abbildung 53). Sie können über die Kategorie (2) oder am schnellsten mit der Suchfunktion aus der Vorlage (3) ein Düngemittel auswählen. Die Bezeichnung des Düngemittels (5) können Sie händisch

ändern. Die Nährstoffangaben basieren entweder auf Richtwerten, Analyseergebnissen oder Deklarationen (4). Richtwerte werden automatisch eingeladen, wenn man sie aus der Vorlage (3) auswählt und sind zusätzlich in Form einer Tabelle hinterlegt (6). In dieser Tabelle finden Sie die verschiedenen Inhaltsstoffe und Anteile. Die Richtwerte beziehen sich immer auf das gewählte Anwendungsjahr (7). Ein ähnliches Vorgehen gilt auch für das Anlegen eines mineralischen Düngemittels oder eines sonstigen Nährstoffträgers.

<u>Hinweis:</u> Wenn Sie Düngemittel in ein Labor geschickt haben und Analysewerte erhalten, sollten Sie die voreingetragenen Richtwerte entsprechend der Analysewerte abändern.

| Betriebsdaten                                                           | Düngung                                                | Pflanzen                    | schutz                               | Wasse                                   | erschutz                             | z Wetter                                                                                   | Berichte                                                                                |                                                                                               |                               |                               |                                       |                 |                        |                                                     |                             |                                                      |
|-------------------------------------------------------------------------|--------------------------------------------------------|-----------------------------|--------------------------------------|-----------------------------------------|--------------------------------------|--------------------------------------------------------------------------------------------|-----------------------------------------------------------------------------------------|-----------------------------------------------------------------------------------------------|-------------------------------|-------------------------------|---------------------------------------|-----------------|------------------------|-----------------------------------------------------|-----------------------------|------------------------------------------------------|
| tterne Daten Schl                                                       | läge Tiere Lage                                        | rraum Di                    | Ingemittel                           | Pflanzen                                | schutzmitt                           | el                                                                                         |                                                                                         |                                                                                               |                               |                               |                                       |                 |                        |                                                     |                             |                                                      |
| üngemittel Bezeic                                                       | hriung 🖌                                               | ٦                           |                                      |                                         |                                      |                                                                                            |                                                                                         |                                                                                               |                               |                               |                                       |                 |                        |                                                     |                             | •                                                    |
|                                                                         |                                                        |                             |                                      |                                         |                                      |                                                                                            |                                                                                         |                                                                                               |                               |                               | _                                     |                 |                        |                                                     |                             |                                                      |
| Organische Düngen                                                       | nittel 🔨                                               | =                           | Allgemein                            | Stickst                                 | off                                  |                                                                                            |                                                                                         |                                                                                               | Grund                         | nährsto                       | ffe                                   |                 |                        | Herkunft                                            |                             | Sonstiges                                            |
| Drganische Dünger<br>Bezeichnung                                        | ttel A                                                 | ÷ Einheit                   | Allgemein<br><sup>‡</sup> тм<br>%    | Stickst                                 | off                                  | Verwendung                                                                                 | N-Mindestwirksamkeit<br>%                                                               | N-Pflanzenverfügbar<br>kg/Einheit                                                             | Grund<br>÷ PiOr               | nährsto<br>≑ ĸo               | ffe<br>≑ мg0<br>g/Einheit             | ¢ ca0           | ÷ s                    | ÷ Ermittelt durch                                   | Analysedatum                | Sonstiges<br>- Zulässig für \$13a-Flächen 🕚          |
| Drganische Dünger<br>Bezeichnung<br>Bullengülle 7% TS                   | mittel ∧<br>≎ Kategorie<br>Rindergülle                 | € Einheit<br>m <sup>3</sup> | Allgemein<br>‡ тм<br>%<br>7          | Stickst<br>C Nges<br>kg/<br>3,8         | off<br>‡ NHeN<br>Einheit<br>2,2      | <ul> <li>Verwendung</li> <li>Ackerland</li> <li>Dauergrünland</li> </ul>                   | N-Mindestwirksamkeit<br>96<br>60<br>50                                                  | <ul> <li>N-Pflanzenverlägbar<br/>kg/Einheit</li> <li>2,3</li> <li>2,2</li> </ul>              | Grund<br>‡ PiOi<br>1,8        | nährsto<br>÷ко<br>4,2         | ffe<br>≑ мg0<br>g/Einheit<br>1        | ÷ сао<br>0      | ÷ s<br>0 <b>3</b>      | Herkunft<br>÷ Ermittelt durch<br>Richtwert          | Analysedatum                | Sonstiges<br>- Zulässig für \$13a-Flächen ()<br>Nein |
| Drganische Dünger<br>Bezeichnung<br>Bullengülle 7% TS<br>Rinderfestmist | nittel A<br>Rategorie<br>Rindergülle<br>Rinderfestmist | C Einheit                   | Allgemein<br>Ф ТМ<br>96<br>7<br>22,8 | Stickst<br>\$ Nges<br>kg/<br>3,8<br>5,4 | off<br>© NH+N<br>Einheit<br>2,2<br>0 | <ul> <li>Verwendung</li> <li>Ackerland</li> <li>Dauergrünland</li> <li>beliebig</li> </ul> | <ul> <li>N-Mindestwirksamkeit</li> <li>%</li> <li>60</li> <li>50</li> <li>25</li> </ul> | <ul> <li>N-Pflanzenverligbar<br/>kg/Einheit</li> <li>2,3</li> <li>2,2</li> <li>1,4</li> </ul> | Grund<br>‡ PiOi<br>1,8<br>2,5 | nährsto<br>‡ ко<br>4,2<br>9,6 | ffe<br>‡ мg0<br>g/Einheit<br>1<br>1,7 | * cao<br>0<br>0 | ÷ s<br>0 <b>3</b><br>0 | Herkunft<br>Ermittelt durch<br>Richtwert<br>Analyse | Analysedatum     12.12.2022 | Sonstiges<br>- Zulasig für \$13a-Flächen  Vein Ja    |

Abbildung 54: Übersicht organische Düngemittel

Je nach Verwendung, z.B. auf Grünland- oder Ackerflächen (1), wird die anzurechnende Stickstoffmenge angezeigt (Abbildung 54). Die N-Mindestwirksamkeit und die N-Pflanzenverfügbarkeit (2) sowie die Gehalte der Grundnährstoffe (3) sind in eigenen Spalten angegeben. Im Block "Sonstiges" sehen Sie, ob das Düngemittel auf Nitratbelasteten Flächen zulässig ist oder nicht (4).

| Betriebsdaten Düngung                                   | Pflanz           | enschutz             | Wasse                         | rschut           | z          | Wetter                          | Berichte                  |                                |        |        |            |         |      |                      |                   |                                 |
|---------------------------------------------------------|------------------|----------------------|-------------------------------|------------------|------------|---------------------------------|---------------------------|--------------------------------|--------|--------|------------|---------|------|----------------------|-------------------|---------------------------------|
| Externe Daten Schläge Tiere La                          | gerraum          | Düngemittel          | Pflanzens                     | chutzmit         | tel        |                                 |                           |                                |        |        |            |         |      |                      |                   |                                 |
| Düngemittel Bezeichnung                                 | Q                |                      |                               |                  |            |                                 |                           |                                |        |        |            |         |      |                      |                   | 00                              |
| Organische Düngemittel 🔺                                |                  | =                    | Allgemei                      | n Sticks         | stoff      |                                 |                           |                                | Grund  | Inährs | toffe      |         |      | Herkunft             |                   | Sonstiges                       |
| Bezeichnung                                             | Categorie        | ≑ Einheit Dün<br>Dün | gemittel anle<br>gemittel bea | egen<br>Irbeiten | ≎ NH⊷<br>N | Verwendung                      | + Mindestwirk-<br>samkeit | N-<br>‡ Pflanzenver-<br>fügbar | ‡ P₂O₂ | ‡ ĸ₀0  | \$ мgO     | ≎ CaO   | \$ s | ÷ Ermittelt<br>durch | Analyseda-<br>tum | Zulässig für § 13a-Flä-<br>chen |
|                                                         | 1                | Dün                  | gemittel löse                 | hen 1            | inheit     |                                 | %                         | kg / Einheit                   |        |        | kg / Einhe | it<br>1 |      |                      |                   |                                 |
| Analyse Milchvieh-/Jungviehgülle 8% TS<br>Frühjahr 2024 | Rinder-<br>gülle | m³                   | 8,23                          | 3,69             | 2,12       | Ackerland<br>Dauer-<br>grünland | 60,00<br>50,00            | 2,21<br>2,12                   | 1,81   | 4,60   | 1,00       | 0,00    | 0,00 | Analyse              | 01.03.2024        | Ja                              |
| Anayse Milchvieh-/Jungviehgülle 8% TS<br>Herbst 2023 x  | Rinder-<br>gülle | m³                   | 8,16                          | 3,89             | 2,22       | Ackerland<br>Dauer-<br>grünland | 60,00<br>50,00            | 2,33<br>2,22                   | 1,78   | 4,60   | 1,00       | 0,00    | 0,00 | Analyse              | 01.07.2023        | Ja                              |
| Hühnergülle                                             | Hühner-<br>gülle | m³                   | 11,00                         | 8,40             | 5,30       | beliebig                        | 60,00                     | 5,30                           | 6,00   | 4,60   | 2,30       | 12,80   | 0,00 | Richtwert            |                   | Nein                            |
| +                                                       |                  |                      |                               |                  |            |                                 |                           |                                |        |        |            |         |      |                      |                   |                                 |

Abbildung 55: Düngemittel bearbeiten

Wenn sie Angaben zu Ihrem Düngemittel ändern wollen, markieren Sie das Düngemittel und wählen im Menü "Düngemittel bearbeiten" (1) aus (Abbildung 55). Nun können Sie alle Angaben zu diesem Düngemittel ändern und über den Button oben rechts speichern. Damit werden auch alle Ihrer bereits geplanten Düngemaßnahmen mit den neuen Düngemittelinformationen (Name, Nährstoffgehalte) angepasst. Prüfen Sie in der Düngedokumentation, ob Sie weiterhin alle düngerechtlichen Vorgaben einhalten oder ob Sie Anpassungen vornehmen müssen.

Ein Düngemittel kann nur bearbeitet werden, solange noch keine Düngemaßnahme mit diesem Düngemittel angelegt und bestätigt wurde. Düngemittel mit bereits bestätigten Düngemaßnahmen erscheinen in der Tabelle etwas ausgegraut (2). Wenn Sie die Angaben zu diesem Düngemittel dennoch ändern wollen, müssen Sie in Ihrer Düngedokumentation alle Düngemaßnahmen mit diesem Düngemittel auf den Status "geplant" zurücksetzen.

Achtung: Düngemittel, die regelmäßig neue Nährstoffwerte haben, wie zum Beispiel Gülle, für die neue Analysewerte vorliegen, sollten neu angelegt werden. Bereits vorhandene Düngemittel sollten in diesem Fall <u>nicht</u> bearbeitet und mit den neuen Nährstoffgehalten gespeichert werden, da sich dies auch auf bereits vorangegangene Düngedokumentationen auswirkt. Bei der Benennung der Düngemittel empfiehlt es sich, die Nutzungszeiträume mit anzugeben, zum Beispiel "Milchviehgülle 8 % TS Analyse Herbst 2023" oder "Milchviehgülle 8 % TS Analyse Frühjahr 2023", etc.

<u>TIPP:</u> Am besten nutzen Sie für das Zurücksetzten von bestätigten Düngemaßnahmen die Suchfunktion "Düngung" und geben dort den genauen Namen des betreffenden Düngemittels ein. So können Sie die entsprechenden Düngemaßnahmen leichter wiederfinden. Achten Sie darauf, dass Sie sich durch alle Erntejahre klicken und so die Suche in allen Jahren durchführen.

## 4.4 Pflanzenschutzmittel

| Betriebsdaten              | Düngung      | Pflanze  | enschutz                                        | Wasserschutz         | Wetter            | Berichte | A CONTRACT OF A CONTRACT OF A CONTRACT OF A CONTRACT OF A CONTRACT OF A CONTRACT OF A CONTRACT OF A CONTRACT OF |
|----------------------------|--------------|----------|-------------------------------------------------|----------------------|-------------------|----------|----------------------------------------------------------------------------------------------------|
| Externe Daten Schlä        | ige Tiere La | agerraum | Düngemittel                                     | Pflanzenschutzmittel |                   |          |                                                                                                    |
| Pflanzenschutzmittel       | Produktname  | Q        | ),                                              |                      |                   |          | 0                                                                                                    |
| Pflanzenschutzmitte        | el           |          |                                                 | A                    |                   |          |                                                                                                    |
| Produktname     Reispiel 1 | + 1          | ZulNr.   | <ul> <li>Kategorie</li> <li>Fungizid</li> </ul> | ÷ Einheit            | Wirkstoffe<br>XYZ |          | Bemerkung                                                                                                    |
| Beispiel 2                 | 65           | 4321-87  | Insektizid                                      | l                    | ABC               |          |                                                                                                    |
| <b>1</b> 2                 |              |          |                                                 |                      |                   |          |                                                                                                    |

Abbildung 56: Im Betrieb vorhandene Pflanzenschutzmittel

In dem Unterreiter "Pflanzenschutzmittel" können Sie alle Pflanzenschutzmittel (PSM) anlegen, die Sie in Ihrem Betrieb nutzen, um diese später bei der Pflanzenschutzdokumentation auswählen zu können (Abbildung 56). In der Tabelle sehen Sie die bereits von Ihnen angelegten PSM. Das Suchfeld (1) können Sie nutzen, um in der Tabelle nach einem bestimmten PSM zu suchen. Über das grüne Plus (2) oder das Menü (3) können Sie neue PSM anlegen. Über das Menü können Sie Ihre angelegten PSM auch bearbeiten oder löschen. Zurzeit sind im Düngeportal keine Standarddaten zu Pflanzenschutzmitteln hinterlegt. Es ist in Planung, die BVL-Datenbank anzuschließen, sodass Sie nicht mehr alle Angaben selbst eingeben müssen, sondern das PSM in der Datenbank raussuchen können.

| $\frown$                    |             |
|-----------------------------|-------------|
| Kategorie                   | Herbizid 🕶  |
| Produktname                 | Beispiel 3  |
| <b>ZulNr.</b><br>(optional) | 987654-32   |
| Einheit 2                   | Liter (l) 🕶 |
| Wirkstoffe<br>(optional)    |             |
| Bemerkung                   |             |

Abbildung 57: Pflanzenschutzmittel anlegen

Beim Anlegen eines neuen PSM (Abbildung 57) müssen Sie die Kategorie, den Produktnamen und die Einheit angeben (1, 2). Alle anderen Angaben sind optional.

## 5 Düngung

## 5.1 Düngebedarfsermittlung

Vor dem Ausbringen wesentlicher Nährstoffmengen ist von Ihnen eine Düngebedarfsermittlung für die Nährstoffe Stickstoff (N) und Phosphat (P<sub>2</sub>O<sub>5</sub>) durchzuführen. Haben Sie im Vorjahr schon Schlagdaten eingepflegt, werden diese mit Anlage einer Nutzung im aktuellen Erntejahr automatisch übernommen, sodass Sie die Daten nur noch überprüfen und ggf. anpassen müssen.

| Betriebsdaten                                                                                                    | Düngun                                                                                                    | g Pflan                                              | zenschutz                        | wass                                                                   | serschutz                                                     | We                                         | tter                            | Berichte                                | •               |                                                       |                                  |                                   |                             |                                                |                                                        |                                             |                                                                                                    |
|----------------------------------------------------------------------------------------------------|----------------------------------------------------------------------------------------------------|------------------------------------------------------|----------------------------------|------------------------------------------------------------------------|---------------------------------------------------------------|--------------------------------------------|---------------------------------|-----------------------------------------|-----------------|-------------------------------------------------------|----------------------------------|-----------------------------------|-----------------------------|------------------------------------------------|--------------------------------------------------------|---------------------------------------------|----------------------------------------------------------------------------------------------------|
| Bedarfsermittlung (DBE                                                                                                    | ) Optimieru                                                                                                    | ing <b>1</b> Dokum                                   | entation f                       | Beweidung                                                              | Planung                                                       | Bilanz                                     |                                 |                                         |                 |                                                       |                                  |                                   |                             |                                                |                                                        | Erntejahr                                   | - 2023 • +                                                                                                    |
| Schlag / Kultur Nr. / 1                                                                                                    | Name / Kultur                                                                                                    | Ŕ                                                    | Fruchtfolge                      | 1-Jährig                                                               | -                                                             | 0                                          | Düngebeda                       | Irfsermittlur                           | ng N            | O Düngebedari                                         | sermittlung                      | P2O3                              | Bericht gen                 | e <mark>rier</mark> en                         | 0                                                      | C Alle DB                                   | Es aktualisieren                                                                                                    |
| Summen Betrieb - a                                                                                                    | alle Kulturen                                                                                                    |                                                      |                                  | 1-Jährig<br>max. möglic                                                | 5                                                             |                                            |                                 |                                         | 3               |                                                       |                                  | 4                                 |                             |                                                |                                                        |                                             |                                                                                                    |
| Summe N für Nicht-N                                                                                                    | Nitratbelastete F                                                                                                    | lächen [kg N]:                                       |                                  |                                                                        |                                                               | 3.93                                       |                                 |                                         |                 |                                                       |                                  |                                   |                             |                                                |                                                        |                                             |                                                                                                    |
| Summe N für Nitratb                                                                                                    |                                                                                                    |                                                      |                                  | inkl20% N-A                                                            |                                                               |                                            |                                 |                                         |                 |                                                       |                                  |                                   |                             |                                                |                                                        |                                             |                                                                                                    |
| Summe N für alle Flä                                                                                                    | Schon (kg N)                                                                                                    |                                                      |                                  |                                                                        |                                                               |                                            |                                 |                                         |                 |                                                       |                                  |                                   |                             |                                                |                                                        |                                             |                                                                                                    |
|                                                                                                    | action [KB is].                                                                                                    |                                                      |                                  |                                                                        |                                                               |                                            |                                 |                                         |                 |                                                       |                                  |                                   |                             |                                                |                                                        |                                             |                                                                                                    |
|                                                                                                    | achen [kg kj.                                                                                                    |                                                      |                                  |                                                                        |                                                               |                                            |                                 |                                         |                 |                                                       |                                  |                                   |                             |                                                |                                                        |                                             |                                                                                                    |
| Übersicht Ackerkult                                                                                                    | uren & Gemüs                                                                                                    | ;e                                                   | _                                |                                                                        |                                                               |                                            |                                 | -                                       | -               | -                                                     |                                  | -                                 | -                           |                                                |                                                        |                                             | ^                                                                                                    |
| Übersicht Ackerkult<br>Schlag                                                                                              | uren & Gemüs<br>Fruchtfolge                                                                                                   | æ                                                    |                                  | Berechnun                                                              | g                                                             |                                            |                                 |                                         |                 |                                                       |                                  | - 🖬                               | • ≡                         | Ergeb                                          | nis N                                                  |                                             | ^<br>≣                                                                                                    |
| Übersicht Ackerkult<br>Schlag<br>≎ Nr Name                                                                                 | turen & Gemüs<br>Fruchtfolge<br>Kultur                                                                                        | e                                                    |                                  | Berechnun<br>N-Bedarfswert<br>It. Düv                                  | <b>g</b><br>Ertrag 5 Jahre<br>Ø Betrieb                       | Ertrag<br>It. DüV                          | Ertrags-<br>Differenz           | Nmin/<br>Richtwert                      | Humus/<br>Boden | org, Düngung<br>Vorjahre                              | Vorjahres-<br>frucht             | Zwischen-<br>frucht               | 0 E<br>Sonder-<br>korrektur | Ergeb<br>N-Dünge                               | nis N                                                  | Status 0                                    | ▲<br>minimum American American Ameri<br>American American Ame |
| Obersicht Ackerkult<br>Schlag<br>Nr Name<br>\$ Fläche                                                                      | turen & Gemüs<br>Fruchtfolge<br>Kultur<br>Saatdatum                                                                           | e<br>Belastete<br>Nfläche (§ 13a)                    | Fläche                           | Berechnun,<br>N-Bedarfswert<br>It. DüV<br>kg N / ha                    | <b>g</b><br>Ertrag 5 Jahre<br>Ø Betrieb<br>dt FM /            | Ertrag<br>It. DüV<br>'ha                   | Ertrags-<br>Differenz           | Nmin/<br>Richtwert                      | Humus/<br>Boden | org. Düngung<br>Vorjahre<br>kg N / ha                 | Vorjahres-<br>frucht             | - III<br>Zwischen-<br>frucht      | Sonder-<br>korrektur        | Ergebi<br>N-Dünge<br>kg N/<br>ha               | nis N<br>bedarf<br>kg N /<br>Fläche                    | Status 🚺                                    | A<br>Tinderungsdatum                                                                                                    |
| Obersicht Ackerkult<br>Schlag<br>Nr Name<br>Flache<br>1 - Am Busch                                                         | turen & Gemüs<br>Fruchtfolge<br>Kultur<br>Saatdatum<br>Winterraps                                                             | Belastete<br>Nfläche (§ 13a)                         | Fläche                           | Berechnun<br>N-Bedarfswert<br>It. DUV<br>kg N / ha<br>200              | 8<br>Ertrag 5 Jahre<br>Ø Betrieb<br>dt FM /<br>40             | Ertrag<br>It. Düv<br>Tha<br>40             | Ertrags-<br>Differenz<br>0      | Nmin/<br>Richtwert                      | Humus/<br>Boden | org, Düngung<br>Vorjahre<br>kg N / ha<br>0            | Vorjahres-<br>frucht<br>0        | - E<br>Zwischen-<br>frucht        | Sonder-<br>korrektur        | Ergebi<br>N-Dünge<br>kg N/<br>ha<br>178        | nis N<br>Ibedarf<br>kg N/<br>Fläche<br>240             | Status 0                                    | Anderungsdatum                                                                                                    |
| Obersicht Ackerkult<br>Schlag<br>NrName<br>Fläche<br>1 - Am Busch<br>1,3500 ha                                             | turen & Gemüs<br>Fruchtfolge<br>Kultur<br>Saatdatum<br>Winterraps<br>30.08.2022                                               | Belastete<br>N-fläche (§ 13a)                        | Fläche<br>0,6750 ha              | Berechnun<br>N-Bedarfswert<br>It. DüV<br>kg N / ha<br>200              | <b>B</b><br>Ertrag 5 Jahre<br>Ø Betrieb<br>dt FM /<br>40      | Ertrag<br>It. Düv<br>Tha<br>40             | Ertrags-<br>Differenz<br>0      | Nmin/<br>Richtwert                      | Humus/<br>Boden | org. Düngung<br>Vorjahre<br>kg N / ha<br>0            | Vorjahres-<br>frucht             | - III<br>Zwischen-<br>frucht      | Sonder-<br>korrektur        | Ergebo<br>N-Dünge<br>kg N/<br>ha<br>178        | nis N<br>bedarf<br>kg N/<br>Fläche<br>240              | Status ①<br>geplant                         | ▲                                                                                                    |
| Obersicht Ackerkult<br>Schlag<br>NKName<br>CREA<br>1-Am Busch<br>1,3500 ha<br>2 - Am Hof                                   | turen & Gemüs<br>Fruchtfolge<br>Kultur<br>Saatdatum<br>Winterraps<br>30.08.2022                                               | Belastete<br>Nfläche (§ 13a)                         | Fläche<br>0,6750 ha              | Berechnun,<br>N-Bedarfswert<br>It. DüV<br>kg N / ha<br>200             | 8<br>Ertrag 5 Jahre<br>Ø Betrieb<br>dt FM /<br>40<br>70       | Ertrag<br>It. DüV<br>(ha<br>40<br>70       | Ertrags-<br>Differenz<br>0      | Nmin/<br>Richtwert<br>-22<br>-21        | Humus/<br>Boden | org, Düngung<br>Vorjahre<br>kg N / ha<br>0            | Vorjahres-<br>frucht<br>0        | - III<br>Zwischen-<br>frucht<br>0 | Sonder-<br>korrektur        | Ergebi<br>N-Dünge<br>kg N/<br>ha<br>178        | nis N<br>bedarf<br>kg N/<br>Fläche<br>240<br>426       | Status  geplant vorgeschla-                 | ▲                                                                                                    |
| Ubersicht Ackerkult<br>Schlag<br>NrName<br>Fläche<br>1 - Am Busch<br>1,3500 ha<br>2 - Am Hof<br>2,6800 ha                  | Kuren & Gemüs<br>Fruchtfolge<br>Kultur<br>Saatdatum<br>Winterraps<br>30.08.2022<br>Wintergerste<br>25.09.2022                 | Belastete<br>Nfläche (§ 13a)<br>(13 % RP)<br>(A) (Å. | Fläche<br>0,6750 ha<br>2,6800 ha | Berechnun<br>N-Bedarfswert<br>It. Däv<br>kg N/ha<br>200                | 8<br>Ertrag 5 Jahre<br>Ø Betrieb<br>dt FM /<br>40<br>70       | Ertrag<br>It. DüV<br>/ha<br>40<br>70       | Ertrags-<br>Differenz<br>0      | Nmin/<br>Richtwert<br>-22<br>-21        | Humus/<br>Boden | org, Düngung<br>Verjahre<br>kg N / ha<br>0            | Vorjahres-<br>frucht<br>0        | -<br>Zwischen-<br>frucht<br>0     | Sonder-<br>korrektur        | Ergebu<br>N-Dünge<br>kg N/<br>ha<br>178        | nis N<br>bedarf<br>kg N /<br>Fläche<br>240<br>426      | Status<br>geplant<br>vorgeschla- gen        | Anderungsdatum<br>14.11.2022                                                                                                    |
| Ubersicht Ackerkult<br>Schlag<br>NK-Name<br>Fläcke<br>1 - Am Busch<br>1,3500 ha<br>2 - Am Hof<br>2,6800 ha<br>3 - Kirchweg | turen & Gemüs<br>Fruchtfolge<br>Kultur<br>Saatdatum<br>Winterraps<br>30.08.2022<br>Wintergerste<br>25.09.2022<br>Winterweizer | Belastete<br>Nfilache (\$13a)                        | Fläche<br>0,6750 ha<br>2,6800 ha | Berechnun<br>N-Bedarfswert<br>Lt. DGV<br>kgN / ha<br>200<br>180<br>230 | S<br>Petrag S Jahre<br>Ø Betrieb<br>dt FM /<br>40<br>70<br>80 | Ertrag<br>It. Düv<br>Iha<br>40<br>70<br>80 | Ertrags-<br>Differenz<br>0<br>0 | Nmin/<br>Richtwert<br>-22<br>-21<br>-39 | Humus/<br>Boden | org. Düngung<br>Verjahre<br>kg N / ha<br>0<br>0<br>-4 | Vorjahres-<br>frucht<br>0<br>-10 | - B<br>Zwischen-<br>frucht<br>0   | sonder-<br>korrektur        | Ergebt<br>N-Dünge<br>kg N/<br>ha<br>178<br>159 | nis N<br>bedarf<br>kg N/<br>Fläche<br>240<br>426<br>62 | Status  geplant vorgeschla- gen vorgeschla- | <ul> <li>▲</li> <li>▲</li></ul>                                                                                                    |

Abbildung 58: DBE für Stickstoff

Wechseln Sie hierfür in den Reiter "Düngung" (1). Hier haben Sie die Möglichkeit, die DBE (2) für Stickstoff (3) oder Phosphat (4) über den jeweiligen Radiobutton auszuwählen (Abbildung 58). Hinsichtlich der Betrachtungszeiträume beachten Sie, dass die Düngebedarfsermittlung für Stickstoff (jährlich) und Phosphat (jährlich oder über die Fruchtfolge) auf Schlagebene vor der ersten Düngemaßnahme zu erfolgen hat. Den Betrachtungszeitraum der DBE können Sie über das Menü einstellen (5). Haben Sie für denselben Schlag bereits in den Folgejahren Nutzungen angelegt, können Sie auf diesem Weg sowohl den Düngebedarf in den Folgejahren als auch die daraus resultierende Summe einsehen.

<u>Hinweis:</u> Die fruchtfolgeübergreifende Bedarfsermittlung für den Nährstoff Phosphat ist bei Nährstoffgehalten von über 20 mg  $P_2O_5/100g$  Boden auf drei aufeinanderfolgende Fruchtfolgejahre begrenzt.

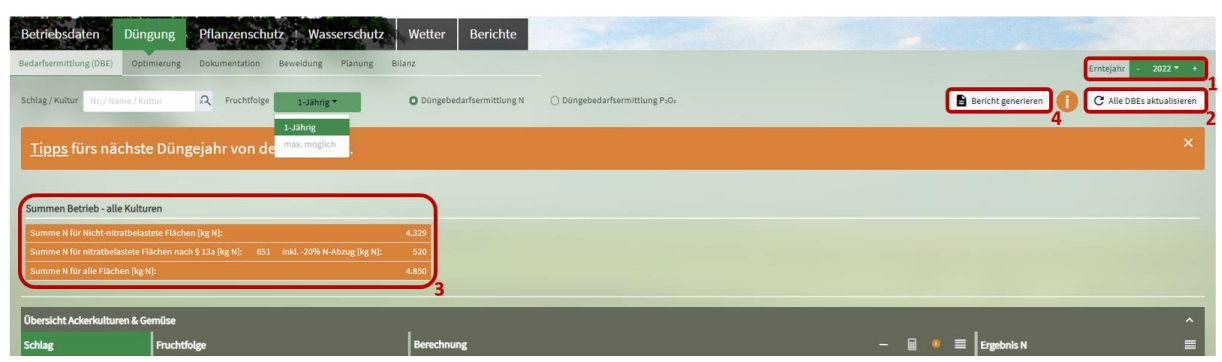

Abbildung 59: DBE-Summen im Betrieb

Achten Sie vor Anfertigung der DBE darauf, dass Sie sich im richtigen Erntejahr befinden. Dieses können Sie gemäß Abbildung 59 rechts oben einstellen (1). Unter dem Auswahlfenster des Erntejahres finden Sie "Alle DBEs aktualisieren" (2). Diese Funktion ist relevant für Sie, wenn sich Stammdaten (z.B. auch Nmin-Richtwerte) geändert haben oder Sie Änderungen in den Betriebsdaten vorgenommen haben (z.B. bei Düngemitteln) und diese in die noch nicht bestätigten Bedarfsermittlungen (Status "vorgeschlagen" oder "geplant") bzw. in die Düngedokumentation einfließen lassen wollen. Weiterhin finden Sie die Möglichkeit, einen Bericht zu generieren (4). Haben Sie Ihre DBE fertig gestellt, können Sie hierüber einen Bericht im PDF-Format generieren, der zum Download auf der Seite der Betriebsdateien (Abbildung 6) oder unter dem Reiter "Berichte" für Sie bereitsteht. Die Düngebedarfsermittlung (getrennt für N und P<sub>2</sub>O<sub>5</sub> dargestellt) ist so aufgebaut, dass Sie oberhalb der Tabelle in orange die Summe (3) der im Betrieb über alle Kulturen ermittelten Bedarfswertsumme in kg Nährstoff vorfinden. Bei der DBE N wird diese Summe unterteilt in die Nährstoffmenge für Nitratbelastete und Nicht-Nitratbelastete Gebiete.

#### 5.1.1 DBE N

| Betriebsdat      | ten Dünj           | gung Pflan           | zenschutz Was                  | serschutz Wett                 | r Berichte                 |                          |                                   |                         |                                      |                      |                                          |                     |                  |             |                  |
|------------------|--------------------|----------------------|--------------------------------|--------------------------------|----------------------------|--------------------------|-----------------------------------|-------------------------|--------------------------------------|----------------------|------------------------------------------|---------------------|------------------|-------------|------------------|
| Bedarfsermittlun | og (DBE) Opti      | nierung Dokume       | entation Beweidung             | Planung Bilanz                 |                            |                          |                                   |                         |                                      |                      |                                          |                     |                  | Erntejahr   | 2022 - +         |
| Schlag / Kultur  | Nr. / Name / Ku    | tur Q                | Fruchtfolge 1-Jöhn             | 8 <b>- O</b> D                 | ngebedarfsermittlung       | N 🔿 Düngebeda            | rfsermittlung P:Or                |                         |                                      |                      |                                          | Bericht gene        | erieren 🚺        | C Alle DBEs | aktualisieren    |
| <u>Tipps</u> fü  | irs nächste        | e Düngejahr          | von der LWK NF                 | RW.                            |                            |                          |                                   |                         |                                      |                      |                                          |                     |                  |             | ×                |
| Summen Betr      | rieb - alle Kultu  | ren                  |                                |                                |                            |                          |                                   |                         |                                      |                      |                                          |                     |                  |             |                  |
| Summe N für I    | Nicht-nitratbelas  | ete Flächen (kg N):  |                                | 4.329                          |                            |                          |                                   |                         |                                      |                      |                                          |                     |                  |             |                  |
| Summe N für i    | nitratbelastete Fl | ichen nach § 13a [kg | (N): 651 inkl20% N-i           | Nbzug [kg N]: 520              |                            |                          |                                   |                         |                                      |                      |                                          |                     |                  |             |                  |
| Summe N für i    | alle Flächen (kg N | 1:                   |                                | 4.850                          |                            |                          |                                   |                         |                                      |                      |                                          |                     |                  |             |                  |
|                  |                    | 2                    |                                |                                |                            |                          |                                   |                         |                                      |                      |                                          |                     |                  |             |                  |
| Obersicht Ack    | erkulturen & Ge    | müse                 |                                |                                |                            |                          |                                   |                         |                                      |                      |                                          |                     |                  |             |                  |
| © Nr. © Name     | ≎ ru               | he Aussaat/Pflanzung | Kultur                         | Fläche Belastete Fläche (5     | 3a) N-Bedarfswert It. DÜV  | Ertrag 5 Jahre Ø Betrieb | Ertrag laut DJV Ertrags-Differenz | Nmin/Richtwert Hum      | us/ Boden org. Düngung Vorjahr       | e Vorjahresfrucht    | Zwischenfrucht Sonderkorrektu            | N-Düngebedarf       | N-Düngebedarf Si | atus 🕕      | Anderungsdatum 1 |
|                  | ha                 |                      |                                | ha                             | kg N/ha                    | dt FM / ha               |                                   |                         | kg N/ha                              |                      |                                          | kg N/ha             | kg N / Fläche    |             |                  |
|                  |                    |                      |                                |                                |                            |                          |                                   |                         |                                      |                      |                                          |                     |                  |             |                  |
|                  |                    |                      |                                |                                |                            |                          |                                   | Su                      | nme N für Nicht-nitratbelas          | tete Flächen (kg N   |                                          |                     |                  |             |                  |
|                  |                    |                      |                                |                                |                            |                          |                                   | Sur                     | nme N für nitratbelastete Fl         |                      | i (inkl. § 13a N-Abzug) [kg N]:          |                     |                  |             |                  |
|                  |                    | 2                    |                                |                                |                            |                          |                                   | Su                      | nme N für alle Flächen (kg M         | 0:                   |                                          |                     | 4.850            |             |                  |
| _                |                    |                      |                                |                                |                            |                          |                                   | _                       |                                      | _                    |                                          | _                   | _                | _           |                  |
| Übersicht Grü    | inland & Feldful   | terbau               |                                |                                |                            |                          |                                   |                         |                                      |                      |                                          |                     |                  |             | ~                |
| © Nr. © Name     | Fläche Aussaa      | /Pflanzung Kultur Fl | läche Belastete Fläche (§ 13a) | N-Bedarfswert It. DUV Ertrag 5 | ahre Ø Betrieb Ertrag laut | DIV Ertrags-Differenz R  | ohprotein 5 Jahre Ø Betrieb Rohpr | otein laut Düv Rohprote | in-Differenz Humus/Boden o           | rg. Düngung Vorjahre | N-Bindung Leguminosen Sonderk            | orrektur N-Düngebed | larf N-Düngebeda | f Status 0  | Koderungsdatum   |
|                  | ha                 | _                    | ha                             | kg N / ha                      | dt TM / ha                 | kg N / ha                | % RP I, d. TM                     | S                       | o M Gie Micht wilesthalastale        | kg N / ha            |                                          | kg N / ha           | kg N / Fläche    |             |                  |
|                  |                    |                      |                                |                                |                            |                          |                                   | Summ                    | e N für nitratbelastete Fläch        | en nach & 13a (in)   | kl. 6 13a N.Ahma) (ke Ni                 |                     |                  |             |                  |
|                  |                    |                      |                                |                                |                            |                          |                                   | Summ                    | e N für alle Flächen (kr N):         |                      | and a subserver subsection for the real- |                     |                  |             |                  |
|                  |                    |                      |                                |                                |                            |                          |                                   |                         | contraction of the rest of the rest. |                      |                                          |                     | 144              |             |                  |

Abbildung 60: Übersicht Schläge bei der DBE N

Die DBEs für Stickstoff sind – siehe Abbildung 60 – unterteilt in jene des Acker- und Gemüsebaus (2) sowie des Grünlands und Feldfutterbaus (3). Dies rührt aus fachspezifischen Anforderungen der Düngeverordnung an die Bedarfsermittlung, die sich z.B. für Grünland von Ackerland unterscheidet und weitere Angaben, wie beispielsweise die N-Bindung durch Leguminosen, erfordert. Mit dem Ausklappensymbol (1) können die Schläge ein- und ausgeblendet werden.

| Betriebsdaten                                                                                                    | Düngung Pflanzer                                                                                                    | nschutz Was                                                                                                    | serschutz                                                     | We                                         | tter                            | Berichte                                |                      |                                                 |                                  |                                    |                               |                                               |                                                         |                                                          |                                            |
|----------------------------------------------------------------------------------------------------|----------------------------------------------------------------------------------------------------|----------------------------------------------------------------------------------------------------|---------------------------------------------------------------|--------------------------------------------|---------------------------------|-----------------------------------------|----------------------|-------------------------------------------------|----------------------------------|------------------------------------|-------------------------------|-----------------------------------------------|---------------------------------------------------------|----------------------------------------------------------|--------------------------------------------|
| Bedarfsermittlung (DBE                                                                                                    | ) Optimierung Dokumenta                                                                                                    | tion Beweidung                                                                                                    | Planung                                                       | Bilanz                                     |                                 |                                         |                      |                                                 |                                  |                                    |                               |                                               |                                                         | Erntejahr                                                | - 2023 <del>-</del> +                      |
| Schlag / Kultur Nr. / I                                                                                                    | Name / Kultur 🎗 Fruc                                                                                                    | chtfolge 1-Jähri                                                                                                    | 3 <b>*</b>                                                    | 0                                          | Düngebeda                       | rfsermittlun                            | g N                  | ○ Düngebedarf                                   | sermittlung I                    | P₂O₅ <b>€</b>                      | Bericht gen                   | erieren                                       | 0                                                       | C Alle DB                                                | Es aktualisieren                           |
| Summen Betrieb - a                                                                                                    | alle Kulturen                                                                                                    |                                                                                                    |                                                               |                                            |                                 |                                         |                      |                                                 |                                  |                                    |                               |                                               |                                                         |                                                          |                                            |
| Summe N für Nicht-N                                                                                                    | Vitratbelastete Flächen [kg N]:                                                                                                    |                                                                                                    |                                                               | 3.932                                      |                                 |                                         |                      |                                                 |                                  |                                    |                               |                                               |                                                         |                                                          |                                            |
| Summe N für Nitratb                                                                                                    |                                                                                                    |                                                                                                    |                                                               |                                            |                                 |                                         |                      |                                                 |                                  |                                    |                               |                                               |                                                         |                                                          |                                            |
| Summe N für alle Flä                                                                                                    | ichen [kg N]:                                                                                                    |                                                                                                    |                                                               | 4.529                                      |                                 |                                         |                      |                                                 |                                  |                                    |                               |                                               |                                                         |                                                          |                                            |
|                                                                                                    |                                                                                                    |                                                                                                    |                                                               |                                            |                                 |                                         |                      |                                                 |                                  |                                    |                               |                                               |                                                         |                                                          |                                            |
|                                                                                                    |                                                                                                    |                                                                                                    |                                                               |                                            |                                 |                                         |                      |                                                 |                                  |                                    |                               |                                               |                                                         |                                                          |                                            |
| Übersicht Ackerkult                                                                                                    | uren & Gemüse                                                                                                    |                                                                                                    |                                                               |                                            |                                 |                                         |                      |                                                 |                                  |                                    |                               |                                               |                                                         |                                                          | ^                                          |
| Übersicht Ackerkult<br>Schlag                                                                                              | uren & Gemüse<br>Fruchtfolge                                                                                                    | Berechnu                                                                                                    | ng                                                            |                                            |                                 |                                         |                      |                                                 |                                  | - 🔳                                | • ≡                           | Ergeb                                         | nis N                                                   |                                                          | ^<br>≣                                     |
| Übersicht Ackerkult<br>Schlag                                                                                              | uren & Gemüse<br>Fruchtfolge<br>Kultur                                                                                                    | Berechnu<br>N-Bedarfswert<br>It. Düv                                                                                                    | ng<br>1 Ertrag 5 Jahre<br>Ø Betrieb                           | Ertrag<br>It. DüV                          | Ertrags-<br>Differenz           | Nmin/<br>Richtwert                      | Humus/<br>Boden      | org. Düngung<br>Vorjahre                        | Vorjahres-<br>frucht             | - E                                | ● ■<br>Sonder-<br>korrektur   | Ergeb<br>N-Dünge                              | nis N<br>ebedarf                                        | Status 🚺                                                 | A<br>Ānderungsdatum                        |
| Übersicht Ackerkult<br>Schlag<br>\$ Nr Name<br>\$ Fläche                                                                   | uren & Gemüse<br>Fruchtfolge<br>Kultur<br>Saatdatum Belastete<br>Nflische (§ 13a)                                                                                                    | Berechnu<br>N-Bedarfswert<br>It. DüV<br>Fläche kg N / ha                                                                                                 | ng<br>1 Ertrag 5 Jahre<br>Ø Betrieb<br>dt FM ,                | Ertrag<br>It. DüV<br>/ ha                  | Ertrags-<br>Differenz           | Nmin/<br>Richtwert                      | Humus/<br>Boden      | org. Düngung<br>Vorjahre<br>kg N / ha           | Vorjahres-<br>frucht             | Zwischen-<br>frucht                | Sonder-<br>korrektur          | Ergeb<br>N-Dünge<br>kg N/<br>ha               | ebedarf<br>kg N /<br>Fläche                             | Status 🚺                                                 | Anderungsdatum                             |
| Obersicht Ackerkult<br>Schlag<br>Nr Name<br>Fläche<br>1 - Am Busch                                                         | uren & Gemüse<br>Fruchtfolge<br>Kultur<br>Saatdstum Belastete<br>NRische (§ 13a)<br>Winterraps                                                                                                    | Berechnu<br>N-Bedarfswer<br>It. Düv<br>Fläche kg N / ha<br>200                                                                                           | ng<br>1 Ertrag 5 Jahre<br>Ø Betrieb<br>dt FM,<br>40           | Ertrag<br>it. Düv<br>/ha<br>40             | Ertrags-<br>Differenz           | Nmin/<br>Richtwert                      | Humus/<br>Boden      | org. Düngung<br>Vorjahre<br>kg N / ha<br>0      | Vorjahres-<br>frucht             | Zwischen-<br>frucht                | Sonder-<br>korrektur          | Ergeb<br>N-Dünge<br>kg N/<br>ha<br>178        | ebedarf<br>kg N /<br>Fläche<br>240                      | Status 🕐                                                 | Änderungsdatum           14.11.2022        |
| Obersicht Ackerkult<br>Schlag<br>© NrName<br>© Fläche<br>1 - Am Busch<br>1,3500 ha                                         | Internation Sector State State | Fiāche 200<br>,6750 ha                                                                                                    | ng<br>1 Ertrag 5 Jahre<br>Ø Betrieb<br>dt FM,<br>40           | Ertrag<br>It. Düv<br>/ha<br>40             | Ertrags-<br>Differenz           | Nmin/<br>Richtwert<br>-22               | Humus/<br>Boden      | org. Düngung<br>Vorjahre<br>kg N / ha<br>O      | Vorjahres-<br>frucht             | Zwischen-<br>frucht                | Sonder-<br>korrektur          | Ergeb<br>N-Dünge<br>kg N/<br>ha<br>178        | nis N<br>Ebedarf<br>kg N /<br>Fläche<br>240             | Status 🕐                                                 | Anderungsdatum           14.11.2022        |
| Ubersicht Ackerkult<br>Schlag<br>RrName<br>Fläche<br>1 - Am Busch<br>1,3500 ha<br>2 - Am Hof                               | Viren & Gemüse<br>Fruchtfolge<br>Kultur<br>Saatdatum Belastete<br>NL-flische (fi 13a)<br>Winterraps<br>30.08.2022 A 0<br>Wintergerste (13 % RP)                                                                                                    | Filche kg N / ha<br>1,6750 ha<br>180                                                                                                    | ng<br>1 Ertrag 5 Jahre<br>Ø Betrieb<br>dt FM,<br>40<br>70     | Ertrag<br>It. Döv<br>/ha<br>40<br>70       | Ertrags-<br>Differenz<br>0      | Nmin/<br>Richtwert<br>-22<br>-21        | Humus/<br>Boden<br>0 | org. Düngung<br>Vorjahre<br>kg N / ha<br>0      | Vorjahres-<br>frucht<br>0        | Zwischen-<br>frucht                | Sonder-<br>korrektur  0  0  2 | Ergeb<br>N-Dünge<br>kg N/<br>ha<br>178        | nis N<br>ebedarf<br>kg N/<br>Fläche<br>240<br>426       | Status ①<br>geplant<br>vorgeschla-                       | Anderungsdatum<br>14.11.2022               |
| Ubersicht Ackerkultu<br>Schlag<br>NrName<br>Fläche<br>1 - Am Busch<br>1,3500 ha<br>2 - Am Hof<br>2,6800 ha                 | Vuren & Gemüse<br>Fruchtfolge<br>Kultur<br>Saatdatum Belastete<br>Nfläche (§ 13a)<br>Winterraps<br>30.08.2022 A 0<br>Wintergerste (13 % RP)<br>25.09.2022 A A 2                                                                                                    | Berechnu           N Bedarfwert           Riche         kg N / ha           76750 ha         200           180         180                               | ng<br>Ertrag 5 Jahre<br>Ø Betrieb<br>dt FM,<br>40<br>70       | Ertrag<br>It. Dav<br>/ha<br>40<br>70       | Ertrags-<br>Differenz<br>0      | Nmin/<br>Richtwert<br>-22<br>-21        | Humus/<br>Boden<br>0 | org, Düngung<br>Vorjahre<br>kg N / ha<br>0      | Vorjahres-<br>frucht             | Zwischen-<br>frucht                | Sonder-<br>korrektur          | Ergeb<br>N-Dünge<br>kg N/<br>ha<br>178        | nis N<br>ebedarf<br>kg N/<br>Fläche<br>240<br>426       | Status ①<br>geplant<br>vorgeschla-<br>gen                | Anderungsdatum                             |
| Ubersicht Ackerkult<br>Schlag<br>Nr Name<br>Fläche<br>1 - Am Busch<br>1,3500 ha<br>2 - Am Hof<br>2,6800 ha<br>3 - Kirchweg | Kuttur<br>Fruchtfolge<br>Kuttur<br>Saatdatum<br>Winterraps<br>30.08.2022<br>Mintergerste (13 % RP)<br>25.09.2022<br>AAA<br>Vinterweizen A,B                                                                                                    | Berechnu           N Bedriftwert           IL DØV           Fläcke           kg N / ha           ,6750 ha           180           ,6800 ha           230 | ng<br>Ettrag 5 Jahre<br>Ø Betrieb<br>dt FM,<br>40<br>70<br>80 | Ertrag<br>lt. Düv<br>/ha<br>40<br>70<br>80 | Ertrags-<br>Differenz<br>0<br>0 | Nmin/<br>Richtwert<br>-22<br>-21<br>-39 | Humus/<br>Boden      | org. Düngung<br>Vorjahre<br>kg N / ha<br>0<br>0 | Vorjahres-<br>frucht<br>0<br>-10 | -<br>Zwischen-<br>frucht<br>0<br>0 |                               | Ergeb<br>N-Dünge<br>kg N/<br>ha<br>178<br>159 | nis N<br>ebedarf<br>kg N/<br>Fläche<br>240<br>426<br>62 | Status ①<br>geplant<br>vorgeschla-<br>gen<br>vorgeschla- | Anderungsdatum<br>14.11.2022<br>14.11.2022 |

Abbildung 61: DBE N editieren

Wollen Sie nun die automatisch generierten Düngebedarfsermittlungen editieren (Abbildung 61), wählen Sie den jeweiligen Schlag (2) im Block "Berechnung" (1) aus und betätigen Sie mittels Mausklick den DBE-Rechner (3).

| isgewählte Kultur (0,7 ha):<br>/interraps | DBE N (geplant; 178 kg/                         | ha) DBE P2Os (gep                                                                                                    | lant; 72 kg/ha)      |
|-------------------------------------------|-------------------------------------------------|----------------------------------------------------------------------------------------------------|----------------------|
| shefashbushung für Schlägs (1.4 ba).      | Berechnung                                      |                                                                                                    | [kg N/ha]            |
| -Am Busch                                 | N-Bedarfswert<br>[kg N / ha]                    | 200                                                                                                    | + 200                |
|                                           | <b>Ertrag</b><br>5 Jahre Ø Betrieb [dt FM / ha] | 40<br>Die Ertragsanderung kann möglicherweise<br>nicht für die DBE P-0- übernommen werden,<br>da der Status abweichen kann. | כ <mark>2</mark> ⁺ ° |
|                                           | Ertrag<br>laut DUV [dt FM / ha]                 | 40                                                                                                    |                      |
|                                           | Nmin<br>[kg N / ha]                             | Laborwert: 27 💌<br>22<br>Probentiefe: 50 cm<br>Bodenart: Jehmiger Schluff<br>Bichtwerte zweiten                             | - 22                 |
|                                           | Humus/Boden<br>[kg N / ha]                      | humos (bis 4%) 🕶                                                                                                    | + 0                  |
|                                           | Organische Düngung Vorjahr<br>[kg N / ha]       | Vorhandene Organische Düngung: 0                                                                                            | ] <sub>3</sub> + ₀   |
|                                           | Vorjahresfrucht<br>[kg N / ha]                  | Wintergerste (13 % RP)                                                                                                    | + 0                  |
|                                           | Zwischenfrucht<br>[kg N / ha]                   | Keine                                                                                                    | + 0                  |
|                                           | Sonderkorrektur [kg N / ha]                     | 0<br>Nur in begründeten Ausnahmefällen                                                                                      | + 0                  |
|                                           | N-Düngebedarf<br>[kg: N/ha]                     |                                                                                                    | 178                  |
|                                           | Bestätigungsdatum                               | noch nicht bestätigt                                                                                                    |                      |
|                                           | Nachträgliche Korrektur<br>[kg N/ha]            |                                                                                                    |                      |
|                                           | Korrekturdatum                                  | noch nicht korrigiert                                                                                                    |                      |
|                                           | Begründung                                      |                                                                                                    |                      |

Abbildung 62: Ackerkulturen DBE-Rechner für Stickstoff

Nun öffnet sich der DBE-Rechner und Sie können die vorhandene Düngebedarfsermittlung für den ausgewählten Nährstoff und Schlag überprüfen und bearbeiten (Abbildung 62). Im Rechner können Sie zwischen der Düngebedarfsermittlung für Stickstoff und Phosphat wechseln (1). Im linken Fensterrand des Rechners finden Sie den ausgewählten Schlag. Auch hier kann eine Mehrfachbuchung erfolgen. Weitere Schläge müssen dafür zuvor mit der Mehrfachauswahl ausgewählt werden. Dies erleichtert Ihnen die Bearbeitung mehrerer Schläge mit der gleichen Kultur und damit unter Umständen identischer DBE. Bei einer solchen Mehrfachbuchung kann aus fachlichen Gründen dann entweder die DBE N oder DBE P<sub>2</sub>O<sub>5</sub> bearbeitet werden (die andere DBE ist jeweils ausgegraut). Aufgeführt sind alle von Ihnen im Rahmen der DBE-Berechnung zu berücksichtigenden Einflussfaktoren.

## 5.1.1.1 N-Bedarfswert und Ertrag

Ganz oben finden Sie den N-Bedarfswert der ausgewählten Kultur für den Standardertrag laut DüV. Darunter tragen Sie Ihren betriebsindividuellen Durchschnittsertrag der letzten fünf Jahre für diese Kultur ein. Für Nitratbelastete Flächen gilt der fixe Zeitraum 2015-2019, aus dem das betriebliche Ertragsmittel für die DBE N errechnet wird. Weicht das tatsächliche Ertragsniveau in einem der zu betrachtenden fünf Jahre um mehr als 20 % vom Ertragsniveau des jeweils vorangegangenen Jahres

ab, kann statt des tatsächlichen Ertragsniveaus, das im Jahr der Abweichung erreicht wurde, das Ertragsniveau des jeweils vorangegangenen Jahres für die Ermittlung der Ertragsdifferenz herangezogen werden. Diese Vorgehensweise ist nur einmalig in fünf Jahren zulässig und gilt für Nicht-Nitratbelastete Flächen und Nitratbelastete Flächen. Es ist nicht zulässig, mehrjährige Mindererträge durch die Standarderträge der DüV zu ersetzen. Sobald Sie das Ertragsniveau im Düngeportal fünf aufeinanderfolgende Jahre eingepflegt haben, wird zukünftig einmal das 5-jährige betriebliche Ertragsmittel automatisch berechnet. Anpassungen sind dennoch möglich. Weicht das Ertragsmittel vom Standardertrag ab, ergeben sich Zu- oder Abschläge beim N-Bedarfswert. Eine Düngebedarfsermittlung schließen Sie später über das Speichersymbol ab, das Rechner-Fenster schließt sich.

## 5.1.1.2 Nmin-Werte

| Ackerkulturen DBE-Rechner                  |                                        |                                                                                                    | ipeichern 😣 |
|--------------------------------------------|----------------------------------------|----------------------------------------------------------------------------------------------------|-------------|
| Ausgewählte Kultur (1,4 ha):<br>Winterraps | DBE N (geplant; 178 kg/ha              | a) DBE P₂O₅ (geplant                                                                                                    | ; 72 kg/ha) |
| ,<br>Mahefashhushung für Schläge (1.4 ha): | N-Bedarfswert<br>[kg N / ha]           | 200                                                                                                    | + 200       |
| 1 - Am Busch                               | Ertrag                                 | 40                                                                                                    |             |
|                                            | 5 Jahre Ø Betrieb [dt FM / ha]         | Die Ertragsänderung kann möglicherweise<br>nicht für die DBE P:0: übernommen werden,<br>da der Status abweichen kann.                                                | + 0         |
|                                            | <b>Ertrag</b><br>laut DüV [dt FM / ha] | 40                                                                                                    |             |
|                                            | Nmin<br>[kg N / ha]                    | Manuell:  2q Q Dei einem manuellen Nmin-Wert ist eine Quellenangabe unter Bemerkung verpflichtend. Probentiefe: 90 cm Bodenart: lehmiger Schluff Richtwerte anzeigen | 1 – 22      |

Abbildung 63: Nmin-Werte im DBE N-Rechner

Im Düngeportal NRW gibt es drei Auswahlmöglichkeiten, um die Herkunft des Nmin-Werts anzugeben: manuell, Laborwert oder Richtwert (1) (Abbildung 63). Sollten Sie in Ihren Betriebsdaten für Ihren Schlag einen Laborwert für Nmin eingespeichert haben, wird dieser hier automatisch eingepflegt. Falls kein Laborwert vorhanden ist, wird automatisch der aktuelle Nmin-Richtwert eingetragen. Solange Sie Ihre DBE noch nicht bestätigt haben, werden alle Richtwerte und neue oder veränderte Laborwerte in den DBEs aktualisiert, wenn Sie oben auf "Alle DBEs aktualisieren" klicken. Dies ist insbesondere wichtig, um im Frühjahr in Ihren DBEs von den vorläufigen Nmin-Richtwerten auf die endgültigen Jahres-Nmin-Richtwerte zu aktualisieren. Sollten Sie vorher einen manuellen Wert im DBE-Rechner eingetragen haben, wird dieser nicht automatisch durch aktuelle Laborwerte oder Richtwerte ersetzt.

#### Manueller Wert

Unter "Manuell" können Sie händisch einen Nmin-Wert im DBE-Rechner eingeben, der beispielsweise aus <u>Nmin.de</u> stammt oder ein Richtwert der Wasserschutzkooperationen ist. Bei "Bemerkung" ist eine Quellenangabe notwendig (2). Bei einer eventuellen Prüfung müssen Sie den entsprechenden Nachweis für diesen Wert bereithalten. Wenn Sie einen manuellen Nmin-Wert gespeichert haben, ist

dieser Wert für diesen Schlag und diese Kultur so lange im System gespeichert, bis Sie einen neuen manuellen Nmin-Wert eingegeben und erneut gespeichert haben. Das heißt, auch wenn Sie bei Ihrer Planung zwischenzeitlich auf den Laborwert oder den Richtwert gewechselt haben, können Sie den zuletzt eingespeicherten manuellen Wert wieder aufrufen.

#### Laborwert

Der Laborwert stammt aus Ihren Angaben bei den Bodenuntersuchungen in den Betriebsdaten. Nur hier können Sie den Laborwert für Nmin eintragen und Änderungen vornehmen. Im DBE-Rechner ist dies nicht möglich. Sobald Sie einen Laborwert eingetragen haben, wird dieser als Standardwert für die DBE verwendet. Auch hier müssen Sie bei einer eventuellen Prüfung den Laborbericht für die Nmin-Werte vorzeigen können.

#### Richtwert

Der aktuelle Nmin-Richtwert ist abhängig von der Bodenart, der Kultur und der Vorkultur und wird automatisch eingetragen, wenn Sie keine Laborwerte hinterlegt haben. In Klammern wird Ihnen auch angezeigt, ob es sich um den vorläufigen oder den endgültigen Jahres-Nmin-Richtwert handelt. Solange es sich um den vorläufigen Nmin-Richtwert handelt, sollten Sie Ihre DBE noch nicht bestätigen, damit im Frühjahr der endgültige Nmin-Richtwert mit einem Klick auf "Alle DBEs aktualisieren" automatisch eingeladen wird. Sollte die DBE schon mit dem vorläufigen Richtwert bestätigt sein, müssen Sie den Status auf "geplant" zurücksetzen, um den aktuellen Nmin-Richtwert einladen zu können.

<u>TIPP</u>: Beachten Sie, dass Nmin-Richtwerte nur automatisch eingetragen werden, wenn Sie in den Stammdaten keine Laborwerte eingetragen haben. Handelt es sich hier zunächst nur um einen vorläufigen Richtwert, wird dies in Klammern angezeigt und Sie sollten Ihre DBE noch nicht bestätigen. Dann können Sie, sobald die endgültigen Nmin-Richtwerte zum Ausgang des Frühjahrs feststehen, einfach auf "Alle DBEs aktualisieren" klicken, sodass die aktuellen Werte eingeladen werden. Anschließend sollten Sie die DBE wieder speichern und bestätigen. Die Aktualisierung der vorläufigen Nmin-Richtwerte auf die endgültigen beim DBE-Status "bestätigt" funktioniert nicht.

## 5.1.1.3 Humus/Boden

Bei dem Faktor Humus/Boden können Sie im Drop-Down-Menü den Humusgehalt des Bodens auswählen. Standardmäßig ist "humus (bis 4 %)" angegeben, da dies für die allermeisten Ackerböden in NRW zutreffend ist.

| <b>Ertrag</b><br>laut DüV [dt FM / h | a]               | 40                |                   |           |       |        |             |                  |
|--------------------------------------|------------------|-------------------|-------------------|-----------|-------|--------|-------------|------------------|
|                                      | Organische [     | Düngungen         |                   |           |       |        |             |                  |
| Nmin                                 | Kultur           |                   | Datum             | Nutzungsf | läche | Düngen | nittel      | N <sub>org</sub> |
| [kg N / ha]                          |                  |                   |                   | h         | a     |        |             | kg N/ha          |
| [Kg W/ Hu]                           | Wintergerste (11 | % RP)             | 01.04.2021        | 1,35      |       | AHL 30 | C           | 0                |
|                                      | Wintergerste (11 | % RP)             | 01.06.2021        | 1,35      |       | Rinder | festmist    | 68               |
| Humus/Boden                          | Wintergerste (11 | % RP)             | 01.03.2022        | 1,35      |       | Bullen | gülle 7% TS | 52               |
| [kg N / ha]                          | Schlag-Fläche im | n Vorjahr:        |                   | 1,35      |       |        |             | 120              |
| Organische Düngu                     | ng Voriahr       | Vorhandene Organi | sche Düngung: 120 | <b>•</b>  |       |        |             |                  |
| [kg N / ha]                          |                  | Vorsch            | lagswert: 120 🔻   |           | -     | 12     |             |                  |
|                                      |                  | Manuell:          |                   | 0         |       |        | _           | 🖬 o ≡            |
| Vorjahresfrucht<br>[kg N / ha]       |                  | Vorschlags        | vert:             | 120 2     | +     | 0      | cht         | Sonderkorrektur  |

## 5.1.1.4 Organische Düngung aus Vorjahr(en)

Abbildung 64: Organische Düngung aus Vorjahr(en)

Bei der Organischen Düngung aus Vorjahr(en) können Sie im Drop-Down-Menü auswählen, ob Sie einen manuellen Wert eintragen oder den Vorschlagswert des Düngeportals übernehmen wollen (Abbildung 64) (1 + 2).

#### **Manueller Wert**

Wenn Sie manuell auswählen, müssen Sie im weißen Feld darunter die Menge der Organischen Stickstoffdüngung des Vorjahres eintragen. Bei Kompostdüngung müssen Sie ggf. auch weitere Jahre berücksichtigen (4/3/3-Regel).

#### Vorschlagswert

Der Vorschlagswert berechnet sich aus Ihren im Düngeportal eingetragenen Düngedokumentationen des Vorjahres bzw. der Vorjahre. Diese Option ist dementsprechend erst nutzbar, wenn Sie bereits mindestens ein Jahr im Düngeportal gearbeitet haben und alle Ihre organischen Düngemaßnahmen hier dokumentiert sind. Der Wert wird aus den Düngungen der Kulturen des vorherigen Erntejahres berechnet. Dabei gilt nicht das Düngedatum, sondern die Düngungen werden bzgl. der gedüngten Kultur einem Jahr zugeordnet. Sie finden eine tabellarische Übersicht der berücksichtigten Düngemaßnahmen, indem Sie auf den grünen Pfeil klicken (3). Sollte hier eine Düngemaßnahme fehlen, müssen Sie diese in Ihrer Düngedokumentation nachpflegen. Solange die DBE N noch nicht bestätigt ist, wird der Vorschlagswert immer auf den aktuellsten Stand gebracht, wenn man auf "Alle DBEs aktualisieren" klickt.

#### 5.1.1.5 Vorjahreskultur und Zwischenfrucht

Die Vorjahreskutur und die Zwischenfrucht werden automatisch ausgefüllt, können aber noch bearbeitet werden. Um diese Kulturen im DBE N-Rechner berücksichtigen zu können, müssen diese als Nutzung im vorherigen bzw. im selben Erntejahr angelegt sein.

Bei Gemüsekulturen kann man auch die Angeben zu Ernteresten im Anbaujahr und zur Nutzung von Folie oder Vlies bearbeiten.

#### 5.1.1.6 Sonderkorrektur und Ergebnis

In Ausnahmefällen kann man Korrekturen des N-Düngebedarfs in dem Feld der Sonderkorrektur eintragen. Dem Infopunkt können Sie mögliche Ausnahmefälle entnehmen, alle anderen Sonderfälle müssen mit der Fachabteilung der LWK NRW abgestimmt sein. Zudem muss immer eine Begründung für die Sonderkorrektur in dem Bemerkungsfeld ganz unten eingetragen werden.

In orange sehen Sie dann unten das Ergebnis der Düngebedarfsermittlung. Das Feld darunter, zur nachträglichen Korrektur (witterungsbedingt) können Sie hier nicht bearbeiten, dies machen Sie im Block "Ergebnis N".

<u>Hinweis:</u> Die Sonderkorrektur ist für alle Korrekturen anzuwenden, die schon bei der Erstellung der DBE bekannt sind. Die nachträgliche Korrektur ist für Korrekturen anzuwenden, wenn witterungsbedingt ein nachträglicher N-Düngebedarf besteht. Dieser 10%ige Aufschlag der DBE N wird in NRW nur bei Starkniederschlagereignissen gewährt.

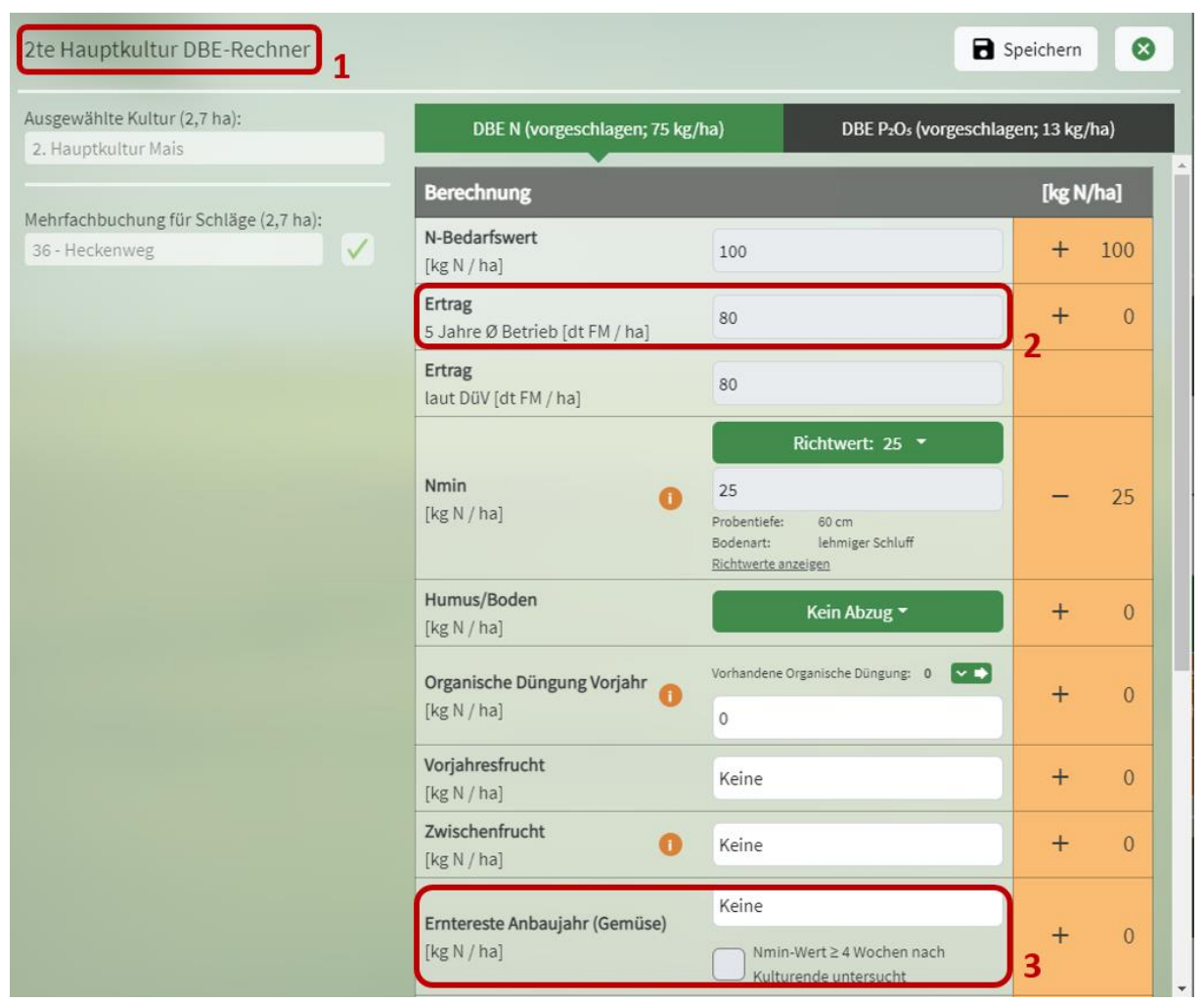

## 5.1.1.7 Besonderheiten für 2. Hauptkulturen

Abbildung 65: DBE-Rechner N für 2. Hauptkulturen

Der Rechner für die DBE N für eine 2. Hauptkultur (1) sieht ähnlich aus wie der für 1. Hauptkulturen (Ackerkulturen) (Abbildung 65). Es gibt zwei Unterschiede. Zum einen kann hier der Ertrag nicht mehr betriebsindividuell angepasst werden (2). Die Erträge werden fest von der Landwirtschaftskammer NRW vorgegeben. Zum anderen können hier die Erntereste von Gemüse im selben Anbaujahr berücksichtigt werden (3). Zudem kann man noch angeben, ob eine Nmin-Probe vier Wochen nach dem Einarbeiten der Erntereste der Gemüsevorkultur gezogen wurde. Sollte dies der Fall sein, darf der Abschlag für die Erntereste um zwei Drittel verringert werden. Dieser Abschlag wird im Düngeportal automatisch berechnet, sobald der Haken dafür gesetzt ist.

<u>Hinweis:</u> Bei der 2. Hauptkultur Winterhanf erfolgt die Abfuhr zum Winterausgang im Folgejahr, nachdem eine Röste stattgefunden hat. Damit die Kultur im Düngeportal NRW im richtigen Jahr angezeigt wird und in der DBE der korrekte Nmin-Abzug erfolgt, ist es erforderlich, das Erntedatum auf Dezember zu setzen.

| Gemüse DBE-Rechner 1                                      |                                                        | 8                                                                     | Speichern   | 8   |
|-----------------------------------------------------------|--------------------------------------------------------|-----------------------------------------------------------------------|-------------|-----|
| Ausgewählte Kultur (0,7 ha):<br>Salate, Versch.           | DBE N (vorgeschlagen; 116 kg,<br>laut DüV [dt FM / ha] | /ha) DBE P2Os (vorgeschla                                             | gen; 31 kg/ | ha) |
| Mehrfachbuchung für Schläge (0,7 ha):<br>12 - Birkenallee | Nmin<br>[kg N / ha]                                    | Laborwert: 24 -<br>24<br>Probentiefe: 30 cm<br>southing toinger cerim | -<br>2      | 24  |
|                                                           | Humus/Boden<br>[kg N / ha]                             | Kein Abzug -                                                          | +           | 0   |
|                                                           | Organische Düngung Vorjahr<br>[kg N / ha]              | Vorhandene Organische Düngung: 0                                      | +           | 0   |
|                                                           | Vorjahresfrucht<br>[kg N / ha]                         | Keine                                                                 | +           | 0   |
|                                                           | Zwischenfrucht [kg N / ha]                             | Keine                                                                 | +           | 0   |
|                                                           | <b>Erntereste Anbaujahr (Gemüse)</b><br>[kg N / ha]    | Salate, Versch.<br>Nmin-Wert≥4 Wochen nach<br>Kulturende untersucht   | -           | 10  |
|                                                           | Folie/Vlies (Gemüse) [kg N / ha]                       |                                                                       | +           | 0   |

## 5.1.1.8 Besonderheiten für Gemüsekulturen 🌂

Abbildung 66: DBE-Rechner N für Gemüse

Im DBE N-Rechner für Gemüse (1) (Abbildung 66) gibt es wie bei den 2. Hauptkulturen die Möglichkeit, Erntereste aus Gemüsekulturen im selben Anbaujahr sowie die Nmin-Analyse mindestens 4 Wochen nach Kulturende zu berücksichtigen (3). Außerdem kann angegeben werden, ob die Gemüsekultur mit Folie oder Flies abgedeckt wurde (4). Wenn die Kultur vor dem 1. Mai ausgesät wurde, kann es hier zu einem Zuschlag kommen.

#### Pflicht zur Nmin-Analyse bei Anbau von Gemüse-nach-Gemüse

Bei dem Anbau von Gemüse nach Gemüse ist eine Nmin-Analyse verpflichtend (2). Es wird kein Nmin-Richtwert akzeptiert. Das Düngeportal macht Sie durch eine Meldung darauf aufmerksam.

#### Satzweiser Anbau von Gemüse

Im Gemüsebau werden die Kulturen oft satzweise angebaut. In dem folgenden Video wird gezeigt, wie beispielsweise zunächst wöchentlich ein Satz Blumenkohl vier Wochen lang auf einem Schlag gepflanzt wird. Anschließend wird dargestellt, wie die satzweise Pflanzung von Salat auf dem gleichen Schlag erfolgt: <u>https://www.youtube.com/watch?v=wl2U97DF7nY</u>

<u>Hinweis:</u> Die Düngebedarfsermittlung (DBE) für eine Kultur im Satzanbau ist für mehrere Sätze gültig (maximal 6 Wochen lang). Die Düngemaßnahmen müssen spätestens nach zwei Tagen, ab 2025 nach 14 Tagen dokumentiert werden.

| Grünland & mehrschnittiger Feldfutter                                     | bau DBE-Rechner                                       | 8                                            | Speichern        | 6  |
|---------------------------------------------------------------------------|-------------------------------------------------------|----------------------------------------------|------------------|----|
| Ausgewählte Kultur (0,2 ha):<br>DGL Mähweide intensiv, 60 % Weide (17,6 % | DBE N (geplant; 160 kg/h                              | a) DBE P <sub>2</sub> O <sub>5</sub> (geplar | nt; 80 kg/ha)    | 8  |
| Mehrfachbuchung für Schläge (0,2 ha):                                     | <b>Rohprotein</b><br>5 Jahre Ø Betrieb [% RP i.d. TM] | 17,6                                         | ) <sub>2</sub> + | 0  |
| 9 a - Hof Teich                                                           | Rohprotein<br>laut Düv [% RP i.d. TM]                 | 17,6                                         | ) 3              |    |
|                                                                           | Humus/Boden<br>[kg N / ha]                            | humos (bis 4%) 🕶                             | -                | 10 |
|                                                                           | Organische Düngung Vorjahr<br>[kg N / ha]             | Vorhandene Organische Düngung: 112 💌 🌒       | +                | 0  |
|                                                                           | N-Bindung Leguminosen<br>[Ertragsanteil %]            | 10                                           | ]4 -             | 20 |

## 5.1.1.9 Besonderheiten für Grünland und mehrschnittiger Feldfutterbau

Abbildung 67: DBE-Rechner N für Grünland

Bei der Düngebedarfsermittlung für Stickstoff für Grünland und mehrschnittigem Feldfutter (Abbildung 67) (1) muss der Nmin-Wert nicht berücksichtigt werden, demnach taucht dieses Feld hier auch nicht im DBE N-Rechner auf. Zusätzlich sind die Felder für den Rohproteingehalt und die N-Bindung durch Leguminosen.

Es muss der betriebsindividuelle durchschnittliche Rohprotein der letzten 5 Jahre eingetragen werden (2). Zur Orientierung dient der Standardrohproteingehalt laut DüV (3).

Bei der N-Bindung durch Leguminosen (4) ist der prozentuale Ertragsanteil von Leguminosen im Erntegut realitätsnah abzuschätzen.

## 5.1.1.10 Besonderheiten für Zwischenfrüchte

| <b>Obersicht Ackerkult</b> | uren & Gemüse                                     |                             |                       |                          |                             |                   |                       |                    |                         |                          |                         |                     |                                     |                          |                      |              |                  |                    |                        |
|----------------------------|---------------------------------------------------|-----------------------------|-----------------------|--------------------------|-----------------------------|-------------------|-----------------------|--------------------|-------------------------|--------------------------|-------------------------|---------------------|-------------------------------------|--------------------------|----------------------|--------------|------------------|--------------------|------------------------|
| Schlag                     | Fruchtfolge                                       |                             |                       | Berechnung               | 3                           |                   |                       |                    |                         |                          |                         |                     |                                     | - 🖬                      | • ■                  | Ergeb        | onis N           |                    | ≡                      |
| Nr Name                    | Kultur                                            |                             |                       | N-Bedarfswert<br>lt. DüV | Ertrag 5 Jahre<br>Ø Betrieb | Ertrag<br>lt. DüV | Ertrags-<br>Differenz | Nmin/<br>Richtwert | Humus/<br>Boden         | org. Düngung<br>Vorjahre | Vorjahres-<br>frucht    | Zwischen-<br>frucht | Erntereste<br>Anbaujahr<br>(Gemüse) | Folie/ Vlies<br>(Gemüse) | Sonder-<br>korrektur | N-Düng       | ebedarf          | Status 🕕           | Änderungsdatum         |
| Fläche                     | Saatdatum                                         | elastete Nfläche<br>(§ 13a) | Fläche                | kg N / ha                | dt FM /                     | ha                |                       |                    |                         |                          | kg N / h                |                     |                                     |                          |                      | kg N /<br>ha | kg N /<br>Fläche |                    |                        |
| 4 - Bergacker<br>0,7600 ha | ZF Gemenge abfr<br>(Zwischenfrucht)<br>15.09.2023 | rierend, Leguminos          | e 0-50 %<br>0,7600 ha |                          |                             |                   |                       | Ke                 | in N-Dünge              | ebedarf im Herb          | ost. 🕕                  |                     |                                     |                          |                      | 0            | 0                | geplant            | 21.09.2023<br>1        |
|                            | Zuckerrüben<br>15.04.2024                         | A                           | 0,7600 ha             | 170                      | 650                         | 650               | 0                     | -69                | 0                       | 0                        | -10                     | 0                   | 0                                   | 0                        | 0                    | 91           | 69               | vorgeschla-<br>gen | 21.09.2023             |
| 6 - Zur Eiche<br>2,1500 ha | ZF Gemenge abfr<br>(Zwischenfrucht)<br>15.08.2023 | rierend, Leguminos<br>I     | e 0-50 %<br>2,1500 ha |                          |                             |                   |                       | max. 30 kg         | g N-NH <sub>4</sub> / h | a und max. 60 k          | g N <sub>ges</sub> / ha | 0                   |                                     |                          |                      | 60           | 129              | geplant            | 21.09.2023<br><b>2</b> |
|                            | Zuckerrüben<br>15.04.2024                         | ΔΔ                          | 2,1500 ha             | 170                      | 650                         | 650               | 0                     | -69                | 0                       | 0                        | 0                       | 0                   | 0                                   | 0                        | 0                    | 101          | 217              | vorgeschla-<br>gen | 21.09.2023             |

Abbildung 68: DBE N für Zwischenfrüchte

Für Zwischenfrüchte wird im Düngeportal automatisch eine vereinfachte DBE erstellt (Abbildung 68). Diese hat sofort den Status "geplant" und kann nicht weiterbearbeitet werden. Steht vor der Zwischenfrucht ein Getreide als Hauptfrucht und hat ein Zwischenfrucht-Gemenge weniger als 50 % Leguminosenanteil bzw. handelt es sich um eine Nichtleguminosen-Zwischenfrucht, dann ergibt sich ein N-Düngebedarf im Herbst von 60 kg N/ha (2). In Nitratbelasteten Gebieten muss zusätzlich eine Futternutzung der Zwischenfrucht im Herbst vorliegen, damit ein Düngebedarf im Herbst vorliegt. Ansonsten hat die Zwischenfrucht keinen N-Düngebedarf im Herbst (1). Ob die Zwischenfrucht für Futterzwecke genutzt wird, müssen Sie im Reiter "Betriebsdaten" unter "Nutzung/Ernte" angeben.

| Betriebsdaten                                                                                                    | Düngung Pflanze                                                                                                    | nschutz                          | Wassersc                                                                 | hutz We                                                    | tter                                | Berichte                             | 1                                |                      |                                               |                       |                              |                     |                                            |                                               |                                                        |                         |
|----------------------------------------------------------------------------------------------------|----------------------------------------------------------------------------------------------------|----------------------------------|--------------------------------------------------------------------------|------------------------------------------------------------|-------------------------------------|--------------------------------------|----------------------------------|----------------------|-----------------------------------------------|-----------------------|------------------------------|---------------------|--------------------------------------------|-----------------------------------------------|--------------------------------------------------------|-------------------------|
| Bedarfsermittlung (DBE                                                                                                    | ) Optimierung Dokument                                                                                                    | ation Bew                        | eidung Plan                                                              | ung Bilanz                                                 |                                     |                                      |                                  |                      |                                               |                       |                              |                     |                                            |                                               | Erntejahr                                              | - 2023 - +              |
| Schlag / Kultur Nr. /                                                                                                    | Name / Kultur 🔍 🗙 Fruc                                                                                                    | htfolge                          | 1-Jährig *                                                               | 0                                                          | üngebeda                            | arfsermittlung I                     | N OD                             | lüngebedarf:         | sermittlung P2O#                              |                       |                              | Bericht             | t generier                                 | en 🚺                                          | C Alle DB                                              | Es aktualisieren        |
| Summen Betrieb - a                                                                                                    | alle Kulturen                                                                                                    |                                  |                                                                          |                                                            |                                     |                                      |                                  |                      |                                               |                       |                              |                     |                                            |                                               |                                                        |                         |
| Summe N für Nicht-M                                                                                                    | Nitratbelastete Flächen [kg N]:                                                                                                    |                                  |                                                                          | 3.932                                                      |                                     |                                      |                                  |                      |                                               |                       |                              |                     |                                            |                                               |                                                        |                         |
| Summe N für Nitratb                                                                                                    | elastete Flächen nach § 13a [kg N]                                                                                                    | : 746 inkl                       | 20% N-Abzug [                                                            | kg N]: 591                                                 | 1                                   |                                      |                                  |                      |                                               |                       |                              |                     |                                            |                                               |                                                        |                         |
| Summe N für alle Flä                                                                                                    | ichen [kg N]:                                                                                                    |                                  |                                                                          | 4.529                                                      |                                     |                                      |                                  |                      |                                               |                       |                              |                     |                                            |                                               |                                                        |                         |
|                                                                                                    |                                                                                                    |                                  |                                                                          |                                                            |                                     |                                      |                                  |                      |                                               |                       |                              |                     |                                            |                                               |                                                        |                         |
|                                                                                                    |                                                                                                    |                                  |                                                                          |                                                            |                                     |                                      |                                  |                      |                                               |                       |                              |                     |                                            |                                               |                                                        |                         |
| Übersicht Ackerkult                                                                                                    | uren & Gemüse                                                                                                    | 2                                |                                                                          |                                                            |                                     |                                      |                                  |                      |                                               |                       |                              | _                   | _                                          |                                               | ^                                                      |                         |
| Übersicht Ackerkult<br>Schlag                                                                                                    | uren & Gemüse<br>Fruchtfolge                                                                                                    |                                  | Berechnung                                                               |                                                            |                                     |                                      |                                  |                      |                                               |                       | - 🖬                          | • =                 | Ergebri                                    | iis N                                         | ¢.                                                     |                         |
| Übersicht Ackerkult<br>Schlag<br>© Nr Name                                                                                                    | uren & Gemüse<br>Fruchtfolge<br>Kultur                                                                                                    |                                  | Berechnung<br>N-Bedarfswert<br>It. DUV                                   | Ertrag 5 Jahre<br>Ø Betrieb                                | Ertrag<br>It. DUV                   | Ertrags-<br>Differenz                | Nmin/<br>Richtwert               | Humus/<br>Boden      | org, Düngung Vorjahre                         | Vorjahresfrucht       | - E                          | 0 =                 | Ergebn<br>N-Düngeb                         | ils N<br>edarf                                | C<br>Status 0                                          | Enderungsdatum 2        |
| Obersicht Ackerkult<br>Schlag<br>© NrName<br>© Fläche                                                                                                    | uren & Gemüse<br>Fruchtfolge<br>Kultur<br>Saatdatum Belastete Nfläche<br>(§ 13a)                                                                                           | Fläche                           | Berechnung<br>N-Bedarfswert<br>It: DOV<br>kg N/ha                        | Ertrag 5 Jahre<br>Ø Betrieb<br>dt FM / I                   | Ertrag<br>It. DÜV                   | Ertrags-<br>Differenz                | Nmin/<br>Richtwert               | Humus/<br>Boden      | org. Düngung Vorjahre<br>kg N / ha            | Vorjahresfrucht       | - 🖬<br>Zwischenfrucht        | 0 =                 | Ergebn<br>N-Düngeb<br>kg N/ha              | iis N<br>edarf<br>kg N /<br>Fläche            | C<br>Status 0                                          | Rnderungsdatum 2        |
| Ubersicht Ackerkuit<br>Schlag<br>© NrName<br>© Fläche<br>1 - Am Busch                                                                                    | uren & Gemüse<br>Fruchtfolge<br>Kultur<br>Saatdatum Belastete N-fläche<br>(§ 23a)<br>Winterraps                                                                            | Fläche                           | Berechnung<br>N-Bedarfswert<br>It. DUV<br>kg N/ha<br>200                 | Ertrag 5 Jahre<br>Ø Betrieb<br>dt FM / 1<br>40             | Ertrag<br>It. DUV<br>ha<br>40       | Ertrags-<br>Differenz<br>0           | Nmin/<br>Richtwert<br>-22        | Humus/<br>Boden      | org. Düngung Vorjahre<br>kg N / ha<br>0       | Vorjahresfrucht<br>0  | - III                        | o =<br>Sonderkorrek | Ergebri<br>N-Düngeb<br>kg N/ha<br>178      | edarf<br>kg N /<br>Fläche<br>240              | C<br>Status O<br>geplant                               | I4.11.2022              |
| Ubersicht Ackerkult<br>Schlag                                                                                                    | uruen & Gemüse<br>Fruchtfolge<br>Kultur<br>Saatdatum Belastet NIliche<br>(§ 13a)<br>Winterraps<br>30.09.2022 A                                                             | Fläche<br>0,6750 ha              | Berechnung<br>N-Bedarfswert<br>It. DW<br>kg.N / ha<br>200                | Ertrag 5 Jahre<br>Ø Betrieb<br>dt FM / 1<br>40             | Ertrag<br>It. DOV<br>ha<br>40       | Ertrags-<br>Differenz<br>0           | Nmin/<br>Richtwert<br>-22        | Humus/<br>Boden<br>0 | org. Düngung Vorjahre<br>kg N / ha<br>O       | Vorjahresfrucht       | Zwischenfrucht               | 0 E                 | Ergebn<br>N-Düngeb<br>kg N/ha<br>178       | edarf<br>kg N /<br>Fläche<br>240              | Status 1                                               | Anderungsdatum <b>2</b> |
| Obersicht Ackerkult<br>Schlag<br>© NrName<br>© Fläche<br>1-Am Busch<br>1,3500 ha<br>2 - Am Hof                                                           | Vuren & Gemüse<br>Fruchtfolge<br>Rultur<br>Saatdatum<br>Winterraps<br>30.08.2022 A                                                                                         | Fläche<br>0,6750 ha              | Berechnung<br>N-Bedarfswert<br>It. DOV<br>kg N / ha<br>200<br>180        | Ertrag 5 Jahre<br>Ø Betrieb<br>dt FM / 1<br>40<br>70       | Ertrag<br>It. Div<br>40<br>70       | Ertrags-<br>Differenz<br>0           | Nmin/<br>Richtwert<br>-22<br>-21 | Humus/<br>Boden      | org. Düngung Vorjahre<br>kg N / ha<br>0       | Vorjahresfrucht       | - III<br>zwischenfrucht<br>0 | 0<br>0              | Ergebn<br>N-Düngeb<br>kgN/ha<br>178        | edarf<br>kg N /<br>Fläche<br>240              | Status O<br>geplant<br>vorgeschla-                     | E<br>Inderungsdatum 2   |
| Obersicht Ackerkult           Schlag           P.KrName           PRiche           1-Am Busch           1,3500 ha           2-Am Hof           2,6800 ha | Vuren & Gemüse<br>Fruchtfolge<br>Rulter<br>Saudatum<br>Winterraps<br>30.08.2022 A<br>Wintergerste (13 % RP)<br>25.09.2022 A<br>A                                           | Fläche<br>0,6750 ha<br>2,6800 ha | Berechnung<br>N-Bedarfswert<br>It. DUV<br>kg N / ha<br>200<br>180        | Ertrag 5 Jahre<br>Ø Betrieb<br>dt FM / I<br>40<br>70       | Ertrag<br>It. DUV<br>ha<br>40       | Ertrags-<br>Differenz<br>0           | Nmin/<br>Richtwert<br>-22<br>-21 | Humus/<br>Boden<br>0 | org, Düngung Vorjahre<br>igg N /ha<br>0       | Vorjahresfrucht<br>0  | wischenfrucht                | Sonderkorrekt       | Ergebn<br>N-Düngeb<br>kg N / ha<br>178     | edarf<br>kg N /<br>Fliche<br>240<br>426       | Status O<br>geplant<br>vorgeschla-<br>gen              | Laderungsdatum 2        |
| Obersicht Ackerkult<br>Schlag<br>RName<br>P Riche<br>1 - Am Busch<br>1,3500 ha<br>2 - Am Hof<br>2,6800 ha<br>3 - Kirchweg                                | Pruchtfolge<br>Fruchtfolge<br>Rultur<br>Saukdatum Belastete M-Biche<br>(§ 13a)<br>Winterages<br>30.08.2022 A<br>Wintergerste (13 % RP)<br>25.09.2022 A<br>Winterweizen A,B | Fläche<br>0,6750 ha<br>2,6800 ha | Berechnung<br>N-Bedarfswert<br>It. DOV<br>kg N / ha<br>200<br>180<br>230 | Ertrag 5 Jahre<br>Ø Betrieb<br>dt FM / I<br>40<br>70<br>80 | Ertrag<br>It. DUV<br>40<br>70<br>80 | Ertrags-<br>Differenz<br>0<br>0<br>0 | Nmin/<br>Richtwert<br>-22<br>-21 | Humus/<br>Boden      | org. Düngung Vorjahre<br>kg N / ha<br>0<br>-4 | Vorjahresfrucht 0 -10 | Zwischenfrucht               | 0 E                 | Ergebn<br>N-Düngeb<br>kgN/ha<br>178<br>159 | edarf<br>kg N /<br>Fläche<br>240<br>426<br>62 | Status<br>geplant<br>vorgeschla-<br>gen<br>vorgeschla- | I4.11.2022              |

Abbildung 69: DBE N in der Schlagübersicht

Im Block "Berechnung" (1) können Sie alle Parameter der DBE N noch einmal in der Übersicht ansehen (Abbildung 69). In dem Block "Ergebnis N" auf der rechten Seite (2) wird der errechnete schlagspezifische Düngebedarfswert angezeigt. Wichtig an dieser Stelle ist auch der Status der DBE (3).

## 5.1.1.12 Status

| Übersicht Ackerkult | uren & Gemüse  | •                            |           |                          |                             |                   |                       |                    |                 |                       |                 |                |                 |           |        |                      | ^                           |
|---------------------|----------------|------------------------------|-----------|--------------------------|-----------------------------|-------------------|-----------------------|--------------------|-----------------|-----------------------|-----------------|----------------|-----------------|-----------|--------|----------------------|-----------------------------|
| Schlag              | Fruchtfolge    |                              |           | Berechnung               |                             |                   |                       |                    |                 |                       |                 | - 8            | • =             | Ergebni   | s N    |                      |                             |
| Nr Name             | Kultur         |                              |           | N-Bedarfswert<br>It. DüV | Ertrag 5 Jahre<br>Ø Betrieb | Ertrag<br>It. DüV | Ertrags-<br>Differenz | Nmin/<br>Richtwert | Humus/<br>Boden | org. Düngung Vorjahre | Vorjahresfrucht | Zwischenfrucht | Sonderkorrektur | N-Düngebe | dar Al | le mit gleichem Stat | us auswählen <mark>1</mark> |
| Fläche              | Saatdatum      | Belastete Nfläche<br>(§ 13a) | Fläche    | kg N / ha                | dt FM / h                   | a                 |                       |                    |                 | kg N / ha             |                 |                |                 | kg N / ha | F Au   | uswahl zurücksetzen  |                             |
| 1 - Am Busch        | Winterraps     |                              |           | 200                      | 40                          | 40                | 0                     | -22                | 0               | 0                     | 0               | 0              | 0               | 178       | 24 St  | atus zurücksetzen    |                             |
| 1,3500 ha           | 30.08.2022     | A                            | 0,6750 ha |                          |                             |                   |                       |                    |                 |                       |                 |                |                 |           | DE     | BE bestätigen 2      | the second                  |
| 2 - Am Hof          | Wintergerste ( | 13 % RP)                     |           | 180                      | 70                          | 70                | 0                     | -21                | 0               | 0                     | 0               | 0              | 0               | 159       | 42.    | BE witterungsbeding  | st korngieren               |
| 2,6800 ha           | 25.09.2022     | $\mathbb{A}$                 | 2,6800 ha |                          |                             |                   |                       |                    |                 |                       |                 |                |                 |           |        | gen                  |                             |
| 3 - Kirchweg        | Winterweizen   | A,B                          |           | 230                      | 80                          | 80                | 0                     | -39                | 0               | -4                    | -10             | 0              | 0               | 177       | 62     | vorgeschla-          | 14.11.2022                  |
| 0,3500 ha           | 16.10.2022     |                              | 0,3500 ha |                          |                             |                   |                       |                    |                 |                       |                 |                |                 |           |        | gen                  |                             |

Abbildung 70: Status der DBE

Eine von Ihnen im DBE-Rechner abgespeicherte DBE wird hier mit dem Statusvermerk "geplant" angezeigt, während eine noch nicht gespeicherte DBE den Vermerk "vorgeschlagen" trägt (Abbildung 70). Wenn Sie die DBE fertiggestellt haben, ändern Sie den Status auf "bestätigt". Damit wird die DBE "eingefroren" und nicht ungewollt bei einer folgenden Aktualisierung verändert. Sie ändern den Status "geplant" auf "bestätigt" im Block "Ergebnis N" bzw. "Ergebnis P<sub>2</sub>O<sub>5</sub>" über die Auswahl des Schlages per Mausklick und anschließender Auswahl von "DBE bestätigen" (2) im Menü (1).

## 5.1.1.13 Nachträgliche Korrektur

Wenn die DBE bestätigt ist, können Sie im Ergebnisblock eine witterungsbedingte nachträgliche Korrektur vornehmen, falls dies nötig ist. Dafür wählen Sie das zu korrigierende Ergebnis aus und gehen in diesem Block auf das Menü. Hier können Sie "DBE witterungsbedingt korrigieren" auswählen. Nun müssen Sie nur noch das Korrekturdatum und eine Begründung eintragen. Der 10% ige Aufschlag der DBE N wird in NRW nur bei Starkniederschlagereignissen gewährt.

<u>TIPP:</u> Wenn Sie noch nicht an der DBE gearbeitet haben und nur die vom Düngeportal vorgeschlagenen Werte aufgeführt sind, erscheint der Status "vorgeschlagen". Dieser kann nicht bestätigt werden. Sie müssen mindestens einmal Ihren DBE-Rechner geöffnet haben und auf "Speichern" geklickt haben. Dann ändert sich der Status auf "geplant". Jetzt können Sie die DBE auch bestätigen.

## 5.1.2 DBE P<sub>2</sub>O<sub>5</sub>

| Betriebsdaten                                                       | Düngur                     | ng Pfla               | nzenschutz                | Wassersc   | hutz W                  | etter B                                                                   | erichte                                                                                                    |                                                                                      |                             |                      |             |                      |               |                  |
|---------------------------------------------------------------------|----------------------------|-----------------------|---------------------------|------------|-------------------------|---------------------------------------------------------------------------|----------------------------------------------------------------------------------------------------|--------------------------------------------------------------------------------------|-----------------------------|----------------------|-------------|----------------------|---------------|------------------|
| Bedarfsermittlung (DBE)                                             | Optimier                   | rung Doku             | mentation Bewei           | dung Plani | ung <mark>Bilanz</mark> |                                                                           |                                                                                                    |                                                                                      |                             |                      |             |                      | Erntejahr     | - 2023 🕶 +       |
| Schlag / Kultur Nr. / N                                             | ame / Kultur               | R                     | Fruchtfolge               | -Jährig 🔻  | 0                       | Düngebedarfse                                                             | ermittlung N                                                                                                    | O Düngebedarf:                                                                       | sermittlung                 | P2O3                 | Beric       | ht generieren        | C Alle DE     | Es aktualisieren |
| Summen Betrieb - al<br>Summe gesamt [kg Ps<br>Übersicht alle Kultur | lle Kulturen<br>0;]:<br>en |                       |                           | 1.934      |                         | iese Summe stell<br>striebes dar, Sie<br>weichen, da hie<br>Os-Düngeempfe | lt den P <sub>2</sub> Os-Düngeb<br>kann von den unter<br>r immer der jeweils<br>ehlung) verwendet v             | edarf aller Kulturer<br>1 angezeigten Sum<br>höhere Wert (P <sub>2</sub> Os<br>vird. | n des<br>men<br>-Abfuhr ode | ]_                   |             |                      |               |                  |
| Schlag                                                              |                            | Fruchtfolge           |                           |            | Berechnung              |                                                                           |                                                                                                    | <b>₽ •</b> ■                                                                         | Ergebnis                    | P2Os                 |             |                      |               | ≣                |
| Nr Name                                                             |                            | Kultur                |                           |            | Ertrag                  | Erntereste                                                                | P=O=-Gehalt im Boden                                                                                            | PrOr-Gehaltsklasse                                                                   | P:Or-Abfuhr                 | P:Or-Düngeempfehlung | PrOr-Abfuhr | P:Or-Düngeempfehlung | Status 🚺      | Änderungsdatum   |
| Bodenart                                                            | Fläche                     | Saatdatum             | Belastete Nfläche (§ 13a) | Fläche     | dt FM bzw TM / ha       |                                                                           | mg P2O1/100g Boden                                                                                              |                                                                                      |                             | kg P2Os / ha         | k           | g PzOs / Fläche      |               |                  |
| 1 - Am Busch<br>lehmiger Schluff                                    | 1,3500 ha                  | Winterraps 30.08.2022 |                           | 0,6750 ha  | 40                      | ohne Abfuhr                                                               | 16                                                                                                    | c 4                                                                                  | 72                          | 70                   | 49          | 47                   | geplant       | 14.11.2022       |
|                                                                     |                            |                       |                           |            |                         |                                                                           |                                                                                                    |                                                                                      |                             |                      | 49          | 47                   |               |                  |
| 2 - Am Hof                                                          |                            | Wintergerste          | (13 % RP)                 |            | 70                      | mit Abfuhr                                                                | 21                                                                                                    | D                                                                                    | 71                          | 56                   | 189         | 150                  | vorgeschlagen | 14.11.2022       |
| schluffiger Lehm                                                    | 2,6800 ha                  | 25.09.2022            | AA                        | 2,6800 ha  |                         |                                                                           |                                                                                                    |                                                                                      |                             |                      |             |                      |               |                  |
|                                                                     |                            |                       |                           |            |                         |                                                                           |                                                                                                    |                                                                                      |                             |                      | 189         | 150                  |               |                  |
| 3 - Kirchweg                                                        |                            | Winterweizer          | n A,B                     |            | 80                      | ohne Abfuhr                                                               | 4                                                                                                    | 2                                                                                    | 64                          | 64                   | 22          | 22                   | vorgeschlagen | 14.11.2022       |
| sandiger Schluff                                                    | 0,3500 ha                  | 16.10.2022            |                           | 0,3500 ha  |                         |                                                                           | -                                                                                                    | -5                                                                                   |                             |                      |             |                      |               |                  |
|                                                                     |                            |                       |                           |            |                         |                                                                           |                                                                                                    |                                                                                      |                             |                      | 22          | 22                   |               |                  |
| 4 - Bergacker                                                       |                            | Winterraps            |                           |            | 40                      | ohne Abfuhr                                                               | 16                                                                                                    | С                                                                                    | 72                          | 70                   | 55          | 53                   | vorgeschlagen | 14.11.2022 🗸     |
|                                                                     |                            |                       |                           |            |                         |                                                                           | in the second second second second second second second second second second second second second second second | II - D O II                                                                          |                             |                      | 1.000       | 1001                 |               |                  |

Abbildung 71: DBE für Phosphat

Die Düngebedarfsermittlung für Phosphat finden Sie äquivalent zur N-Düngebedarfsermittlung mittels Radiobutton oben auf der Seite (Abbildung 58). Hinsichtlich der Düngebedarfsermittlung für Phosphat gilt Vorgenanntes mit folgenden Besonderheiten. Die Düngebedarfsermittlung für P<sub>2</sub>O<sub>5</sub> ist so aufgebaut, dass Sie oberhalb der Tabelle in orange die Summe (1) der im Betrieb über alle Kulturen ermittelten Bedarfswertsumme in kg Nährstoff vorfinden (Abbildung 71). Unter (2) ist ein Infopunkt zu finden. Dieser gibt den Hinweis, dass der hier angegebene P<sub>2</sub>O<sub>5</sub>-Düngebedarf immer dem jeweils höheren Wert aus den Spalten "P<sub>2</sub>O<sub>5</sub>-Abfuhr" oder "P<sub>2</sub>O<sub>5</sub> Düngeempfehlung" (3) entspricht. Der P<sub>2</sub>O<sub>5</sub>-Gehalt im Boden sowie die P<sub>2</sub>O<sub>5</sub>-Gehaltsklasse wird in dem Block "Berechnung" angezeigt (4). Falls in den Betriebsdaten das jeweilige Bodenuntersuchungsergebnis fehlt, erscheint hier ein Warndreieck als Hinweis (5).

| Ackerkulturen DBE-Rechner    |                                              |                                                                       | B sp                                                         | eichern      | 8      |
|------------------------------|----------------------------------------------|-----------------------------------------------------------------------|--------------------------------------------------------------|--------------|--------|
| Ausgewählte Kultur (0,4 ha): | DBE N (vorgeschlage                          | en; 177 kg/ha)                                                        | DBE P2Os (vorgesch                                           | ilagen; 64 k | g/ha)  |
| Whiterweizen A,B             | Berechnung                                   |                                                                       |                                                              | [kg P₂(      | D₅/ha] |
| 3 - Kirchweg                 | Ertrag<br>[dt/ha]                            | 80<br>Die Ertragsänderur<br>nicht für die DBE N<br>der Status abweich | ng kann möglicherweise<br>übernommen werden, da<br>ven kann. | 1 +          | 64     |
|                              | Erntereste                                   | oh                                                                    | ne Abfuhr 🔻                                                  | +            | 0      |
|                              | <b>P₂O₅-Abfuhr</b><br>[kg P₂O₅/ha]           |                                                                       |                                                              | 2            | 6      |
|                              | P2Os-Gehalt im Boden<br>[mg P2Os/100g Boden] | 0                                                                     | Δ                                                            | +            | 0      |
|                              | P2Os-Düngeempfehlur<br>[kg P2Os/ha]          | ng                                                                    | 3                                                            |              | 6      |
|                              | Bestätigungsdatum                            | noch nicht be                                                         | estätigt                                                     |              |        |
|                              |                                              |                                                                       |                                                              |              |        |

Bemerkung

5.1.2.1 DBE-Rechner P<sub>2</sub>O<sub>5</sub>

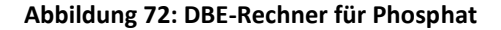

Öffnen Sie nun den DBE P<sub>2</sub>O<sub>5</sub>-Rechner (Abbildung 72), stellen Sie fest, dass Sie im Gegensatz zur DBE-Berechnung für Stickstoff – abgesehen vom Ertragsniveau (1) und der Berücksichtigung des Verbleibs der Erntereste (2) – nur den P<sub>2</sub>O<sub>5</sub>-Gehalt aus Ihrer aktuellen Bodenuntersuchung für den betrachteten Schlag einpflegen müssen (3). Dieser P<sub>2</sub>O<sub>5</sub>-Gehalt wird aus den Bodenuntersuchungsergebnissen, die Sie im Reiter "Betriebsdaten" eingepflegt haben, übernommen. Fehlt in den Betriebsdaten das jeweilige Bodenuntersuchungsergebnis, erscheint auch im DBE-Rechner ein Warndreieck als Hinweis. Beachten Sie, dass Ihre Bodenprobenergebnisse nicht älter als sechs Jahre sein dürfen. In orange ist das Ergebnis der DBE P<sub>2</sub>O<sub>5</sub>, einmal die P<sub>2</sub>O<sub>5</sub>-Abfuhr und einmal die P<sub>2</sub>O<sub>5</sub>-Düngeempfehlung, dargestellt. Wenn Sie die Mehrfachbuchung nutzen beachten Sie, dass aus fachlichen Gründen dann entweder die DBE N oder DBE  $P_2O_5$  bearbeitet werden kann (die andere DBE ist jeweils ausgegraut).

## 5.1.3 Kleinstschlagregelung 🌂

Für Einheiten, die beim Anbau von Gemüse- und Erdbeerkulturen aus mehreren Schlägen bestehen, die jeweils kleiner als 0,5 Hektar sind und zu 2 Hektar-Einheiten zusammengefasst werden (Kleinstschlagregelung gemäß § 3 Abs. 2 Satz 3 DüV), gibt es keine spezifischen Anforderungen hinsichtlich der Historie, Bewirtschaftung oder Bodenverhältnissen der zusammenzufassenden Schläge. Als Grundlage für die Düngebedarfsermittlung kann eine beliebige Kultur gewählt werden, die in den zusammengefassten Schlägen angebaut wird.

Die Düngeverordnung stellt keine weiteren Anforderungen an die Düngedokumentation im Rahmen der Kleinstschlagregelung. Grundsätzlich muss die Dokumentation zwei Tage, ab 2025 14 Tage nach jeder Düngemaßnahme erfolgen, im Satzanbau nach Ende der Pflanzung eines Satzes. Wird im Rahmen der Kleinstschlagregelung eine DBE für mehrere Kulturen erstellt, kann die Düngedokumentation auf Basis dieser DBE zusammenfassend für mehrere Kulturen erfolgen, sofern die oben genannten zeitlichen Vorgaben eingehalten werden. Beispiele für die Umsetzung sind:

#### Mehrere Kleinstschläge sind im Flächenverzeichnis als ein Schlag dargestellt: a)

**Verwendung: Wenn** sehr viele verschiedene Kulturen mit kleinen Flächenanteilen (max. 0,5 ha) auf einem Feldblock angebaut werden.

**Umsetzung im Düngeportal NRW**: Die Fläche wird zunächst mit der Nutzung "Mischkultur" (Fruchtartencodierung im Rahmen der Konditionalitätenregelung) aufgeführt. Diese Nutzung muss gelöscht werden. Anschließend muss eine Gemüsekultur exemplarisch für die gesamte Fläche gewählt werden, für die eine DBE gerechnet wird. Für die DBE kann eine Kultur frei gewählt werden (diese wird dann als Nutzung auf der gesamten Einheit angelegt). Auf Basis dieser Kultur wird dann auch dokumentiert (das heißt, man muss wissen, wie viel Dünger man an welchem Tag auf das Feld gebracht hat und durch die Gesamtgröße teilen).

Es wird empfohlen, im Kommentarfeld der DBE für eine bessere Übersichtlichkeit "Mischkultur, Anwendung Kleinstschlagregelung" einzutragen.

**Zeitlicher Bezug**: Die DBE ist maximal 6 Wochen gültig (analog zur Satzanbauregelung, siehe Kapitel 5.1.1.8 . Umsetzung satzweiser Anbau in Kleinstschlägen: Werden wöchentlich kleine Sätze verschiedener Kulturen auf einem Schlag gepflanzt, so ist auch eine wöchentliche Nutzungsdokumentation zu empfehlen. Für jede Woche kann dann ein Satz mit DBE angelegt werden. Die Dokumentation der erfolgten Düngungsmaßnahmen muss jeweils spätestens zwei Tagen, ab 2025 spätestens nach 14 Tagen nach Düngungsausbringung erfolgen.

**Beachtung der Fruchtfolge**: Es kann passieren, dass auf einem Schlag an verschiedenen Schlagecken parallel in Erst- und in Zweitbelegung gepflanzt wird. Werden Erst- und Zweitbelegung zu einer DBE zusammengefasst, so ist für die DBE verpflichtend ein Nmin-Wert zu nutzen (Gemüsenach-Gemüse-Regelung, siehe Kapitel 5.1.1.8).

#### b) Mehrere Kleinstschläge sind im Flächenverzeichnis individuell aufgeführt:

**Verwendung: Wenn** unterschiedliche Kulturen im geringen Umfang auf mehreren Schlägen (Schlaggröße max. 0,5 ha) angebaut werden, nicht notwendigerweise auf dem gleichen Feldblock.

**Umsetzung im Düngeportal NRW**: Eine einheitliche Kultur auf allen Kleinstschlägen anlegen durch Mehrfachbuchungsfunktion bei Nutzungsanlegung (ggf. müssen eingelesene Nutzungen erst gelöscht werden). Die Dokumentation kann bei einheitlicher Düngung per Mehrfachbuchung erfolgen, ansonsten ganz normal schlagspezifisch.

**Zeitlicher Bezug**: Schläge können nur für eine DBE zusammengefasst werden, wenn sie innerhalb eines 6-Wochenzeitraums bepflanzt werden.

**Beachtung der Fruchtfolge**: Alle Flächen, auf denen Gemüse nach Gemüse angebaut wird, müssen einer DBE mit Nmin-Bodenprobe zugeordnet sein, ein Nmin-Richtwert ist nicht zulässig. Es wird empfohlen im Kommentarfeld der DBE "Mehrfachbuchung Kleinstschlagregelung" einzutragen ggf. mit Hinweis, auf welchem Schlag die Nmin-Probe gezogen wurde.

#### c) Ein Schlag wird manuell angelegt:

**Verwendung:** Wenn mehrere Kleinstschläge mit unterschiedlichen Kulturen innerhalb des gleichen Feldblocks existieren, können diese von Anfang an zu einem Schlag zusammengefasst werden (siehe Fall a). Gehören Kleinstschläge zu verschiedenen Feldblöcken, sind diese einzeln anzulegen (siehe Fall b). Stellen Sie die Zuordnung zu § 13a-Gebieten sicher.

## 5.2 Optimierung

| Betriebsdaten             | Düngung            | Pflanzenschutz \       | Vasserschutz   | Wetter       | Berichte  |             |                      |       |                     |               | a drawn w           |
|---------------------------|--------------------|------------------------|----------------|--------------|-----------|-------------|----------------------|-------|---------------------|---------------|---------------------|
| Bedarfsermittlung (DBE)   | Optimierung        | Dokumentation Beweidu  | ng Planung B   | ilanz        |           |             |                      |       |                     | Erntej        | ahr - 2023 • +      |
| Schlag / Kultur Nr. / Nam | e / Kultur         | A                      |                |              |           |             | 0                    | Beric | ht generieren       | 🔒 Ziel N über | ehmen/aktualisieren |
| Schlag                    |                    | Fruchtfolge            |                |              |           | Optimierung | reduzierte N-Düngung |       |                     |               |                     |
| Nr Name                   |                    | Kultur                 |                |              |           | DBE N       |                      |       | <sup>2</sup> Ziel N |               |                     |
|                           | Fläche             | Saatdatum              | Belastete Nflä | iche (§ 13a) | Fläche    | kg N / ha   | kg N / Fläche        | N N   | kg N.               | ha            | kg N / Fläche       |
| 1 - Am Busch              |                    | Winterraps             |                |              |           | 178         | 120                  | 94    | Ø 167               | 113           |                     |
|                           | 1,3500 ha          | 30.08.2022             | AL A           |              | 0,6750 ha |             |                      |       |                     |               |                     |
| 2 - Am Hof                |                    | Wintergerste (13 % RP) |                |              |           | 159         | 426                  | 85    | I 135               | 362           |                     |
|                           | 2,6800 ha          | 25.09.2022             | AA             |              | 2,6800 ha |             |                      |       |                     |               |                     |
| 9 - An der Hecke          |                    | Winterweizen A,B       |                |              |           | 176         | 278                  | 100   | IT6                 | 278           |                     |
|                           | 1,5800 ha          | 16.10.2022             | A              |              | 1,5800 ha |             |                      |       |                     |               |                     |
| 14 - Am Teich             |                    | Silomais (33 % TM)     |                |              |           | 156         | 332                  | 50    | 0 78                | 166           |                     |
|                           | 2,1300 ha          | 15.04.2023             | A              |              | 2,1300 ha |             |                      |       |                     |               |                     |
| Summe für Nitratbelastete | e Flächen nach § 1 | 3a                     |                |              |           |             | 1.157                |       | 2                   | 919 (ma       | x: 925)             |
|                           |                    |                        |                |              |           |             |                      | 1     |                     |               | 3                   |

Abbildung 73: N-Optimierung

Im Unterreiter "Optimierung" können Sie den N-Düngebedarf für Ihre Nitratbelasteten Flächen anpassen. Nach § 13a DüV müssen Sie in Summe über alle Ihrer Nitratbelasteten Flächen 20 % weniger N ausbringen. Jedoch können Sie die Reduzierung schlagspezifisch bzw. kulturspezifisch anpassen, solange Sie über die gesamten Nitratbelasten Flächen Ihres Betriebs 20 % weniger N ausbringen. Das bedeutet, Sie können zum Beispiel in Ihrem Winterweizen im Nitratbelasteten Gebiet 100 % der in der DBE errechneten Stickstoffmenge ausbringen und dafür die N-Gabe im Mais im Nitratbelasteten Gebiet entsprechend reduzieren. In Abbildung 73 werden Ihnen nun die Schläge, die im Nitratbelasteten Gebiet liegen, mit einigen relevanten Parametern angezeigt. Im Block "Optimierung reduzierte N-Düngung" sehen Sie zuerst das Ergebnis der DBE-N in kg N/ha bzw. in kg N/Fläche (1). Rechts daneben können Sie schlagspezifisch anpassen, wie viel Prozent der DBE-N Sie nun ausbringen möchten (2). Aus den eingetragenen Prozenten wird dann Ihr Ziel-N generiert (3), der aussagt, wie viel N Sie nun laut Planung auf den jeweiligen Flächen ausbringen. Grün hinterlegt wird Ihnen auch die geplante N-Gesamtmenge angezeigt. In der Klammer dahinter ist die N-Gesamtmenge, die Sie auf Ihren Flächen im Nitratbelasteten Gebiet ausbringen dürfen, aufgeführt (3). Sollten Sie die zulässige Gesamtmenge bei Ihrer Planung überschreiten, wird Ihnen das in roter Farbe angezeigt. Sind Sie mit der Anpassung fertig, klicken Sie auf "Ziel N übernehmen/ aktualisieren". Nun werden Ihre Anpassungen gespeichert und für die Düngedokumentation übernommen (4).

## **5.3 Dokumentation**

| Betriebsdaten           | Düngung         | Pflanzer                     | nschutz     | Wasser    | schutz     | Wetter       | Berichte          |        |            |             |   |                   |            |        |               |              |
|-------------------------|-----------------|------------------------------|-------------|-----------|------------|--------------|-------------------|--------|------------|-------------|---|-------------------|------------|--------|---------------|--------------|
| Bedarfsermittlung (DBE  | Optimierun      | 1 Dokumenta                  | ition Bewei | dung P    | lanung I   | Bilanz       |                   |        |            |             |   |                   |            | Ern    | tejahr -      | 2023 - +     |
|                         |                 |                              | 2           |           |            |              |                   |        |            |             |   |                   |            | _      |               | 3            |
| Schlag / Kultur Nr. / I | lame / Kultur   | 2                            |             |           |            |              |                   |        |            | •           | 0 | 🖶 Ansicht         | drucken    | Dünger | nittelverbrau | uch anzeigen |
| Schlag                  | Fruchtfolge     |                              | ▼ ≣         | Berechne  | ter Bedarf |              | )<br>Dokumentatio | n      |            | - =         | + | Nährstoffe        | pro Kultur |        | _             | + 🕦          |
|                         |                 |                              |             |           | pr         | oha 🗸        | -                 | _      |            |             |   |                   | p          | roha 🗸 |               |              |
| ♀ Nr Name 4             | Kultur          |                              |             | DBEN      | Ziel N     | DBE P:Or     | Dünger            | 0      |            |             |   | N <sub>pfle</sub> | Nges       | P:Or   | Obertr.       |              |
| Fläche                  | Saatdatum       | Belastete Nfläche<br>(§ 13a) | Fläche      | kg N / ha | kg N / ha  | kg P2Os / ha | Ausbringdatum     | Status | Menge / ha | Menge / Fl. |   | kg                | N/ha       | kg Pz  | D⊧/ha         |              |
| 1 - Am Busch            | Winterraps      |                              |             | 178       | 142        | 72           | •                 |        |            |             |   | 0                 | 0          | 0      | -72           | *            |
| 1,3500 ha               | 30.08.2022      | A                            | 0,6750 ha   |           |            |              | <u> </u>          |        |            |             |   |                   |            |        |               | _            |
|                         |                 |                              |             | 89        | 71         | 36           | <b>1</b>          |        |            |             |   | 0                 | 0          | 0      | -36 (0)       |              |
| 2 - Am Hof              | Wintergerste (1 | 3 % RP)                      |             | 159       | 127        | 71           | •                 |        |            |             |   | 0                 | 0          | 0      | -71           |              |
| 2,6800 ha               | 25.09.2022      | AA                           | 2,6800 ha   |           |            |              |                   |        |            |             |   |                   |            |        |               |              |
|                         |                 |                              |             | 159       | 127        | 71           |                   |        |            |             |   | 0                 | 0          | 0      | -71 (0)       |              |

Abbildung 74: Dokumentation der Düngung

Nach erfolgter DBE muss jede Düngung, also die Aufbringung von Nährstoffen (organische und mineralische Düngemittel, Bodenhilfsstoffe etc.), binnen 14 Tagen nach dem Aufbringen laut Düngeverordnung dokumentiert werden.

Zu der Ansicht in Abbildung 74 gelangen Sie, wenn Sie den Reiter "Düngung" (1) und dann den Unterreiter "Dokumentation" (2) wählen. Hier können Sie die Düngemaßnahmen für jeden Schlag dokumentieren. Es empfiehlt sich, die Düngemaßnahmen zeitig vorzuplanen. Zuerst wählen Sie ein Erntejahr (3), zum Beispiel 2023. In der ersten Spalte (4) finden Sie alle Kulturen, die im gewählten Jahr geerntet werden. Wenn manche Schläge Ihres Betriebs in einem früheren oder späteren Jahr als dem Gewählten beerntet werden, werden diese Schläge in dieser Ansicht nicht aufgeführt. Um die Düngung für einen Schlag zu dokumentieren, wählen Sie das grüne Pluszeichen (5) im Block "Dokumentation der Düngung" (6) aus.

<u>Hinweis:</u> Nach der aktuellen DüV müssen Sie die Düngung spätestens **14 Tage** nach Ausbringung dokumentiert haben.

| Düngung anlegen                                                                           |                              | Speichern 8                     |
|-------------------------------------------------------------------------------------------|------------------------------|---------------------------------|
| Ausgewählte Kultur (2,7 ha):<br>Winterweizen A,B<br>Mehrfachbuchung für Schläge (2,7 ha): | Düngemittel                  | Kein Düngemittel ausgewählt 🔻 3 |
| 2 - Am Hof                                                                                | Menge [ / ha]                | 4                               |
| 2                                                                                         | Reinnährstoff N [kg / ha]    |                                 |
|                                                                                           | Reinnährstoff P₂O₅ [kg / ha] | 5                               |
|                                                                                           | Düngung am                   | 01.01.2022                      |
|                                                                                           | Status                       | geplant                         |
|                                                                                           |                              |                                 |

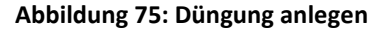

Es öffnet sich ein Pflegedialog mit dem Titel "Düngung anlegen" (Abbildung 75). Links sehen Sie den zuvor ausgewählten Schlag bzw. die ausgewählten Schläge (2) sowie die dort angebaute Kultur (1). Wählen Sie im nächsten Schritt ein Düngemittel (3) aus. Hier erscheinen nur Düngemittel, die Sie in den Betriebsdaten eingepflegt haben. Geben Sie in der nächsten Tabellenzeile die Menge an Düngemittel pro Hektar ein (4). Die Angaben zu Reinnährstoff N und Reinnährstoff P<sub>2</sub>O<sub>5</sub> in Kilogramm pro Hektar werden daraus automatisch berechnet. Sie können die Menge Düngemittel pro Hektar berechnen lassen, wenn Sie in die Zeilen Reinnährstoff N bzw. P<sub>2</sub>O<sub>5</sub> (5) die Menge an Reinnährstoff eingeben. Tragen Sie in der vorletzten Tabellenzeile (6) das Datum der Düngeausbringung ein. In der letzten Zeile der Tabelle wird der Status der Düngung bei erstmaliger Eintragung als "geplant" angezeigt (7). Speichern Sie Ihre Angaben, indem Sie auf "Speichern" (8) klicken.

| Betriebsdaten          | Düngung                      | Pflanzensch   | utz                  | Wassers                              | chutz    | Wette    | er Berichte | -        |           |                                                      |        |                            |          |                               |          |             |      |
|------------------------|------------------------------|---------------|----------------------|--------------------------------------|----------|----------|-------------|----------|-----------|------------------------------------------------------|--------|----------------------------|----------|-------------------------------|----------|-------------|------|
| Bedarfsermittlung (DBE | ) Optimierung                | Dokumentation | Bewei                | idung Pla                            | nung Bil | anz      |             |          |           |                                                      |        |                            |          |                               | Emteja   | ahr - 20    | 1024 |
| Schlag/Kultur Winte    | er                           | X Düngur      | g Gülle              | e                                    | \$       | ۹.       | 1           | 🖨 Ansich | t drucken | Bericht gener                                        | rieren | 0                          | 0        | 🔒 Di                          | üngemitt | elverbrauch | h ar |
|                        |                              |               |                      |                                      |          |          |             |          |           |                                                      |        |                            |          |                               |          |             |      |
| Schlag                 | Fruchtfolge                  | <b>?</b> []_≡ | Berech               | <b>neter Beda</b> r<br>pro ha v      | f Dokum  | entation | 1           | - < 🗉    | ∎ Nährs   | <b>stoffe pro Düngung</b><br>pro ha ∽                | -      | Nährs                      | toffe pr | r <b>o Kultu</b><br>pro ha    | r<br>~   | -           |      |
| Schlag                 | Fruchtfolge (<br>2<br>Kultur | ° 💽 =         | Berech<br>F<br>DBE N | neter Bedar<br>proha ~<br>zieln DBEI | f Dokum  | entation | 1           | - 🦑 🛙    | E Nährs   | stoffe pro Düngung<br>pro ha ✓<br>N <sub>ges</sub> ① |        | Nährs<br>N <sub>pfix</sub> | toffe pr | ro Kultur<br>pro ha<br>Rest N | P:Or     | Rest P2Or   |      |

Abbildung 76: Such- und Filterfunktionen in der Düngedokumentation

Über die beiden Suchfelder auf der Seite können Sie z.B. einen bestimmten Schlag, eine Kultur oder eine bestimmte Düngung suchen (Abbildung 76) (1). Die beiden Suchfelder können auch miteinander kombiniert werden, um so z.B. eine Übersicht der geplanten Düngungsmaßnahmen zu einer Kultur an einem Tag zu erzeugen. Wenn die Suche aktiv ist, erscheint eine Lupe mit oranger Blase in der Tabelle (2). Um die Suche zu löschen, können Sie den Text löschen oder rechts auf die Lupe mit dem X klicken. Über das Filtersymbol unter "Fruchtfolge" können Sie ebenfalls Kulturen filtern (auch verschiedene), die Sie angezeigt bekommen möchten (3). Wenn der Filter aktiv ist, sehen Sie dies an der orangen Blase.

<u>Hinweis:</u> Bitte beachten Sie die aktuell geltenden gesetzlichen Sperrfristen nach DüV für Nitratbelastete und Nicht-Nitratbelastete Flächen. Achtung: Im Düngeportal erfolgt die Überprüfung der Sperrfristen derzeit noch nicht im vollen Umfang!

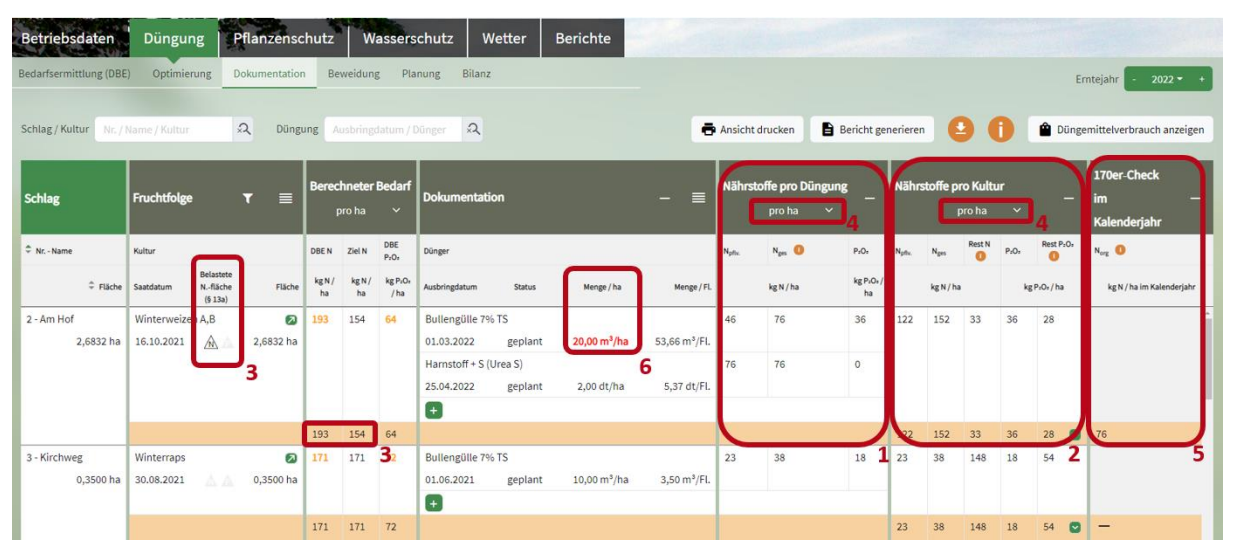

Abbildung 77: Überprüfung der dokumentierten Düngung

| Schlag                  | Fruchtfolge                    | <b>•</b> =                   | Berec        | hneter I     | Bedarf          | Dokumentati                    | 00                 |                          | _ =          | 1 | Nährs              | stoffe pr | o Kultu | r       | _                | +0 |
|-------------------------|--------------------------------|------------------------------|--------------|--------------|-----------------|--------------------------------|--------------------|--------------------------|--------------|---|--------------------|-----------|---------|---------|------------------|----|
| Scinag                  | Themologe                      | • =                          |              | pro ha       |                 | Dokumentada                    |                    |                          |              |   |                    |           | pro ha  |         |                  |    |
| 🗢 Nr Name               | Kultur                         |                              | DBE N        | Ziel N       | DBE P2Or        | Dünger                         |                    |                          |              |   | N <sub>pfiv.</sub> | Nges      | Rest N  | P2O2    | Rest PrOr        |    |
| Fläche                  | Bela<br>Saatdatum Nfi<br>(§ 1  | stete<br>äche Fläche<br>(3a) | kg N /<br>ha | kg N /<br>ha | kg P=O= /<br>ha | Ausbringdatum                  | Status             | Menge / ha               | Menge / Fl.  |   |                    | kg N / ha |         | kg      | 9:0r/ha          |    |
| 2 - Am Hof<br>2,6832 ha | Winterweizen A,B<br>16.10.2021 | 2,6832 ha                    | 154          | 123          | 64              | Bullengülle 7%<br>01.03.2022   | TS<br>geplant      | 20,00 m <sup>3</sup> /ha | 53,66 m³/Fl. |   | 122                | 152       | 1       | 36<br>1 | 28<br>Übertr     | 2  |
|                         |                                |                              |              |              |                 | Harnstoff + S (U<br>25.04.2022 | Jrea S)<br>geplant | 2,00 dt/ha               | 5,37 dt/Fl.  |   |                    |           |         |         | 2020: -<br>2021: | -7 |
|                         |                                |                              |              |              |                 | •                              |                    |                          |              |   |                    |           |         |         | 2022:            | 5  |
|                         |                                |                              | 154          | 123          | 64              |                                |                    |                          |              |   | 122                | 152       | 1       | 36      |                  |    |
| 3 - Kirchweg            | Winterraps                     | 2                            | 171          | 171          | 72              | Bullengülle 7%                 | TS                 |                          |              |   | 23                 | 38        | 148     | 18      | 54               | 3  |

Abbildung 78: Rest-N und -P2O5 bei der Düngedokumentation

Nachdem Sie die Düngung angelegt haben, können Sie kontrollieren, wie viel N und/oder P<sub>2</sub>O<sub>5</sub> Sie pro Düngung (1) oder pro Kultur (2) auf den jeweiligen Schlag ausgebracht haben (Abbildung 77). Es wird auch der restliche N- und P<sub>2</sub>O<sub>5</sub>-Düngebedarf (1 + 2) der Kulturen angezeigt (Abbildung 78). Rest N berechnet sich dabei aus dem Wert Ziel N minus N pflanzenverfügbar. Beim Rest P<sub>2</sub>O<sub>5</sub> wird jeweils der höhere Wert (P<sub>2</sub>O<sub>5</sub>-Abfuhr oder P<sub>2</sub>O<sub>5</sub>-Düngeempfehlung) verwendet. Über den grünen Pfeil in der orangefarbenen Summenzeile von Rest P<sub>2</sub>O<sub>5</sub> können Sie sich den P<sub>2</sub>O<sub>5</sub>-Übertrag über die Fruchtfolge – von Beginn bis Ende – anzeigen lassen (3). Je nach P<sub>2</sub>O<sub>5</sub>-Bodengehalt wird mit max. 3 Jahren (P<sub>2</sub>O<sub>5</sub>-Bodenprobe > 20 mg/100g Boden) bzw. max. 6 Jahren (P<sub>2</sub>O<sub>5</sub>-Bodenprobe < 20 mg/100g Boden) über die Fruchtfolge gerechnet. Wenn eine Düngung den P<sub>2</sub>O<sub>5</sub>-Bedarf deckt, endet die Fruchtfolge dann auch schon vorher und es beginnt ein neuer Zeitraum der Berechnung (siehe Kapitel 5.3.1).

Generell gilt, falls ein Wert überschritten wurde, leuchtet dieser orange bzw. rot auf. In einem eingeklappten Block erscheint dann ein orange bzw. roter Warnkreis, um Sie darauf aufmerksam zu machen, diesen Block auszuklappen.

<u>TIPP</u>: Lassen Sie sich alle Spalten anzeigen, um einen besseren Überblick aller Informationen der Düngedokumentation zu erhalten. Um eine Spalte aufzuklappen, klicken Sie auf das jeweilige Pluszeichen in der Blocküberschrift.

Bitte beachten Sie, dass Sie auf Nitratbelasteten Flächen im Durchschnitt 20 % weniger Stickstoff aufbringen dürfen als die Menge, die in der Düngebedarfsermittlung berechnet worden ist. In der Spalte "Berechneter Bedarf" sehen Sie aus diesem Grund den Unterschied zwischen DBE-N=193 und Ziel-N=154 (3) (Abbildung 77). Um die Ansicht zu wechseln, klicken Sie auf "pro ha" bzw. "pro Fläche" (4) und wählen Sie die von Ihnen gewünschte Art der Darstellung. Nur in der Ansicht "pro Fläche" sind unten die Summen in orange abgebildet. Im Block "170er-Check im Kalenderjahr" (5) finden Sie die ausgebrachte Menge des organischen Stickstoffs (N<sub>org</sub>) pro Schlag. Diese Mengen werden nur für Nitratbelastete Flächen angezeigt. Für alle anderen Flächen werden dort Spiegelstriche angezeigt. Die Summe mit dem 170er-Check ist unten in orange dargestellt. Auch weitere Warnungen sind in der Tabelle eingebaut, wie beispielsweise über die Verwendung eines unzulässigen Düngemittels. Dann wird die Zahl in der Spalte "Menge pro ha" im Block "Dokumentation der Düngung" in rot angezeigt (6). In diesem Fall müssen Sie Ihre Düngung überarbeiten und ein zugelassenes Düngemittel wählen.

<u>Hinweis:</u> Wirtschaftsdünger (wie z.B. Gülle) darf auf Nitratbelastete und Eutrophierte Flächen nur ausgebracht werden, wenn eine Analyse der Inhaltsstoffe vorliegt. Eine Ausnahme gilt für Festmist von Huf- oder Klauentieren.

| Betriebsdaten<br>Bedarfsermittlung (DBE | Düngung<br>Optimierung                | Pflanzensc             | <b>hutz</b>  | W                       | assers          | chutz W<br>nung Bilanz | /etter  | Berichte                 |       |                                                            |                 |               | Er      | ntejahr - 2022 <b>-</b> +           |
|-----------------------------------------|---------------------------------------|------------------------|--------------|-------------------------|-----------------|------------------------|---------|--------------------------|-------|------------------------------------------------------------|-----------------|---------------|---------|-------------------------------------|
| Schlag / Kultur Nr. / t                 | lame / Kultur                         | Q                      |              |                         |                 |                        |         |                          |       | 🛃 🚺 🖶 Ansicht o                                            | drucke          | en l          | Dünge   | mittelverbrauch anzeigen            |
| Schlag                                  | Fruchtfolge                           | ▼ ≣                    | Berec        | <b>hneter</b><br>oro ha | Bedarf<br>~     | Dokumentati            | on      |                          | - (   | Nährstoffe pro Düngung _ Nährsto<br>nro.ha                 | <b>ffe pr</b> o | o Kultur<br>~ | -       | 170er-Check<br>im —<br>Kalenderjahr |
| Nr Name                                 | Kultur                                |                        | DBE N        | Ziel N                  | DBE<br>PrOr     | Dünger                 |         |                          |       | Alle mit gleicher Kultur und Düngemittel auswählen         | pes             | PrO:          | Übertr. | Norg 0                              |
| ‡ Fläche                                | Belaste<br>Saatdatum Nfläci<br>(§ 13a | rte<br>he Fläche<br>i) | kg N /<br>ha | kg N /<br>ha            | kg PaOs<br>/ ha | Ausbringdatum          | Status  | Menge/ha                 | м     | Alle mit gleichem Status auswählen<br>Auswahl zurücksetzen |                 | kg Pi         | Or / ha | kg N / ha im Kalenderjahr           |
| 2 - Am Hof                              | Winterweizen A,B                      |                        | 193          | 154                     | 64              | Bullengülle 7%         | TS      |                          |       | Düngung anlegen                                            | 52              | 36            | -28     | *                                   |
| 2,6800 ha                               | 16.10.2021                            | A 2,6800 ha            |              |                         |                 | 01.03.2022             | geplant | 20,00 m <sup>3</sup> /ha | 53,60 | Düngung bearbeiten                                         |                 |               |         |                                     |
|                                         |                                       |                        |              |                         |                 | Harnstoff + S (L       | Jrea S) |                          | 1     | Dungung loschen 3                                          |                 |               |         |                                     |
|                                         |                                       |                        |              |                         |                 | 25.04.2022             | geplant | 2,00 dt/ha               | 5,30  | Status zurücksetzen                                        |                 |               |         |                                     |
|                                         |                                       |                        | 102          | 154                     | 24              |                        |         |                          |       | Düngung bestätigen                                         | 50              | 20            | 20      | 70                                  |
|                                         |                                       |                        | 193          | 154                     | 04              |                        |         |                          |       | 5 ***                                                      | 152             | 30            | (0)     | 10                                  |

Abbildung 79: Düngung bearbeiten

Um Ihre Düngedokumentation zu bearbeiten, klicken Sie gemäß Abbildung 79 die gewünschte Düngemaßnahme an (1). Dann klicken Sie im Menü (2) auf "Düngung bearbeiten" (3) und gehen Sie vor wie in Kapitel 5.3 beschrieben. Über das Menü (2) können Sie z.B. auch Schläge mit dem gleichen verwendeten Düngemittel auswählen oder die Auswahl zurücksetzen (4). Im Menü kann auch eine neue Düngung angelegt oder eine Düngung gelöscht werden. Wie oben angemerkt, ist der Status Ihrer Düngung standardmäßig auf "geplant" gesetzt. Wenn Sie die Düngemaßnahme bereits durchgeführt haben, bestätigen Sie die Düngung. Klicken Sie die Düngemaßnahme wie in (1) an und wählen Sie "Düngung bestätigen" (5).

<u>Hinweis:</u> Bitte beachten Sie, dass eine Festmistdüngung oder eine Kompostdüngung im Herbst wie eine vorgezogene Düngung der nächsten Hauptkultur gebucht werden muss.

| Betriebsdaten<br>Bedarfsermittlung (DBE | Düngui                    | ng E                            | Pflanzensc | hutz<br>Be   | Weidung                 | assers<br>g Pla | chutz W<br>nung Bilanz     | etter I | 3erichte   |             |                    |                               |                               |                     |                                       |                        | E                          | rntejahr - 2022 <del>-</del>                          |
|-----------------------------------------|---------------------------|---------------------------------|------------|--------------|-------------------------|-----------------|----------------------------|---------|------------|-------------|--------------------|-------------------------------|-------------------------------|---------------------|---------------------------------------|------------------------|----------------------------|-------------------------------------------------------|
| Schlag / Kultur Nr. /                   | Name / Kultur             | *                               | ٦          |              |                         |                 |                            |         |            |             |                    | 6                             | 90                            | Ansio               | ht druck                              | en                     | 🔒 Düng                     | emittelverbrauch anzeige                              |
| Schlag                                  | Fruchtfolge               | •                               | ▼ ≣        | Berec        | <b>hneter</b><br>pro ha | Bedarf<br>~     | Dokumentatic               | n       |            | - =         | Nährs              | <b>toffe pro Dü</b><br>pro ha | ngung<br>v –                  | Nähr                | <b>stoffe pr</b><br>pro ha            | o Kultu<br>~           | " _                        | 170er-Check<br>im –<br>Kalenderjahr                   |
| 🗘 Nr Name                               | Kultur                    |                                 |            | DBE N        | Ziel N                  | DBE<br>P2Os     | Dünger                     |         |            |             | N <sub>pfts.</sub> | Nges 🚺                        | P <sub>2</sub> O <sub>8</sub> | N <sub>pflv</sub> . | Nges                                  | P2Os                   | Übertr.                    | N <sub>org</sub>                                      |
| ‡ Fläche                                | Saatdatum                 | Belastete<br>Nfläche<br>(§ 13a) | Fläche     | kg N /<br>ha | kg N /<br>ha            | kg PrOs<br>/ ha | Ausbringdatum              | Status  | Menge/ha   | Menge / Fl. |                    | kg N / ha                     | kg PzOr/<br>ha                | kį                  | g N / ha                              | kg                     | P₂O₂/ha                    | kg N / ha im Kalenderjahr                             |
| 5 - Friedhofsweg<br>3,3700 ha           | Winterweize<br>16.10.2021 | en A,B                          | 3,3700 ha  | 193          | 193                     | 64              | Schweinemist<br>01.10.2021 | geplant | 15,00 t/ha | 50,55 t/Fl. | 33                 | 111                           | 98                            | 33                  | 111                                   | 98                     | 33                         |                                                       |
|                                         |                           |                                 |            | 193          | 193                     | 64              |                            |         |            |             |                    |                               |                               | 33                  | 111                                   | 98                     | 33<br>(33)                 | -                                                     |
| 6 - Zur Eiche<br>2,1500 ha              | Winterraps<br>30.08.2021  | A A                             | 2,1500 ha  | 163          | 163                     | 72              | 0                          |         |            |             |                    |                               | A                             | m Ende<br>igebaut   | der geplar<br>(33 kg P <sub>z</sub> ( | nten Frud<br>D₅ / ha). | chtfolge wi<br>Bitte passe | rd der P₂O₅-Übertrag nicht<br>n Sie die Düngungen an. |
|                                         |                           |                                 |            | 163          | 163                     | 72              |                            |         |            |             |                    |                               |                               | 0                   | 0                                     | 0                      | -72                        | -                                                     |

Abbildung 80: Farbmarkierung mit Fehlermeldung

Sollte eine Zahl im Block "Nährstoffmengen pro Kultur" (Abbildung 80) in rot oder orange erscheinen (1), fahren Sie mit dem Mauszeiger darauf (nicht klicken). Jetzt wird Ihnen die Ursache dieser Fär-

bung angezeigt (2). Dann müssen Sie je nach Meldung die Düngemenge, den Zeitpunkt der Düngung oder die Fruchtfolge für den entsprechenden Schlag anpassen.

| Schlag                   | Fruchtfolge     | 2                               | र ≣            | Berecl       | h <b>neter i</b><br>Pro ha | Bedarf<br>~    | Dokumentati   | on              |                    | - =              | Nährsti           | o <b>ffe pro Düngunş</b><br>pro ha V | · _            | Nährs             | <b>toffe pr</b><br>pro ha | o Kultu | ′ –        | 170er-Check<br>im —<br>Kalenderjahr |     | ^<br>1 |
|--------------------------|-----------------|---------------------------------|----------------|--------------|----------------------------|----------------|---------------|-----------------|--------------------|------------------|-------------------|--------------------------------------|----------------|-------------------|---------------------------|---------|------------|-------------------------------------|-----|--------|
| Nr Name                  | Kultur          |                                 |                | DBE N        | Ziel N                     | DBE<br>P2Os    | Dünger        |                 |                    |                  | N <sub>pfle</sub> | N <sub>ges</sub> 🚺                   | P2Os           | N <sub>pfle</sub> | Nges                      | P2Os    | Übertr.    | Norg 🚺                              |     |        |
| Fläche                   | Saatdatum       | Belastete<br>Nfläche<br>(§ 13a) | Fläche         | kg N /<br>ha | kg N /<br>ha               | kg P2Os<br>/ha | Ausbringdatum | Status          | Menge / ha         | Menge / FL       |                   | kg N / ha                            | kg PzOs/<br>ha | kg                | N/ha                      | kg P    | :Or/ha     | kg N / ha im Kalenderjahr           |     |        |
| 4 - Bergacker            | Wintergerste    | e (13 % RP)                     |                | 143          | 143                        | 56             | Diammonpho    | phat (DAP)      |                    |                  | 18                | 18                                   | 46             | 18                | 18                        | 46      | -10        | •                                   | -   |        |
| 0,7600 ha                | 25.09.2021      | A                               | 0,7600 ha      |              |                            |                | 01.06.2021    | geplant         | 1,00 dt/ha         | 0,76 dt/Fl.      |                   |                                      |                |                   |                           |         |            |                                     |     |        |
|                          |                 |                                 |                |              |                            |                | +             |                 |                    |                  |                   |                                      |                |                   |                           |         |            |                                     |     |        |
|                          |                 |                                 |                | 143          | 143                        | 56             |               |                 |                    |                  |                   |                                      |                | 18                | 18                        | 46      | -10<br>(0) | -                                   |     |        |
| 5 - Friedhofsweg         | Winterweize     | n A,B                           |                | 193          | 193                        | 64             | Schweinemist  |                 |                    |                  | 33                | 111                                  | 98             | 33                | 111                       | 98      | 33         |                                     |     |        |
| 3,3700 ha                | 16.10.2021      | A.A.                            | 3,3700 ha      |              |                            |                | 01.10.2021    | geplant         | 15,00 t/ha         | 50,55 t/Fl.      |                   |                                      |                |                   |                           |         |            |                                     |     |        |
| Summen Betrieb - al      | le Kulturen     |                                 |                |              |                            |                |               |                 |                    |                  |                   |                                      |                |                   |                           |         |            |                                     |     |        |
| Summe für Nicht-Nitra    | atbelastete Flä |                                 |                | 4.329        | 4.329                      | 1.682          |               |                 |                    |                  |                   |                                      |                | 134               | 401                       | 370     | -1.312     |                                     |     |        |
| Summe für Nitratbela     | stete Flächen i |                                 |                | 651          | 520                        |                |               |                 |                    |                  |                   |                                      |                | 433               |                           |         | -34        |                                     |     |        |
| Summe für alle Fläche    | en              |                                 |                | 4.980        | 4.850                      | 1.896          | 2             |                 |                    |                  |                   |                                      |                | 566               | 986                       | 551     | -1.346     | 3                                   |     |        |
| echtliche Information un | d Impressum     | Datenschu                       | tz   Ein Angel | oot der Li   | andwirts                   | schaftska      | mmer Nordrhei | n-Westfalen   V | ersion: S1.28.2023 | 0215 / C1.28.202 | 30215 / (T        | est)                                 |                |                   |                           |         |            | Erstellt durch proPla               | ant | -      |

Abbildung 81: Gesamtnährstoffmenge

Wenn Sie komplett nach unten scrollen (1), finden Sie am Ende der Seite eine orange Tabelle mit den Summen (Abbildung 81). In der orangen Tabelle erhalten Sie einen Gesamtüberblick über die in der DBE berechneten Nährstoffmenge (2) und die Gesamtnährstoffmenge, die Sie über die dokumentierte Düngung auf alle angegebenen Flächen ausbringen (3), unterteilt auf Nicht-Nitratbelastete Flächen und Nitratbelastete Flächen.

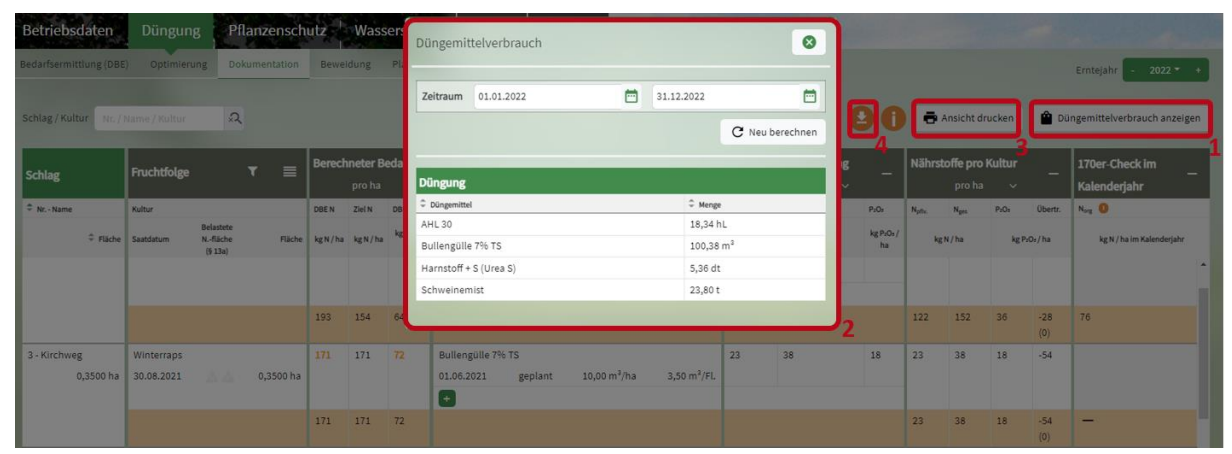

Abbildung 82: Düngemittelverbrauch anzeigen

Sie können sich eine Zusammenfassung der Gesamtmenge, die Sie je Düngemittel in einem bestimmten Zeitraum ausbringen (nach Düngedokumentation), anzeigen lassen (Abbildung 82). Dazu klicken Sie auf "Düngemittelverbrauch anzeigen" (1). Eine Tabelle mit den oben genannten Informationen öffnet sich (2). Als Standardzeitraum ist ein Kalenderjahr eingestellt. Sie können aber einen beliebigen Zeitraum in die Zeile "Zeitraum" eingeben. Sie können die gesamte Ansicht der Düngedokumentation ausdrucken. Dazu klicken Sie auf "Ansicht drucken" (3). Wenn Sie über das Downloadsymbol fahren (4), haben Sie die Möglichkeit, auf den unterstrichenen Text ("Nitratbelastete-Flächen" oder "Nicht-Nitratbelastete-Flächen) zu klicken, um entsprechende Hilfstabellen mit den Sperrfristen herunterzuladen.

## 5.3.1 Düngevorplanung erstellen (besonders bei org. Düngemitteln)

Es ist immer sinnvoll, frühzeitig eine Vorplanung für die Düngemaßnahmen im nächsten Erntejahr zu erstellen, insbesondere wenn im Betrieb eigene Wirtschaftsdünger anfallen. Durch die Vorplanung kann grob kalkuliert werden, ob und wie viel Wirtschaftsdünger angegeben werden muss, um die 170 Norg-Obergrenze sowie den Düngebedarf, insbesondere bei Phosphat in der Fruchtfolge, nicht zu überschreiten.

- 68 -

Um eine Düngevorplanung zu erstellen, müssen zuerst die geplanten Nutzungen für das nächste Erntejahr angelegt und die vorläufigen Düngebedarfsermittlungen erstellt werden. Sollten Sie den Phosphatbedarf über die Fruchtfolge düngen wollen, sind ggf. auch die geplanten Nutzungen und Düngebedarfsermittlungen weiterer Erntejahre anzulegen. Zu beachten ist, dass sich die Fruchtfolgeplanung durch Wetterbedingungen etc. noch ändern kann und es sich bei der Düngebedarfsermittlung nur um vorläufige Werte handelt. Daher sollte, besonders bei organischen Düngemitteln, immer ein Puffer bedacht werden, um die Norg-Obergrenze oder den Phosphatbedarf nicht zu überschreiten.

## Düngemittel in der Vorplanung

Es ist darauf zu achten, in der Vorplanung die richtigen Düngemittel zu verwenden. Diese müssen entsprechend unter "Düngemittel" angelegt werden. Bei Mineraldüngern und Düngemitteln mit Richtwerten ändern sich die Nährstoffgehalte in der Regel nicht, sodass in jedem Erntejahr das gleiche Düngemittel genutzt werden kann. Bei organischen Düngemitteln, die regelmäßig neu analysiert werden, müssen Sie für jede neue Analyse ein neues Düngemittel anlegen, um bei der Düngedokumentation mit den richtigen Nährstoffgehalten rechnen zu können. Für die Vorplanung sollten Sie demnach Platzhalterdüngemittel erstellen, in die Sie die tatsächlichen Nährstoffgehalte nach Vorliegen der Analyseergebnisse einpflegen können. So können die vorgeplanten Düngemaßnahmen später bei der Dokumentation (mit kleinen Anpassungen) einfach bestätigt werden. Falls Sie nicht mit Platzhalterdüngemitteln arbeiten, müssen Sie die geplanten Düngemaßnahmen später löschen und mit den neuen Düngemitteln und Analysewerten neu anlegen, was einen Mehraufwand darstellt.

<u>Hinweis:</u> Sie sollten für jedes neue Analyseergebnis eines (organischen) Düngemittels ein neues Düngemittel in den Betriebsdaten anlegen. Sie sollten NICHT im Nachhinein das Düngemittel bearbeiten und immer wieder mit neuen Analysewerten aktualisieren, da dies Ihre Düngedokumentation verfälschen kann. Sobald mit einem Düngemittel eine Düngemaßnahme bestätigt wurde, ist die Bearbeitung dieses Düngemittels gesperrt. Dieser Schutzmechanismus soll das oben beschriebene Problem verhindern. Wenn Sie das Düngemittel dennoch bearbeiten wollen, müssen Sie vorher alle bestätigten Düngemaßnahmen mit diesem Düngemittel wieder auf den Status "geplant" zurücksetzen.

|                                                             | Düngemittel anleg                | jen                                                                           | ? 🖬 Speichern 😣    |                                              |  |  |  |  |  |  |
|-------------------------------------------------------------|----------------------------------|-------------------------------------------------------------------------------|--------------------|----------------------------------------------|--|--|--|--|--|--|
| Curuck zur Dateiverwaltung                                  | Kategorie                        | Rindergülle                                                                   |                    | In Vorlagen suchen<br>Richtwerte Düngemittel |  |  |  |  |  |  |
| Dokument: Handbuch_Ackerbaubetrieb - Kopie.DUP              | Bezeichnung                      | hnung Platzhalter Milchviehgülle Analyse Herbst 2026                          |                    |                                              |  |  |  |  |  |  |
|                                                             | Werteermittlung                  | Analyse -                                                                     | Analysedatum       | 01.07.2026 2                                 |  |  |  |  |  |  |
| Betriebsdaten Düngung Pflanzenschutz V                      | 0                                | Ausbringung auf Nitratbelasteten oder Eutrophierungs-Flächen (§ 13a) erlaubt. |                    |                                              |  |  |  |  |  |  |
| Externe Daten Schläge Tiere Lagerraum Düngemittel Pfl       | -                                |                                                                               |                    |                                              |  |  |  |  |  |  |
|                                                             | Angaben in kg / m <sup>3</sup>   |                                                                               |                    |                                              |  |  |  |  |  |  |
| Düngemittel Bezeichnung A                                   | Nges                             | 3,80                                                                          |                    |                                              |  |  |  |  |  |  |
| Organische Düngemittel                                      | organisches NH4-N                | 2,10                                                                          | Npflanzenverfügbar | 2,28                                         |  |  |  |  |  |  |
| Bezeichnung                                                 | P <sub>2</sub> O <sub>5ges</sub> | 1,70                                                                          |                    |                                              |  |  |  |  |  |  |
|                                                             | Trockenmasse [%]                 | 8,20                                                                          |                    |                                              |  |  |  |  |  |  |
| Analyse Milchvieh-/Jungviehgülle 8% TS Frühjahr Rindergülle | K2O                              | 4,60                                                                          | S                  | 0,00                                         |  |  |  |  |  |  |
| 2024                                                        | MgO                              | 1,00                                                                          | CaO                | 0,00                                         |  |  |  |  |  |  |

Abbildung 83: Platzhalter-Düngemittel anlegen

#### Beispiel Vorgehen in der Düngeplanung mit Platzhalterdüngemittel:

Sie wollen Ihre Düngeplanung für das Erntejahr 2026 erstellen und wissen, dass Sie jedes Jahr im Frühjahr und im Herbst eine neue Analyse aus Ihrem Güllepott ziehen. Hier sollten Sie am besten Platzhalter-Düngemittel in Ihren Betriebsdaten anlegen. Es ist empfehlenswert, in der Benennung des Düngemittels klar zu machen, dass es sich um einen Platzhalter handelt und die Daten noch angepasst werden müssen (Abbildung 83) (1). Bei der Werteermittlung sollten Sie "Analyse" wählen und ein ungefähres Datum angeben (2). Die Nährstoffgehalte sollten möglichst realistisch angegeben werden (3). Sie können sich dabei an alten Analyseergebnissen orientieren. Sobald die Analyseergebnisse vorliegen, bearbeiten Sie den Namen, das Datum und die Nährstoffgehalte dieses Düngemittels. Zu diesem Zeitpunkt sollten Sie noch keine Düngemaßnahme mit dem Platzhalterdüngemittel bestätigt haben.

| C.L.         | Prostatelan                              |           | Berechne  | ter Bedarf |              | Dolumentatio      | _              |                   | _                         |   | Nährst              | toffe pro | o Kultur |      |           |   |   |
|--------------|------------------------------------------|-----------|-----------|------------|--------------|-------------------|----------------|-------------------|---------------------------|---|---------------------|-----------|----------|------|-----------|---|---|
| Schlag       | Fruchtiolge                              | ד ≡       |           |            |              | Dokumentauo       | "              |                   | - =                       | + |                     |           |          |      | -         | - | + |
| Nr Name      | Kultur                                   |           | DBE N     | Ziel N     | DBE PaOs     | Dünger            |                |                   |                           |   | N <sub>pfix</sub> . | Nges      | Rest N 🕕 | P2Os | Rest P2Os |   |   |
| Fläche       | Saatdatum Belastete Nfläche (§ 13a)      | Fläche    | kg N / ha | kg N / ha  | kg P2Os / ha | Ausbringdatum     | Status         | Menge / ha        | Menge / FL                |   |                     | kg N      | /ha      | kį   | P2Os / ha |   |   |
| 1 - Am Busch | Wintergerste (10 % RP)                   | 2         | 145       | 116        | 56           | Platzhalter Milch | hviehgülle Ana | lyse Frühjahr 202 | 6 💋                       |   | 116                 | 136       | 0        | 25   | 31        |   |   |
| 1,5206 ha    | 25.09.2025                               | 1,5206 ha |           |            |              | 02.03.2026        | geplant        | 18,00 m³/ha       | 27,37 m <sup>3</sup> /Fl. | 2 |                     |           |          |      |           |   |   |
|              |                                          |           |           |            |              | Kalkammonsalp     | oeter (KAS) 💋  |                   |                           | - |                     |           |          |      |           |   |   |
|              |                                          |           |           |            |              | 06.04.2026        | geplant        | 2,42 dt/ha        | 3,68 dt/Fl.               |   |                     |           |          |      |           |   |   |
|              |                                          |           |           |            |              | +                 |                |                   |                           |   |                     |           |          |      |           |   |   |
|              | 2. Hauptkultur Ackergras (1 Schnitt)     | 2         | 55        | 44         | 32           | Platzhalter Milch | hviehgülle Ana | lyse Herbst 2026  | 2                         |   | 34                  | 57        | 10       | 26   | 6         |   |   |
|              | 15.07.2026                               | 1,5206 ha |           |            |              | 01.09.2026        | geplant        | 15,00 m³/ha       | 22,81 m³/Fl.              | 3 |                     |           |          |      |           |   |   |
|              |                                          |           |           |            |              | Ð                 |                |                   |                           |   |                     |           |          |      |           |   |   |
|              |                                          |           | 200       | 160        | 88           |                   |                |                   |                           |   | 150                 | 193       | 10       | 51   | 37        | 0 |   |
| 2 - Am Hof   | ZF Gemenge winterhart, Leguminose 0-50 % | 2         | 60        | 60         | 0            | Platzhalter Milch | hviehgülle Ana | lyse Herbst 2025  | 2                         |   | 32                  | 53        | 28       | 23   | -23       |   | _ |
| 0,4517 ha    | (Zwischenfrucht)                         |           |           |            |              | 11.08.2025        | geplant        | 13,63 m³/ha       | 6,16 m³/Fl.               | 1 |                     |           |          |      |           |   |   |
|              | 15.08.2025                               | 0,4517 ha |           |            |              | Ð                 |                |                   |                           | - |                     |           |          |      |           |   |   |
|              | Silomais (33 % TM)                       | 2         | 136       | 136        | 78           | Platzhalter Milch | hviehgülle Ana | lyse Frühjahr 202 | 6 💋                       |   | 56                  | 78        | 80       | 28   | 50        |   |   |
|              | 15.04.2026                               | 0,4517 ha |           |            |              | 14.04.2026        | geplant        | 20,00 m³/ha       | 9,03 m³/Fl.               |   |                     |           |          |      |           |   |   |
|              | _                                        |           |           |            |              | •                 |                |                   |                           |   |                     |           |          |      |           |   |   |
|              |                                          |           | 196       | 196        | 78           | _                 |                |                   |                           |   | 88                  | 131       | 108      | 51   | 27        | 0 |   |

Abbildung 84: Düngevorplanung mit Platzhalter-Düngemitteln

Nun müssen alle Ihre Düngeplanungen mit der richtigen Platzhaltergülle vorgeplant werden. Dabei kann es für ein Erntejahr, je nach Anzahl der Analysen und Güllen, mehrere Platzhalter-Güllen geben (Abbildung 84) (1-3).

- 69 -

## 5.3.2 Phosphatdüngung über die Fruchtfolge

Das Düngeportal berücksichtigt nicht nur den Phosphatbedarf und die Phosphatdüngung in einem Erntejahr, sondern auch die Möglichkeit, Phosphat über die Fruchtfolge zu düngen (Fruchtfolgeübertrag). Ausgehend von dem Phosphat-Bodengehalt der letzten Standard-Bodenuntersuchung wird dabei die Fruchtfolge bis zu 3 Jahre (bei > 20 mg P<sub>2</sub>O<sub>5</sub>/100 g Boden) oder bis zu 6 Jahre (bei < 20 mg P<sub>2</sub>O<sub>5</sub>/100 g Boden) betrachtet. Dafür muss im Düngeportal auch eine Fruchtfolge angelegt sein. Das heißt, Sie müssen auch alle geplanten Nutzungen der zukünftigen Jahre im Düngeportal als Vorplanung eingetragen und eine vorläufige DBE erstellt haben.

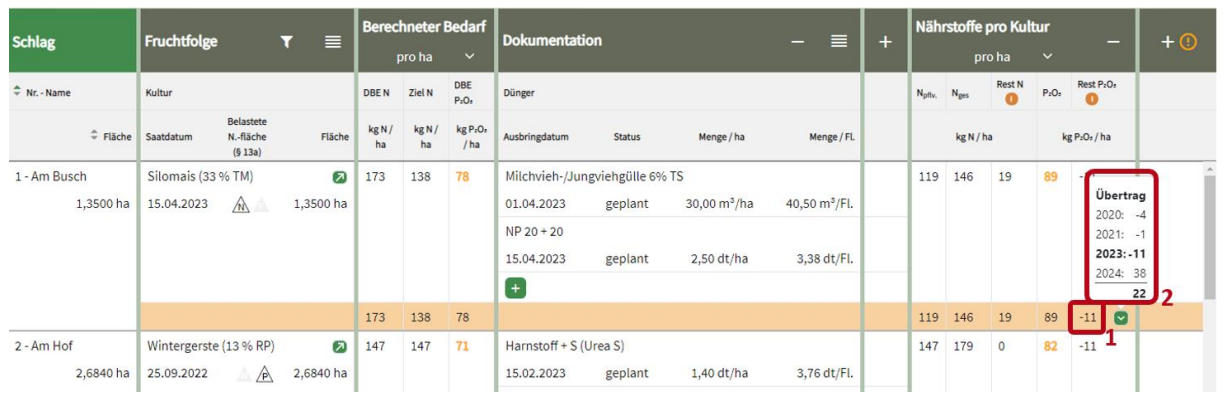

Abbildung 85: Phosphat über die Fruchtfolge

In der Tabelle der Düngedokumentation sehen Sie in der Spalte "Nährstoffe pro Kultur" die Auswertung Ihrer Phosphatdüngung für ein Erntejahr (Abbildung 85). In der orangen Summenzeile sehen Sie bei Rest P<sub>2</sub>O<sub>5</sub>, ob Sie den Phosphatdüngebedarf mit Ihrer Düngung überschritten haben oder nicht (1). Eine Überschreitung des einjährigen Düngebedarfs erkennen Sie an einer negativen Zahl. Bei einer Überschreitung des Düngebedarfs über die Fruchtfolge wird diese Zahl in Rot fett dargestellt. Dem Mouseover können Sie entnehmen, wie viel Phosphat pro Hektar zu viel ausgebracht bzw. geplant wurden.

Wenn Sie auf den grünen Pfeil in der Summenzeile klicken, erscheint eine kleine Tabelle, der Sie entnehmen können, welche Jahre in die Planung mit einfließen (2). Das Erntejahr, welches Sie gerade betrachten ist fett gedruckt dargestellt. Die Zahl neben der Jahreszahl entspricht dem Rest  $P_2O_5$  des einzelnen Erntejahres. Der Summe ganz unten können Sie das Ergebnis über die Fruchtfolge entnehmen. Ist die Zahl positiv, haben Sie Ihren Phosphatdüngebedarf mit Ihren Düngungen über die Fruchtfolge eingehalten. Ist die Zahl negativ und in Rot fett dargestellt, haben Sie Ihren Phosphatdüngebedarf über die Fruchtfolge um diese Zahl überschritten.

#### Welche Erntejahre werden in der Fruchtfolge betrachtet?

Die Fruchtfolgebetrachtung startet im Düngeportal sobald Sie in einem Erntejahr den Phosphatdüngebedarf überschritten haben. Dann werden alle zukünftigen Erntejahre betrachtet bis Sie den Überschuss wieder abgebaut haben oder der 3- bzw. 6-Jahreszeitraum erreicht wurde. Danach startet ein neuer Fruchtfolgezeitraum.

| Erntejahr | Phosphatbilanz*<br>des Erntejahr | Phosphatbilanz*<br>der Fruchtfolge | Kommentar                                         |
|-----------|----------------------------------|------------------------------------|---------------------------------------------------|
| 2021      | -20                              | -20                                | Einzeljahrbetrachtung                             |
| 2022      | +35                              | +35                                | Start Fruchtfolgebetrachtung                      |
| 2023      | -10                              | +25                                |                                                   |
| 2024      | -40                              | -15                                | Ende Fruchtfolgebetrachtung                       |
| 2025      | +14                              | +14                                | Start Fruchtfolgebetrachtung (negative Bilanz aus |
|           |                                  |                                    | Vorjahr wird <b>nicht</b> berücksichtigt)         |
| 2026      | -20                              | -6                                 | Ende Fruchtfolgebetrachtung                       |

Beispiel

\* negative Bilanzen bedeuten, dass weniger  $P_2O_5$  gedüngt wurde, als laut DBE berechnet wurde. Positive Bilanzen bedeuten, dass mehr  $P_2O_5$  gedüngt wurde und ein Überschuss besteht.

## 5.3.3 Dokumentation von Fertigation 🌂

Erfolgt die Düngung als Fertigation, ist ein **Fertigationsplan** für die jeweilige Anbauperiode vor Düngebeginn im Betrieb zu hinterlegen In einem Fertigationsplan sollten folgende Informationen enthalten sein: eindeutiger Schlagname, Schlaggröße in ha, Kultur, geplante Düngerart (Herstellerangaben zu N- und P<sub>2</sub>O<sub>5</sub>-Gehalten) und geplante Düngemenge.

Die schriftliche Düngedokumentation findet erst nach Abschluss der gesamten Fertigation bzw. bei einer Änderung des Fertigationsschemas statt.

#### **Beispiel:**

Eine Zucchini-Kultur soll am 01.06. auf dem Schlag "Am Hof" (Größe 1 ha) gepflanzt werden. Für die Kultur ergibt sich nach Verwendung des  $N_{min}$ -Richtwertes für Gemüse (60 kg N/ha) und wenn keine weiteren Abzüge nach DBE greifen, ein Düngebedarf von 190 kg N/ha.

Vor der Pflanzung und dem Folienlegen wird am 30.05. eine Startdüngung von 300 kg KAS/ha mit einem Beetstreuer gegeben und dies unmittelbar nach der Düngung (zwei Tagesfrist, ab 2025 14 Tagefrist) dokumentiert (Abbildung 86) (1).

| Betriebsdaten            | Düngur                 | ng P                            | flanzenso   | hutz      | Was                         | serscl         | hutz We                      | etter Be                   | erichte    |             |                    |                                     |                 |                    |         |                         |            |             |            |
|--------------------------|------------------------|---------------------------------|-------------|-----------|-----------------------------|----------------|------------------------------|----------------------------|------------|-------------|--------------------|-------------------------------------|-----------------|--------------------|---------|-------------------------|------------|-------------|------------|
| Bedarfsermittlung (DBE   | ) Optimier             | rung D                          | okumentatio | Bev       | veidung                     | Planu          | ing Bilanz                   |                            |            |             |                    |                                     |                 |                    |         | En                      | ntejah     | r - 2       | 023 - +    |
| Schlag / Kultur Nr. / I  | Name / Kultur          |                                 | Q Düng      | ung Au    |                             |                | nger 🎗                       |                            | 🖶 Ansic    | ht drucken  | 🔒 Beri             | icht generieren                     | 0               | 0                  | Ê       | Dünge                   | mitteh     | verbraucl   | n anzeigen |
| Schlag                   | Fruchtfolge            | 1                               | ▼ ≣         | Berech    | i <b>neter Be</b><br>pro ha | darf<br>~      | Dokumentati                  | ion                        |            | - =         | Nährs              | <b>toffe pro Düngur</b><br>pro ha ∽ | <sup>ng</sup>   | Näh                | rstoffe | <b>e pro Ku</b><br>o ha | ıltur<br>~ |             | +          |
| 🗘 Nr Name                | Kultur                 |                                 |             | DBE N     | Ziel N                      | DBE<br>PiOi    | Dünger                       |                            |            |             | N <sub>pftv.</sub> | N <sub>ges</sub> 🚺                  | P:0:            | N <sub>pftv.</sub> | Nges    | Rest N                  | P:0:       | Rest P:Or   |            |
| ‡ Fläche                 | Saatdatum              | Belastete<br>Nfläche<br>(§ 13a) | Fläche      | kg N / ha | kg N / ha                   | kg PıO⊧<br>∕ha | Ausbringdatum                | Status                     | Menge / ha | Menge / FL  |                    | kg N / ha                           | kg PrOr /<br>ha |                    | kg N /  | ha                      | kg         | g P₂O₅ / ha |            |
| 14 - Am Hof<br>1,0000 ha | Zucchini<br>01.06.2023 | ÄÄ                              | 1,0000 ha   | 190       | 190                         | 39             | Kalkammonsa<br>30.05.2023    | alpeter (KAS)<br>bestätigt | 3,00 dt/ha | 3,00 dt/Fl. | 81<br><b>1</b>     | 81                                  | 0               | 182                | 182     | 8                       | 0          | 39          |            |
|                          |                        |                                 |             |           |                             |                | Kalksalpeter 1<br>03.08.2023 | 5<br>bestätigt             | 6,50 dt/ha | 6,50 dt/Fl. | 101<br><b>2</b>    | 101                                 | 0               |                    |         |                         |            |             |            |
|                          |                        |                                 |             | 190       | 190                         | 39             | •                            |                            |            |             |                    |                                     |                 | 182                | 182     | 8                       | 0          | 39 💟        |            |

Abbildung 86: Dokumentation von Fertigation am Beispiel von Zucchini

Die weitere Düngung soll ab Erntebeginn (geplant am 07.07.) über einen Zeitraum von fünf Wochen (bis Anfang August) erfolgen. Hierbei sollen wöchentlich 20,15 kg N/ha über die Tropfbewässerung als Kalksalpeter gegeben werden. Nun muss ein Fertigationsplan für die geplante Düngung ab Erntebeginn im Betrieb (nicht im Düngeportal) hinterlegt werden (Abbildung 87).

|                   | Fertigationsplan |         |            |               |         |            |               |         |                                      |  |  |  |  |  |  |
|-------------------|------------------|---------|------------|---------------|---------|------------|---------------|---------|--------------------------------------|--|--|--|--|--|--|
| Fläche:           | Am Hof           |         | Größe:     | 1 ha          |         |            | Kultur:       | Zuchini |                                      |  |  |  |  |  |  |
| FLIK:             | 123              |         |            |               |         |            |               |         |                                      |  |  |  |  |  |  |
|                   | Düngerart 1      | N-Menge | P-Menge    | Düngerart 2   | N-Menge | P-Menge    | Düngerart 3   | N-Menge | P-Menge                              |  |  |  |  |  |  |
| Kalenderwoche     | Kalksalpeter     | 15,5    |            | NPK           | 15      | 5          |               |         |                                      |  |  |  |  |  |  |
|                   | Menge: kg /ha    | kg N/ha | kg P2O5/ha | Menge: kg /ha | kg N/ha | kg P2O5/ha | Menge: kg /ha | kg N/ha | kg P <sub>2</sub> O <sub>5</sub> /ha |  |  |  |  |  |  |
| 27                | 130              | 20,15   | 0          |               |         |            |               |         |                                      |  |  |  |  |  |  |
| 28                | 130              | 20,15   | 0          |               |         |            |               |         |                                      |  |  |  |  |  |  |
| 29                | 130              | 20,15   | 0          |               |         |            |               |         |                                      |  |  |  |  |  |  |
| 30                | 130              | 20,15   | 0          |               |         |            |               |         |                                      |  |  |  |  |  |  |
| 31                | 130              | 20,15   | 0          |               |         |            |               |         |                                      |  |  |  |  |  |  |
|                   |                  |         |            |               |         |            |               |         |                                      |  |  |  |  |  |  |
|                   |                  |         |            |               |         |            |               |         |                                      |  |  |  |  |  |  |
|                   |                  |         |            |               |         |            |               |         |                                      |  |  |  |  |  |  |
|                   |                  |         |            |               |         |            |               |         |                                      |  |  |  |  |  |  |
| SUMME             | 650              | 100,75  |            |               |         |            |               |         |                                      |  |  |  |  |  |  |
| Sonstige N-Dünger |                  | 81,00   |            |               |         |            |               |         |                                      |  |  |  |  |  |  |
| Summe N-Gabe      |                  | 181,75  |            |               |         |            |               |         |                                      |  |  |  |  |  |  |

Abbildung 87: Beispiel eines Fertigationsplans

Der Fertigationsplan dient auch der Überprüfung der Nährstoffmengen, die in der Summe gegeben werden sollen sowie zur Einhaltung der ermittelten DBE (N-Obergrenze).

Die gesamte Düngung, die über die Fertigation erfolgt ist, muss dann 14 Tage nach Abschluss der Fertigation bzw. nach jeder Änderung in Düngerart und Menge dokumentiert werden (Abbildung 86) (2).

# 6 Pflanzenschutz

| Betri  | ebsdaten | Düngung | Pflanzenschutz     | Wasserschutz           | Wetter | Beric | hte     |           |             | - See See See |        | and the second |   |            |
|--------|----------|---------|--------------------|------------------------|--------|-------|---------|-----------|-------------|---------------|--------|----------------|---|------------|
| Dokume | entation |         |                    |                        |        |       |         |           |             |               |        | Erntejahi      |   | 2023 - +   |
|        |          |         |                    |                        |        |       |         |           |             |               |        |                | 1 | 00         |
| Schla  | g        |         | Fruchtfolge        |                        |        | E     | Pflanze | enschutz- | Anwendungen |               |        | 1              | T | <b></b> _  |
| \$ Nr. | Name     | Fläche  | Aussaat/ Pflanzung | Kultur                 | Fläche |       | Status  | Datum     | Produktname | Menge         | Fläche | Anwender/in    | 3 | Wirkstoffe |
|        |          | ha      |                    |                        |        | ha    | _       |           |             | pro ha        | ha     |                |   |            |
| 1      | Am Hof   | 10,0000 | 15.04.2023         | Zuckerrüben            | 10,00  | 000   | +       |           |             |               |        |                |   |            |
| 2      | Am Bach  | 10,0000 | 16.10.2022         | Winterweizen A,B       | 10,00  | 000   | +       | 2         |             |               |        |                |   |            |
| 3      | Kirche   | 10,0000 | 25.09.2022         | Wintergerste (12 % RP) | 10,00  | 000   | Ð       |           |             |               |        |                |   |            |
| 4      | Müller   | 10,0000 | 30.08.2022         | Winterraps             | 10,00  | 000   | +       |           |             |               |        |                |   |            |
| 5      | Schmitz  | 10,0000 | 16.10.2022         | Winterweizen A,B       | 10,00  | 000   | +       |           |             |               |        |                |   |            |

Abbildung 88: Dokumentation von Pflanzenschutzmaßnahmen

Im Reiter Pflanzenschutz können Sie Ihre Pflanzenschutzanwendungen schlag- und nutzungsspezifisch rechtskonform dokumentieren (Abbildung 88). In der Tabelle sehen Sie wie gewohnt links Ihre Schläge und daneben die im ausgewählten Erntejahr angebauten Nutzungen. Rechts daneben können Sie Ihre Pflanzenschutzanwendungen eintragen. Zur Verfügung stehen Ihnen dabei die im Betrieb angelegten Pflanzenschutzmittel aus dem Reiter Betriebsdaten, Unterreiter Pflanzenschutzmittel. Über das grüne Plus (2) oder das Menü (3) können Sie neue Eintragungen vornehmen. Diese können Sie im Anschluss über das Menü noch einmal bearbeiten oder auch löschen. Über der Tabelle
finden Sie ein Download-Symbol (1). Hier können Sie alternativ auch eine Tabelle ausdrucken, in der Sie Ihre Pflanzenschutzanwendungen händisch auf Papier dokumentieren können.

| S-Anwendung anlegen                         |                  | Speichern 8      |
|---------------------------------------------|------------------|------------------|
| usgewählte Kultur (10,0 ha):<br>Zuckerrüben | Kategorie        | Herbizid         |
|                                             | Produktname      | Beispiel 3 🕶     |
| ehrfachbuchung für Schläge (10,0 ha):       | Wirkstoffe       | XXX              |
|                                             | Menge [l / ha]   | 1,000            |
|                                             | Fläche [ha]   🕕  | 10,0000          |
|                                             | Anwender/in      | Klaus Mustermann |
|                                             | Datum            | 30.04.2023       |
|                                             | Optio            | onale Angaben 🕕  |
|                                             | Indikation 🕕     |                  |
|                                             | ввсн 🕕           |                  |
|                                             | Additiv          |                  |
|                                             | Verwendete Düsen |                  |
|                                             | Spritzfenster    |                  |
|                                             | Bemerkung 🕕      |                  |

Abbildung 89: Pflegedialog PS-Anwendung anlegen

In dem Pflegedialog sehen Sie links Ihre ausgewählte Kultur und den ausgewählten Schlag (Abbildung 89). Rechts können Sie Eintragungen vornehmen. Im oberen Teil der Tabelle sind Felder für die Pflichtangaben (1). Diese müssen Sie ausfüllen, um Ihre Eintragungen speichern zu können. Damit haben Sie gleichzeitig auch alle Angaben getätigt, die zurzeit für eine rechtskonforme Dokumentation von Pflanzenschutzanwendungen benötigt werden. Darunter finden Sie Felder für optionale Eingaben (2).

Auch bei der Dokumentation von Pflanzenschutzmaßnahmen ist eine Mehrfachbuchung von Schlägen möglich. Voraussetzung ist, dass es sich um die gleiche Nutzung handelt.

## 7 Wasserschutz

Betriebe können freiwillig umgesetzte Maßnahmen zum Wasserschutz, die nicht im ELAN-Antrag erfasst werden, also die nicht als AUM-Teilnahme oder als ÖVF erfolgten, im Düngeportal ohne viel Aufwand dokumentieren. Die Eintragungen sind auch nachträglich bis zum Ende des Erntejahres möglich und können immer wieder ergänzt werden. Die Wasserschutzberater der LWK NRW unterstützen die Betriebe bei Bedarf gerne. Auch nicht an der Wasserschutzberatung der Kammer teilnehmende Betriebe sollten freiwillige Maßnahmen möglichst dokumentieren. Bei Fragen wenden Sie sich an die Wasserschutzberatung der LWK NRW.

In einem zusätzlichen Schritt können Sie Ihre Eintragungen an die LWK NRW weiterleiten. Die Dokumentation der Umsetzung von landwirtschaftlichen Maßnahmen erfolgt vollständig anonymisiert. Die Summe der umgesetzten landwirtschaftlichen Maßnahmen kann aufzeigen, wie viel Nährstoffe (v.a. N und P<sub>2</sub>O<sub>5</sub>) aktuell schon von der Landwirtschaft in NRW eingespart werden. Dies ist ein wichtiger Beitrag zur Verbesserung des Images der Landwirtschaft.

| Betriebsdaten         | Düngung          | Pflanzenschutz                                            | Wasserschutz                                             | Wetter                             | Berichte                                 |                                            |
|-----------------------|------------------|-----------------------------------------------------------|----------------------------------------------------------|------------------------------------|------------------------------------------|--------------------------------------------|
| Betriebsbezogene Maßn | nahmen Kulturb   | bezogene Maßnahmen                                        |                                                          |                                    |                                          | Erntejahr - 2023 - +                       |
|                       |                  | s zum Ende des Erntejahres)<br>s Engagement für den Wasse | freiwillige Wasserschutz-N<br>rschutz und tragen zur Ver | laßnahmen ein,<br>rbesserung des l | die nicht im ELAN-<br>andwirtschaftliche | -Antrag erfasst werden.<br>m Ansehens bei. |
|                       |                  |                                                           |                                                          |                                    |                                          |                                            |
|                       |                  |                                                           |                                                          |                                    |                                          | U → Export                                 |
| Betriebsbezogene W    | /asserschutzmaßr | nahmen                                                    |                                                          |                                    |                                          | ≡                                          |
| Kategorie             |                  |                                                           | 🗘 Maßnahme                                               |                                    |                                          |                                            |
| Anschaffung Technik   |                  |                                                           | Geräte f. mec                                            | han. Unkrautbel                    | ämpfung                                  |                                            |
| Anschaffung Technik   |                  |                                                           | verteilgenaue                                            | e Mineralstreuer                   |                                          |                                            |
| Güllelager            |                  |                                                           | Güllelager mi                                            | it mehr als 9 Mor                  | aten Lagerkapazit                        | tät                                        |
| <b>()</b> 4           |                  |                                                           |                                                          |                                    |                                          |                                            |

Abbildung 90: Wasserschutzmodul im Düngeportal

Im Düngeportal finden Sie das Wasserschutzmodul in einem eigenen Reiter (Abbildung 90). Hier wird unterschieden in betriebsbezogene (1) und kulturbezogene (2) Maßnahmen. Wenn Sie Maßnahmen eintragen, achten Sie darauf, dass oben rechts das richtige Erntejahr (3) ausgewählt ist. Um eine neue betriebsbezogene Maßnahme anzulegen, klicken Sie auf das grüne Plus (4).

| Betriebsbezogene Maßnahmen anlegen 🕞 Anlegen 😒                       |
|----------------------------------------------------------------------|
| Kategorie                                                            |
| 1<br>Maßnahmen                                                       |
| 2 ■<br>+ Maßnahme hinzufügen 3                                       |
| + Kategorie hinzufügen 4                                             |
| Ihre Maßnahme ist nicht dabei? Dann tragen Sie diese bitte hier ein: |
| + Maßnahme hinzufügen                                                |

Abbildung 91: Pflegedialog Betriebsbezogene Maßnahmen anlegen

In dem Pflegedialog (Abbildung 91) können Sie eine Kategorie (1) auswählen und danach die durchgeführte Maßnahme (2) angeben. In der gleichen Kategorie können Sie durch einen Klick auf "Maßnahme hinzufügen" (3) weitere Maßnahmen auswählen. Über "Kategorie hinzufügen" (4) können Sie eine weitere Kategorie der betriebsbezogenen Maßnahmen auswählen und die durchgeführten Maßnahmen eintragen. Sollte Ihre Maßnahme nicht dabei sein, haben Sie unten die Möglichkeit, diese mit einem freien Text einzutragen (5). Mit dem Eimersymbol ganz rechts können Sie Ihre Eingaben auch wieder löschen. Um Ihre Eintragungen zu speichern, klicken Sie oben auf "Anlegen". Mit dem "X" würden Sie all Ihre Angaben verwerfen.

| Betriebsbezogene Wasserschutzmaßnahmen |                                                  |                         |
|----------------------------------------|--------------------------------------------------|-------------------------|
| Kategorie                              | Aaßnahme                                         | Maßnahmen anlegen       |
| Anschaffung Technik                    | Geräte f. mechan. Unkrautbekämpfung              | Maßnahmetext bearbeiten |
| Anschaffung Technik                    | verteilgenaue Mineralstreuer                     | Maßnahme löschen        |
| eigene Eintragungen                    | Maßnahme XYZ                                     |                         |
| Güllelager                             | Güllelager mit mehr als 9 Monaten Lagerkapazität | 1                       |
| •                                      |                                                  |                         |

Abbildung 92: Dokumentation betriebsbezogene Maßnahmen

Über das Menü (Abbildung 92) (1) können Sie auch neue Maßnahmen anlegen. Wenn Sie zuvor eine Maßnahme ausgewählt haben können Sie diese auch löschen. Falls es sich um eine eigene Eintragung handelt, können Sie so nachträglich nochmal den Maßnahmentext bearbeiten.

| Bet              | riebsdaten                               | Dü                        | ingung                 | Pflanzensch                              | utz                    | Wasserschutz                                         | Wetter                             | Berichte                                 |                                           |                 |                                |
|------------------|------------------------------------------|---------------------------|------------------------|------------------------------------------|------------------------|------------------------------------------------------|------------------------------------|------------------------------------------|-------------------------------------------|-----------------|--------------------------------|
| Betrie           | bsbezogene Ma                            | ßnahmen                   | Kulturbe               | ezogene Maßnahmer                        | ı                      |                                                      |                                    |                                          |                                           | E               | rntejahr - 2023 <del>-</del> + |
| <u>Hir</u><br>Da | <u>weis:</u> Tragen Si<br>mit dokumentie | e hier nac<br>eren Sie Ih |                        | zum Ende des Ernte<br>Engagement für der | jahres) fro<br>Wassers | eiwillige Wasserschutz-N<br>chutz und tragen zur Ver | laßnahmen ein,<br>rbesserung des l | die nicht im ELAN-<br>andwirtschaftliche | Antrag erfasst werden.<br>n Ansehens bei. |                 |                                |
|                  |                                          |                           |                        |                                          |                        |                                                      |                                    |                                          |                                           | <b>i</b> →      | Export Speichern               |
| Sch              | ag                                       |                           | Fruchtfolg             | e                                        | ≡                      | Kulturbezogene Wa                                    | sserschutzmal                      | Snahmen                                  |                                           |                 |                                |
| ≎Nr.             | ≎ Name                                   | ≎ <sup>Flã-</sup><br>che  | Aussaat /<br>Pflanzung | ÷ kultur                                 | ≎ <sup>Flä-</sup> che  | 🗘 Kategorie                                          |                                    |                                          |                                           |                 | 🗘 Fläche 🕕                     |
|                  | _                                        | ha                        |                        | <u> </u>                                 | ha                     | 2                                                    |                                    |                                          |                                           |                 | ha                             |
| 1                | Am Busch                                 | 1,3500                    | 15.04.2023             | Silomais (33 %<br>TM)                    | 1,3500                 | Begrünung                                            | Untersaat, Fal<br>Grüneinsaat      | nrgassenbegrünun                         | g, Zwischenbegrünung, Re                  | eihenbegrünung, | 1,3500                         |
| 2                | Am Hof                                   | 2,6840                    | 25.09.2022             | Wintergerste<br>(13 % RP)                | 2,6840                 | 0                                                    |                                    |                                          |                                           |                 |                                |
| 3                | Kirchweg                                 | 0,3500                    | 16.10.2022             | Winterweizen<br>A,B                      | 0,3500                 | <b>₽</b> 2                                           |                                    |                                          |                                           |                 |                                |

Abbildung 93: Kulturbezogene Maßnahmen

Wenn Sie auf den Reiter kulturbezogene Maßnahmen gehen, sehen Sie eine Tabelle in der links Ihre Schläge aufgelistet sind und in der Mitte die in dem Erntejahr auf den einzelnen Schlägen angebauten Kulturen (Abbildung 93). Diese Tabelle können Sie auch anders sortieren, indem Sie auf die Pfeile klicken, die sich oben neben den Spaltenüberschriften befinden (1). Standardmäßig ist nach der Schlagnummer sortiert. Mit dem grünen Plus (2) können Sie für jeden Schlag und für jede Nutzung Maßnahmen anlegen. Auch hier kann man wieder mehrere Kategorien und Maßnahmen auswählen sowie eigene Eingaben machen, falls die eigene Maßnahme nicht dabei ist. Über "Anlegen" werden Ihre Eintragungen gespeichert.

| Kulturbezogene Maßnahmen anl                                                         | egen | Anlegen                                                              |
|--------------------------------------------------------------------------------------|------|----------------------------------------------------------------------|
| Mehrfachbuchung für Schläge (5,2 ha):<br>2 - Am Hof<br>3 - Kirchweg<br>6 - Zur Eiche |      | Kategorie                                                            |
|                                                                                      |      | + Kategorie hinzufügen                                               |
|                                                                                      |      | Ihre Maßnahme ist nicht dabei? Dann tragen Sie diese bitte hier ein: |
|                                                                                      |      | + Maßnahme hinzufügen                                                |

Abbildung 94: Pflegedialog Mehrfachbuchung kulturbezogene Maßnahmen anlegen

Sie können auch die Mehrfachbuchung nutzen, wenn Sie eine Maßnahme auf mehreren Schlägen durchgeführt haben (Abbildung 94). Dafür markieren Sie in dem Block der Fruchtfolge alle betreffenden Nutzungen und wählen dann "Maßnahmen anlegen" aus. Alternativ wählen Sie eine Nutzung aus, gehen in dem Block auf "alle mit gleicher Kultur auswählen" und gehen dann auf das grüne Plus. Nun sehen Sie links im Pflegedialog alle Ihre ausgewählten Schläge (1). Hier können Sie einzelne Schläge auch wieder abwählen. Auch in der Mehrfachbuchung ist es möglich mehrere Maßnahmen gleichzeitig anzugeben. Diese werden mit "Anlegen" für alle ausgewählten Schläge gespeichert.

|       |          |                       |             |                                                                                                    |        |                         |                                                                                                    | Export 🕞 Speichern |
|-------|----------|-----------------------|-------------|----------------------------------------------------------------------------------------------------|--------|-------------------------|----------------------------------------------------------------------------------------------------|--------------------|
| Schl  | ag       |                       | Fruchtfolge |                                                                                                    |        | Kulturbezogene W        | /asserschutzmaßnahmen                                                                                            | ≣                  |
| ≎ Nr. | Name     | ≎ <sup>Flä-</sup> che |             | Kultur     Kultur     Kul |        | Kategorie     Kategorie |                                                                                                    | 🗘 Fläche 🕕         |
|       |          | ha                    |             |                                                                                                    | ha     |                         |                                                                                                    | ha                 |
| 1     | Am Busch | 1,3500                | 15.04.2023  | Silomais (33 %<br>TM)                                                                                                    | 1,3500 | Begrünung               | Untersaat, Fahrgassenbegrünung, Zwischenbegrünung, Reihenbegrünung, Grüneinsaat                                  | 1,3500             |
|       |          |                       |             |                                                                                                    |        | <b>Đ</b>                |                                                                                                    |                    |
| 2     | Am Hof   | 2,6840                | 25.09.2022  | Wintergerste                                                                                                    | 2,6840 | Schutzstreifen          | freiwillige Uferrandstreifen                                                                                     | 0,0000 🛆           |
|       |          |                       |             | (13 % RP)                                                                                                    |        | Đ                       |                                                                                                    |                    |
|       |          |                       |             |                                                                                                    |        |                         | and the second second second second second second second second second second second second second second second |                    |

Abbildung 95: Flächeangabe kulturbezogener Wasserschutzmaßnahmen

Bei manchen Maßnahmen steht nach dem Anlegen hinter der Flächenangabe ein rotes Dreieck mit Ausrufezeichen (Abbildung 95) (1). An dieser Stelle muss eine eigene geschätzte Flächenangabe eingetragen werden. Bei den anderen Maßnahmen wird davon ausgegangen, dass die Maßnahme auf der gesamten Schlagfläche durchgeführt wurde. Falls dies nicht der Fall sein sollte, können Sie aber auch hier Änderungen vornehmen. Wenn Sie Flächenangaben geändert haben, müssen Sie oben auf "Speichern" (2) klicken, bevor Sie den Reiter verlassen, ansonsten gehen Ihre Änderungen verloren.

| Export Ihrer Daten O Reconception & Gortenbou                                                                                                    | Düngeportal NRW                |
|----------------------------------------------------------------------------------------------------|--------------------------------|
| Mit dem nächsten Klick exportieren Sie folgende Daten an die LWK NRW: - Freiwillige Wasserschutz-Maßnahmen (betriebsbezogen 4)                                                                                                    | rage? <u>Hilfe und Kontakt</u> |
| <ul> <li>Freiwillige Wasserschutz-Maßnahmen (kulturbezogen 3)</li> <li>Ich bin mit dem Export der obengenannten 7 Maßnahme(n) einverstanden.</li> <li>Bisher gemachte Angaben zum Erntejahr werden überschrieben.</li> </ul>                                             |                                |
| Die LWANRW nutzt Ihre Daten zur Erstellung eines Berichts an das Land Nordrhein-Westfalen. Dieser Bericht<br>ist anonymisiert und enthält keine personenbezogenen Daten. Durch den Export unterstützen Sie unsere<br>Arbeit, das Image der Landwirtschaft zu verbessern. | Erntsjahr - 2023 - +           |
| Rücknahme der übermittelten Daten zu Wasserschutz-Maßnahmen:<br>Ich möchte den Export der Wasserschutz-Maßnahmen für das Erntejahr rückgängig<br>machen. Alle übermittelten Daten für das Erntejahr werden gelöscht.                                                     |                                |
| 4                                                                                                    |                                |

Abbildung 96: Daten zu Wasserschutzmaßnahmen exportieren

Wenn Sie Ihre Maßnahmen eingetragen haben, können Sie dies über den Button "Export" (Abbildung 96) (1) an die LWK NRW übermitteln. In dem Dialogfeld sehen Sie die Anzahl der betriebsbezogenen und der kulturbezogenen Maßnahmen, die Sie exportieren können. Dafür müssen Sie noch ein Häkchen setzten, dass Sie mit der Übermittlung einverstanden sind (2) und dann auf "Exportieren" (3) klicken. Solange Sie Ihre Angaben zu den freiwilligen Wasserschutzmaßnahmen nicht aktiv selbst exportieren, kann die Landwirtschaftskammer nicht auf diese Daten zugreifen. Sollten Sie später noch Maßnahmen hinzufügen, können Sie die Daten nochmal exportieren. Ihre alten Daten zu dem Erntejahr werden dann überschrieben. Sie können Ihren Export auch wieder rückgängig machen. Dafür klicken Sie wieder auf Export (1) und setzten unten das Häkchen bei "Rücknahme der übermittelten Daten [...]" (4) und dann auf "Löschen" (5). So werden alle Ihre übermittelten Daten vom Server der Landwirtschaftskammer gelöscht und können nicht mehr berücksichtigt werden. Alle Angaben, die Sie hier machen, sind freiwillig und werden nicht kontrolliert. Wenn Sie die Daten exportieren, werden diese vollständig anonymisiert übermittelt, es ist also kein Rückschluss auf Ihren Betrieb möglich.

## 8 Berichte

### 8.1 DüV Anlage 5 (und 160/80er-Check)

Im Düngeportal NRW kann die Erstellung der Aufsummierung des jährlichen, betrieblichen Nährstoffeinsatzes, gemäß der Anlage 5 der Düngeverordnung, erfolgen. Ein Teil der erforderlichen Daten wird automatisch aus Ihren Dokumentationen im Düngeportal (DBE und Düngedokumentation) berechnet. Der andere Teil der Daten muss noch mit anderen Methoden berechnet und händisch eingepflegt werden.

| Betriebsdaten Düngung                              | Pflanzenschutz                | Wasserschutz                   | Wetter   | Berichte |                    |                          |
|----------------------------------------------------|-------------------------------|--------------------------------|----------|----------|--------------------|--------------------------|
| Obersicht DüV - Anlage 5                           |                               |                                |          |          |                    | Erntejahr - 2023 - +     |
| 🔿 Vorbericht (alle) 🕕 🔹 En                         | dbericht (nur bestätigte) 🚺   | <b>D</b> <sub>1</sub>          |          |          | Bericht generieren | Einstellungen übernehmen |
| Es sind noch nicht alle DBEs und Düngun            | gen für N und P₂O₅ für das Er | <b>ntejahr 2023</b> bestätigt! |          |          |                    |                          |
| Es sind noch nicht alle <b>Pflichtfelder</b> (Anla |                               |                                |          |          |                    |                          |
|                                                    |                               |                                |          |          |                    |                          |
| Zusammenfassung der Daten für den j                | ährlichen betrieblichen N     | lährstoffeinsatz (Anlag        | e 5 DüV) |          |                    | ^                        |
| Datum der Erstellung                               |                               |                                |          |          | 04.04.2024         |                          |
| Bezeichnung des Betriebes                          |                               |                                |          |          | Klaus Musterhof    |                          |
| Betriebsnr.                                        |                               |                                |          |          | 276 05 112000 0030 |                          |

Abbildung 97: Einstellungen zu Anlage 5

Die Anlage 5 finden Sie unter dem Reiter "Berichte" und dem Unterreiter "DüV – Anlage 5". Sie können hier zwischen einem Vorbericht und einem Endbericht wählen (Abbildung 97) (1). Wenn Sie sich den Vorbericht anschauen, sind hier alle DBEs und Düngedokumentationen berücksichtigt, die Sie im Düngeprotal für den entsprechenden Zeitraum angegeben haben. Bei dem Endbericht fließen nur die DBEs und Düngedokumentationen mit in die Berechnungen ein, die den Status "bestätigt" haben. Orangene Warnmeldungen erscheinen, wenn es im entsprechenden Zeitraum noch DBEs oder Düngedokumentationen gibt, die nicht bestätigt wurdenund sich im Status "vorgeschlagen" oder "geplant" befinden. Diese Warnmeldungen sollen Ihnen helfen zu überprüfen, ob im Düngeportal noch Eingaben existieren, die nur als Planung gedacht waren, aber nie wirklich durchgeführt wurden. Solche Eingaben sollen nicht in die Anlage 5 einfließen. Achten Sie bei der Anlage 5 unbedingt auf das eingestellte Erntejahr oben rechts in der Ecke (2). Wenn Sie ihre Eingaben auf dieser Seite speichern möchten, klicken Sie oben rechts auf "Einstellungen übernehmen" (3).

Wenn Sie einen Ausdruck der Anlage 5 erstellen wollen, klicken Sie auf "Bericht generieren" (4). Auch hier können Sie dem Vorbericht und dem Endbericht wählen. Der Ausdruck des Endberichts kann jedochnur erstellt werden, wenn alle betreffenden DBEs und Düngedokumentationen bestätigt sind. Überprüfen Sie daher alle noch nicht bestätigten Einträge und bestätigen oder löschen Sie diese.

| Zusammenfassung der Daten für den jährlichen betrieblichen Nährstoffeinsatz (Anlage 5 DüV)                            |                          | ^       |
|----------------------------------------------------------------------------------------------------|--------------------------|---------|
| Datum der Erstellung                                                                                                  | 04.04.2024               | <b></b> |
| Bezeichnung des Betriebes                                                                                             | Klaus Musterhof          |         |
| Betriebsnr.                                                                                                    | 276 05 112000 0030       |         |
|                                                                                                    |                          |         |
| Im Betrieb verbleibender N <sub>org</sub> <sup>1</sup> nach DüV § 6 (4)                                               |                          |         |
| Bezugszeitraum N-Obergrenze (Düngejahr von/bis) 3                                                                     | Pflicht 🛕 💼 - Pflicht    |         |
| Betriebsgröße in anrechenbarer landwirtschaftlich genutzter Fläche [ha]                                               | Pflicht nach DüV § 6 (4) | Δ       |
| Stickstoffanfall aus eigener Tierhaltung (optional) [kg N]                                                            |                          |         |
| Stickstoffaufnahmen aus organischen Düngemitteln (optional) [kg N]                                                    |                          |         |
| Stickstoffabgabe aus organischen Düngemitteln (optional) [kg N]                                                       |                          |         |
| Im Betrieb verbleibender N <sub>org</sub> (optional) [kg N]                                                           |                          |         |
| Im Betrieb verbleibender N <sub>org</sub> pro Hektar [kg N / ha] 5                                                    | Pflicht nach DüV § 6 (4) | Δ       |
| Betriebliche N <sub>org</sub> -Obergrenze (optional) [kg N / ha]                                                      |                          |         |
| <sup>1</sup> Diese Angaben beziehen sich auf extern durchgeführte Berechnungen (z.B. aus dem Wirtschaftsdünger-Check) |                          |         |

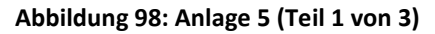

Die Anlage 5 ist in kleinere Tabellen aufgeteilt. Wenn die Tabellenüberschrift grün hinterlegt ist, werden die Daten automatisch aus dem Düngeportal gezogen. Ist die Tabellenüberschrift grau hinterlegt, müssen die Eingaben noch händisch eingepflegt werden. 2. Im Betrieb verbleibender Norg nach DüV § 6 (4): Diese Tabelle hat eine grau hinterlegte Überschrift (Abbildung 98) (2). Hier müssen die Angaben händisch eingepflegt werden. Die erforderlichen Angaben basieren auf extern durchgeführte Berechnungen (z.B. aus dem <u>Wirtschaftsdünger-Check</u>). Orange umrandete Felder sind Pflichtfelder, die anderen Felder können optional ausgefüllt werden. Der Bezugszeitraum N-Obergrenze (Düngejahr) muss ein 12-monatiger Zeitraum sein (3). Es wird empfohlen, das Kalenderjahr als Düngejahr zu wählen, unabhängig vom Betriebstyp. Grundsätzlich ist beim Düngejahr jeder 12-monatige Zeitraum laut DüV zulässig. Zu der Betriebsgröße in anrechenbarer landwirtschaftliche genutzter Fläche (4) gehören alle landwirtschaftlich genutzten Betriebsfläche in der Bundesrepublik Deutschland abzüglich der Flächen ohne Düngemöglichkeit. Flächen mit Düngebeschränkungen können anteilig mit angerechnet werden. Auf diese ermittelte Betriebsgröße wird der im Betrieb verbleibende N<sub>org</sub> pro Hektar (5) bezogen.

| Gesamtbetrieblicher Düngebedarf nach DüV § 10                     |                     |                        |                                                           |                  |  |  |  |
|-------------------------------------------------------------------|---------------------|------------------------|-----------------------------------------------------------|------------------|--|--|--|
| Erntejahr                                                         |                     | 2023                   |                                                           |                  |  |  |  |
| Stickstoff                                                        |                     |                        | 0 [kg N]                                                  |                  |  |  |  |
| Phosphat                                                          |                     |                        | 0 [kg P2Os]                                               |                  |  |  |  |
|                                                                   |                     |                        |                                                           |                  |  |  |  |
| Im Betrieb aufgebrachte Nährstoffe nach DüV § 10                  |                     |                        |                                                           |                  |  |  |  |
| Stickstoff                                                        | kg N <sub>ges</sub> | kg N <sub>pflver</sub> | Phosphat                                                  | kg P₂O₂          |  |  |  |
| Mineralische Düngemittel                                          | 0                   | 0                      | Mineralische Düngemittel                                  | 0                |  |  |  |
| W.dünger tierischer Herkunft                                      | 152                 | 152                    | W.dünger tierischer Herkunft                              | 380              |  |  |  |
| Sonstige organische Düngemittel                                   | 0                   | 0                      | Sonstige organische Düngemittel                           | 0                |  |  |  |
| Bodenhilfsstoffe                                                  | 0                   |                        | Bodenhilfsstoffe                                          | 0                |  |  |  |
| Kultursubstrate                                                   | 0                   |                        | Kultursubstrate                                           | 0                |  |  |  |
| Pflanzenhilfsstoffe                                               | 0                   |                        | Pflanzenhilfsstoffe                                       | 0                |  |  |  |
| Abfälle zur Beseitigung                                           | 0                   |                        | Abfälle zur Beseitigung                                   | 0                |  |  |  |
| Sonstige                                                          | 0                   |                        | Sonstige                                                  | 0                |  |  |  |
| Summe Stickstoff                                                  | 152                 | 152                    | Summe Phosphat                                            | 380              |  |  |  |
| Weidehaltung (Pflicht nach DüV § 6 (4); bei keiner Beweidung = 0) | Pflicht nach   🛕    |                        | Weidehaltung (Pflicht nach DüV § 6 (4); bei keiner Bewei- | Pflicht nach I 🛕 |  |  |  |
| L                                                                 |                     |                        | dung = 0)                                                 |                  |  |  |  |
| N-Bindung durch Leguminosen 4                                     |                     |                        |                                                           | 3                |  |  |  |

Abbildung 99: Anlage 5 (Teil 2 von 3)

**3. Gesamtbetriebliche Düngebedarf nach DüV § 10 und 4. Im Betrieb aufgebrachte Nährstoffe nach DüV § 10:** Die Aufsummierung des gesamtbetrieblichen Düngebedarfs und der im Betrieb aufgebrachten Nährstoffe wird automatisch berechnet (Abbildung 99) **(1, 2)**. Damit die Zahlen korrekt sind, muss vorher alle Nutzungen angelegt und jede Düngemaßnahme im Düngeportal dokumentiert sein. Die einzigen Angaben, die hier noch händisch eingepflegt werden müssen, sind die aufgebrachten Nährstoffe durch Weidehaltung **(3)**. Die Angabe zur N-Bindung durch Leguminosen **(4)** muss in NRW bis auf Weiteres nicht erfasst werden und kann hier auch nicht eingetragen werden.

| Summierung der Stickstoffmengen nach § 13a DüV                |                              |                                    |                                                                                                    |                       |  |  |
|---------------------------------------------------------------|------------------------------|------------------------------------|----------------------------------------------------------------------------------------------------|-----------------------|--|--|
| Größe der Fläche innerhalb des Nitratbelasteten Gebietes [ha] |                              |                                    | 2,0200 2                                                                                                    | Ð                     |  |  |
|                                                               | Nitratbelastete<br>Nutzungen | Nicht-Nitratbelastete<br>Nutzungen | Nges                                                                                                    | N <sub>mineral</sub>  |  |  |
|                                                               | [kg N]                       | [kg N]                             | [kg N / ha]                                                                                                    | [kg N / ha]           |  |  |
| Summe N-Düngebedarf                                           | 515                          | 5.026                              | 261                                                                                                    | 104                   |  |  |
| ggf20% Abschlag                                               | 103                          | 0                                  | 160/80er Check - nur korrekt, wenn alle Düngungen dokume                                                                                                    | entiert sind: Auf den |  |  |
| zulässige N-Menge                                             | 412                          | 5.026 5                            | Nitratbelasteten Flächen wurden im Mittel mehr als 160 kg Ngesamt und me<br>als 80 kg mineralischer Stickstoff je Hektar aufgebracht. Somit gilt der 20%-<br>schlag vom Düngebedarf und die flächenscharfe Einhaltung der Norg-Menge<br>von 170 kg/ha. |                       |  |  |
| aufgebrachter N <sub>pflver</sub>                             | 385                          | 4.854                              |                                                                                                    |                       |  |  |
| Ergebnis                                                      | 26                           | 172                                |                                                                                                    |                       |  |  |

Abbildung 100: Anlage 5 (Teil 3 von 3)

5. Summierung der Stickstoffmengen nach § 13a DüV: Die Summierung der Stickstoffmengen nach nach § 13a DüV werden ebenfalls automatisch mit den im Düngeportal vorhandenen Informationen berechnet (Abbildung 100) (1). Die Größe der Fläche innerhalb des Nitratbelasteten Gebiets lässt sich manuell anpassen (2). Über das Neu-Laden-Symbol (3) wird die Flächengröße, die im Düngeportal als Nitratbelastet angegeben ist, neu berechnet und eingeladen. Auf der rechten Seite befindet sich der 160/80er-Check (4). Dieser Check gibt nur ein korrektes Ergebnis aus, wenn alle Nutzungen in Düngeportal angelegt und alle dazugehörigen Düngemaßnahmen eingetragen sind, sowohl bereits durchgeführte als auch noch geplante Düngemaßnahmen. Wenn der 160/80er-Check positiv ausfällt, also im Durchschnitt der Nitratbelasteten Flächen weniger als 160 kg Gesamt-N und davon weniger als 80 kg mineralischer Stickstoff gedüngt wird, entfällt die Verpflichtung zum 20%-igen Abschlag des N-Düngebedarfs. In diesem Falls wird der entsprechende Wert auch nicht mehr auf der linken Seite der Tabelle ausgegeben (5).

Weitere Informationen zur Anlage 5, unabhängig vom Düngeportal, finden sie hier: <u>https://www.landwirtschaftskammer.de/landwirtschaft/ackerbau/pdf/kurzanleitung-aufzeichnung-anlage5.pdf</u>

# Hilfreiche Links

#### Kurzanleitung zur Nutzung des Düngeportals NRW:

https://www.landwirtschaftskammer.de/landwirtschaft/ackerbau/duengung/portal/pdf/kurzanleitung-duengeportal.pdf

### Video-Anleitungen zum Düngeportal NRW

https://www.landwirtschaftskammer.de/landwirtschaft/ackerbau/duengung/portal/video.htm

### FAQ— Fragen und Antworten zum Düngeportal NRW

https://www.landwirtschaftskammer.de/landwirtschaft/ackerbau/duengung/portal/pdf/faqduengeportal.pdf

<u>Bestimmung von nitratbelasteten und eutrophierten Flächen (§ 13a DüV)</u> https://www.landwirtschaftskammer.de/gartenbau/beratung/pdf/mb-duev-p13-flaechen.pdf

Herkunftssicherungs- und Informationssystem für Tiere (HI-Tier) https://www.hi-tier.de/